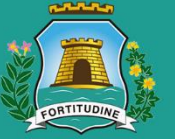

### Prefeitura de Fortaleza Secretaria Municipal de

Urbanismo e Meio Ambiente

# Manual da Licença de Publicidade

Fortaleza, 2020

# Índice

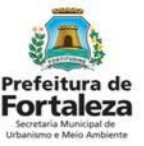

1. INTRODUÇÃO

### 2. DEFINIÇÃO

- 3. ANÚNCIOS PUBLICITÁRIOS
- 4. ANÚNCIOS INDICATIVOS
- 5. ANÚNCIOS PROVISÓRIOS
- 6. EMISSÃO6.1 FLUXOGRAMA6.2 PASSO A PASSO

# **7.** ISENÇÃO 7.1 FLUXOGRAMA 7.2 PASSO A PASSO

- 8. RENOVAÇÃO8.1 FLUXOGRAMA8.2 PASSO A PASSO
- 9. ALTERAÇÃO9.1 FLUXOGRAMA9.2 PASSO A PASSO

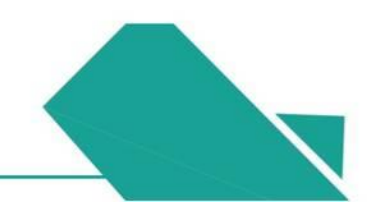

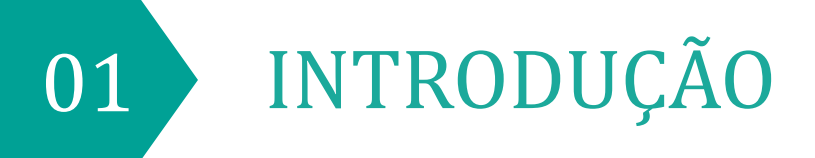

## Introdução

Este Manual de Licenciamento se propõe a indicar os caminhos a serem percorridos para emitir, renovar e alterar um Licença de Publicidade ou emitir a Isenção da mesma.

Primeiramente, é preciso apresentar o **Canal Urbanismo e Meio Ambiente** que fornece todas as informações relativas ao licenciamento no município de Fortaleza, com todos os serviços disponíveis na Secretaria Municipal do Urbanismo e Meio Ambiente – SEUMA.

Os serviços de licenciamento estão listados em uma aba específica, onde constam as relações de documentos necessários, fluxos, prazos, legislação específica e manuais orientativos referentes a cada serviço.

### Prefeitura de Ecetaria Municipal de Utbanimos Meio Ambiente

#### Prefeitura de Fortaleza

## Urbanismo e Meio Ambiente

Home Serviços Infocidade Licenciamento Painel de Negócios Urbanos Código da Cidade

- (SEUMA) Acompanhamento de Processos Físicos
- (SEUMA) Adoção de Praças e Áreas Verdes
- (SEUMA) Árvore na Minha Calçada
- (SEUMA) Certidões
- (SEUMA) Certificação Fator Verde
- (SEUMA) Evento em Área de Orla (SEUMA) Fale com a Seuma
- (SEUMA) Licenciamento Ambiental
- (SEUMA) Licenciamento da Construção / Edificações
- (SEUMA) Licenciamento do Funcionamento

#### Relação de Serviços no Canal Urbanismo e Meio Ambiente

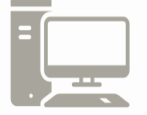

Link do Canal Urbanismo e Meio Ambiente https://urbanismoemeioambiente.fortaleza.ce.gov.br/

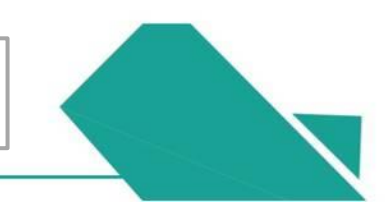

## 1. Introdução

Na Plataforma **Fortaleza Online** estão disponíveis 49 serviços para o cidadão, como: Consulta de Adequabilidade Locacional, Alvará de Construção, Alvará de Funcionamento, Plano de Gerenciamento de Resíduos, Licenciamento Ambiental, **Licença de Publicidade**, Autorização Especial de Utilização Sonora para Estabelecimentos, Licença Sanitária, Certidão e outros.

O Fortaleza Online possui um MANUAL que se encontra na aba "Outros Serviços". Nele estão listadas os itens solicitados em cada serviço e os prazos de emissão.

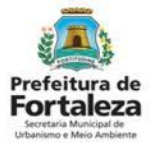

#### FORTALEZA ONLINE

| A Prefeitura de Fortaleza a qualquer hora e em qualquer lugar com o cidadão!                                                                                     |
|----------------------------------------------------------------------------------------------------|
| Veja qual serviço você deseja:                                                                                                    |
| Cadastro Técnico Municipal                                                                                                    |
| Outros Serviços                                                                                                    |
| Acesse o Sistema DataGed<br>Confira aqui os documentos necessários para emissão dos licenciamentos<br>Consulte o CNAE da atividade<br>Manual do Fortaleza Online |
| Verifique a autenticidade de qualquer Documento ou Licença                                                                                                    |

Página do Fortaleza Online

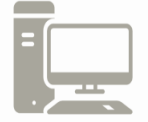

Link do Fortaleza Online https://portal.seuma.fortaleza.ce.gov.br/fortalezaonline/portal/

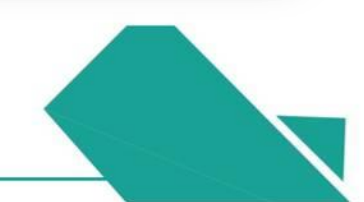

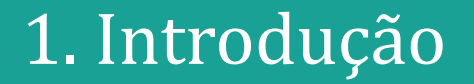

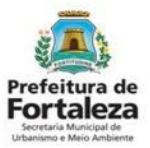

Para utilizar a Plataforma do Fortaleza Online é necessário se cadastrar usando um *e-mail* válido, seu número de CPF e uma senha.

\*Observação: O *e-mail* não poderá ser o mesmo já utilizado no sistema por outro CPF.

A seguir, será feita uma apresentação dos procedimentos para solicitação da Licença de Publicidade, apresentando as etapas que estão disponíveis no Fortaleza Online.

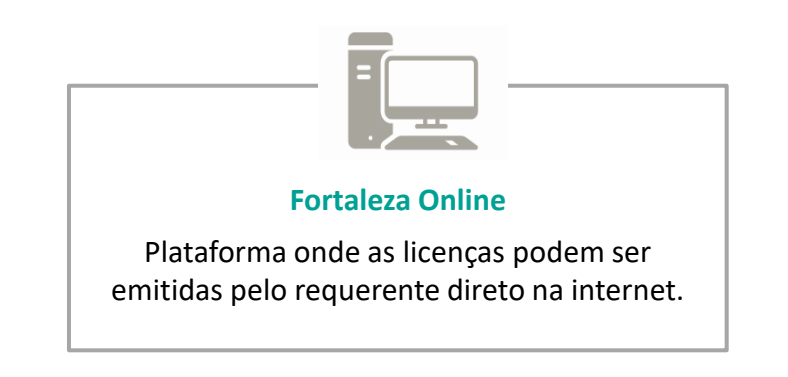

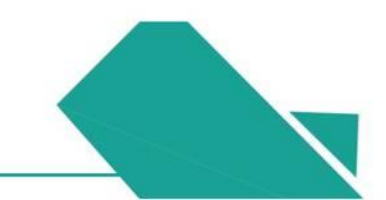

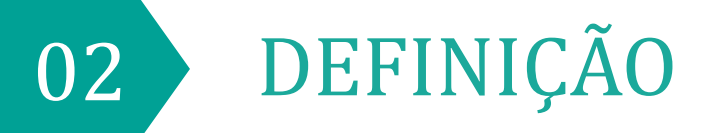

### LICENÇA DE PUBLICIDADE

Conforme Art. 112 da Lei Complementar nº 270/2019, qualquer intervenção na paisagem ou instalação de anúncios visíveis do logradouro público ou instalados em equipamentos públicos dependerá de licença da Secretaria Municipal do Urbanismo e Meio Ambiente (SEUMA) e do pagamento das taxas devidas, ficando proibida a sua instalação antes da expedição da respectiva licença.

A instalação dos anúncios deverá estar de acordo com os critérios definidos na Lei Complementar nº 270/2019 (Código da Cidade - CAPÍTULO V – Art. 109 a Art. 131).

|                                                                                                    |                                                                                                    |                                                                                                    |                                                                                                    |                                                                                                    | ortaloza                                                                                                    |
|----------------------------------------------------------------------------------------------------|----------------------------------------------------------------------------------------------------|----------------------------------------------------------------------------------------------------|----------------------------------------------------------------------------------------------------|----------------------------------------------------------------------------------------------------|----------------------------------------------------------------------------------------------------|
|                                                                                                    | 主体な影響                                                                                                    | 2222                                                                                                    | 大学生                                                                                                    | Normal W                                                                                                    | ortaleza                                                                                                    |
| N DE NU                                                                                                    |                                                                                                    | LICENÇA DI                                                                                                    | E PUBLICIDA                                                                                                    | DE                                                                                                    |                                                                                                    |
| Nº do document                                                                                                    | 6                                                                                                    | Data de Emissão                                                                                                    |                                                                                                    | Data de Validade                                                                                                    |                                                                                                    |
| Dados do respo                                                                                                    | naivel pela(s) publicidade(s)                                                                                                    | 3110312020                                                                                                    | AT PAR DUT THAT IS.<br>AT THE DAY THAT IS                                                                                                    | 30/03/2025                                                                                                    | From the own over the                                                                                                    |
| Concedido a                                                                                                    | WE PUT OUT THE THE PE                                                                                                    | a share have been share to be                                                                                                    | er forf Dalf Tale Ta                                                                                                    | CNPJICPF                                                                                                    | CONTRACTOR OF SUCCESS                                                                                                    |
| XXXXXXXXX                                                                                                    | OCOCOCKX XXXXXXXX                                                                                                    |                                                                                                    | APPENDING AND APPENDING AND APPENDING APPENDING APPENDING APPENDING APPENDING APPENDING APPENDING APPENDING APP                                                                                                    | XXXXXXXXX                                                                                                    | E DAG DAR DAR DAR -1                                                                                                    |
| XXXX XXXXX                                                                                                    | XXXXXXXXX XXXX                                                                                                    |                                                                                                    |                                                                                                    |                                                                                                    |                                                                                                    |
| Dados do local                                                                                                    | de instalação da(a) publicida                                                                                                    | de(s)                                                                                                    |                                                                                                    |                                                                                                    |                                                                                                    |
| Inscrição IPTU                                                                                                    | Enderego (Conforme IPTU &                                                                                                    | (obsolbe                                                                                                    |                                                                                                    |                                                                                                    |                                                                                                    |
| Dados do(s) ani                                                                                                    | inclo[s]                                                                                                    | ·····                                                                                                    |                                                                                                    | -                                                                                                    |                                                                                                    |
| Fachada 1 - RU                                                                                                    | A SANTO HIPOLITO                                                                                                    | Store and the state                                                                                                    | ALC: NO. NO. OF                                                                                                    | A DAY BAR DAY                                                                                                    | A REAL PROPERTY AND INC.                                                                                                    |
| INDICATIVO - Li                                                                                                    | dreiro (5.0 m²)                                                                                                    |                                                                                                    |                                                                                                    |                                                                                                    |                                                                                                    |
| Responsivel La                                                                                                    |                                                                                                    |                                                                                                    | and the second                                                                                                    |                                                                                                    | the real with the r                                                                                                    |
| CP#                                                                                                    |                                                                                                    | Nome do Responsé                                                                                                    | livel                                                                                                    |                                                                                                    |                                                                                                    |
| Dados dolal res                                                                                                    | ponsävel(eis) técnico(s)                                                                                                    | Toorway                                                                                                    |                                                                                                    | and the second second                                                                                                    | The Real Property in the local sectors in the local sectors in the local |
| And the second second                                                                                                    |                                                                                                    |                                                                                                    |                                                                                                    |                                                                                                    | and the second second s |
| 1                                                                                                    | aper the                                                                                                    | ome Responsivel                                                                                                    | Formação Profiss                                                                                                    | ional Principal                                                                                                    | RNP                                                                                                    |
| Observações<br>E1. Requerente de<br>02. Esta licença re<br>Sistema Fortaleza<br>81. O expreendim                                                                                                    | PF fa<br>COODS<br>etb. Licença (pessos que preench<br>fere-es ás questiles de ordename<br>rotalma, conforma L el Compleme<br>ento ficará passilvel de facaliza;                                                                                                    | ome Responsável<br>20000300<br>eu os dados no Fortaleza<br>nto da pala gen e contro<br>ntar nº 2702019 (Código<br>lio e monitoramento pelo                                                                                                 | Formação Profisa<br>ENGENIERO<br>Online: X000000000<br>Neda polsição visual, tero<br>da Cidadej.<br>Orgão competente.                                                                                                    | Nonal Principal<br>AMBLENTAL<br>& XXXXXXXXXXXXXXXXX<br>So aldo emilida con basen                                                                                                    | RNP<br>DH0300<br>as informações prestacias no                                                                                                    |
| 0<br>XXX<br>Observações<br>E1. Requerente de<br>Q1. Esta licença re<br>Sistema Fontaleza<br>E1. O expreendim<br>64. Esta Licença d                                                                                                    | PF fa<br>CODOX<br>eta Licanga (pessos que preench<br>fere es ás questiles de ordensens<br>Ordine, conforme Lei Compleme<br>ento Roaril pessione de Recalizaç<br>la Publicitade possoi valitade de                                                                                                    | ome Responsável<br>3000000<br>eu os dados no Portaleza<br>eto da dados no Portaleza<br>eto da palasgen e contro<br>nar nº 2702019 (Código<br>la o monitoramento pelo<br>E anos, devendo ser reto                                           | Formação Profilas<br>ENSENA (ERO)<br>o Onlinej: X0000000000<br>Ne da policição visual, tero<br>do Citades).<br>Orgão competente,<br>ovada por igual periodo.                                                                                                    | Aonal Principal<br>Autocococococococo<br>So aldo emilida con basen                                                                                                    | BNP<br>Dri030                                                                                                    |
| d<br>Doservações<br>E1. Requencis de<br>Q. Esta licença e<br>Sistema Fontalez<br>E1. O expreendin<br>64. Esta Licença d                                                                                                    | 2PF N<br>COOX<br>etb Licenza (pessos que preench<br>fere se a questãos do actionano<br>Ordina, conforme Lei Compleme<br>erroto Tacas pessióne de fiscaliza-<br>ne Publicidade possuí validade de                                                                                                    | ome Responsável<br>2000000<br>eu os dados no Portaleza<br>nto da palaagen e contro<br>nter nº 2702018 (Código<br>Ro e monitoramento pelo<br>16 anos, devendo ser rem                                                                       | Pormação Profilas<br>ENGENETRO<br>In Cellene: 10000000000<br>Ne da polícição vitra al neo<br>de Ciltados;<br>Orgão compensata,<br>ovada por igual periodo.                                                                                                    | konal Priholipal<br>AudiENTAL<br>9 XXXXXXXXXXXXXXXXXXXXXXXXXXXXXXXXXXXX                                                                                                    | BNP<br>DHODD                                                                                                    |
| CONDECIONAN'<br>ESTA LICENA                                                                                                    | 2014 In Concept Section 2014 In Concept Section 2014 I | The Responsivel<br>3000000<br>Ari os dados no Portuleza<br>anti da galangen e contro<br>nar nº 2702018 (Códgo<br>lo e norificamento pelo<br>6 e norificamento pelo<br>6 e norificamento pelo<br>8 anos, devendo serves<br>RELECIMENTO DE P | Pomação Profilas<br>ENGENEIRO,<br>entime: XXXXXXXXXXXXXXXXXXXXXXXXXXXXXXXXXXXX                                                                                                    | Anna Principal<br>Anna Principal<br>& XXXXXXXXXXXXXXXXXXXXXXXXXXXXXXXXXXXX                                                                                                    | BRP<br>010200<br>as Informações prestañas no<br>BEAN COMIO OUTRIAS<br>UDE                                                                                                    |
| CONDECIDENT<br>CONTRACTOR<br>CONDECIDENT<br>CONDECIDENT<br>CONDECIDENT<br>CONDECIDENT<br>CONDECIDENT<br>ESTALUER<br>Propriotás a la<br>Lassificación<br>Las actividas a<br>La acoptetos<br>UN - canado no<br>UN - canado no<br>UN - | PPT N     PO     PO     P      | The Responsive<br>BOOCCOL<br>IN Sec. Safety on Professional<br>Internet Sea Safety on Sec. Sec. Sec. Sec. Sec. Sec. Sec. Sec.                                                                                                    | Formação Petitias<br>ENADASENDO<br>a delinear INACONCOMO<br>de da polação instal, seo<br>de Casalas,<br>Coção campentes,<br>evosta por gual período.<br>Enadas para qual período.<br>Enadas para qual período.<br>Estantas para qual período.<br>Estantas para qual período.<br>Estantas qual período.<br>Estantas qual período.<br>Estantas qual período.<br>Estantas qual período.<br>Estantas qual período.<br>Estantas qual período.<br>Estantas qual período. | Anni Photograf<br>Anni Dhitta.<br>E FUNCIONAMENTO<br>ERICIONA AMENTO<br>ERICICIO DA ATTIVO<br>ERICICIO DA ATTIVO<br>ERICICIO DA ATTIVO<br>ERICICIO DA ATTIVO<br>ERICICIO DA ATTIVO<br>ERICICIO DA ATTIVO<br>ERICICIO DA ATTIVO<br>Regio de defendo su cura de<br>o gameto a atoricado pela<br>Re de la laterera reb lan | BRP<br>onizio<br>BEEN COMO CUTTRAS<br>CEL<br>BUEL<br>guinte a sina faito faito<br>riche predata no<br>attrasta à orientación publica<br>de conduction es                                                                                                    |

Exemplo de Licença de Publicidade

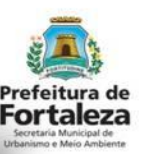

### TAXAS

As taxas referentes a Publicidade serão definidas pelo tipo de anúncio, podendo esta ser de análise de pedido de licença de painel ou placa; taxa de expediente de faixa, bandeira, estandarte e cartaz; análise de pedido de licença de letreiro; taxa de expediente de balões por unidade. Os valores estão definidos no Código Tributário Municipal, Lei Complementar nº 159/2013 (atualizada pela LC nº 241/2017) - ANEXO II - Tabela II .

### TAXA DE FISCALIZAÇÃO DE ANUNCIO - TFA

Conforme Art. 362 da Lei Complementar nº 159/2013 e suas alterações, a Taxa de Fiscalização de Anúncios (TFA) tem como fato gerador a atividade municipal de licenciamento e fiscalização do cumprimento da legislação disciplinadora da exploração de todas as espécies de engenhos de divulgação de propaganda e publicidade instalados em imóveis particulares e logradouros públicos deste Município.

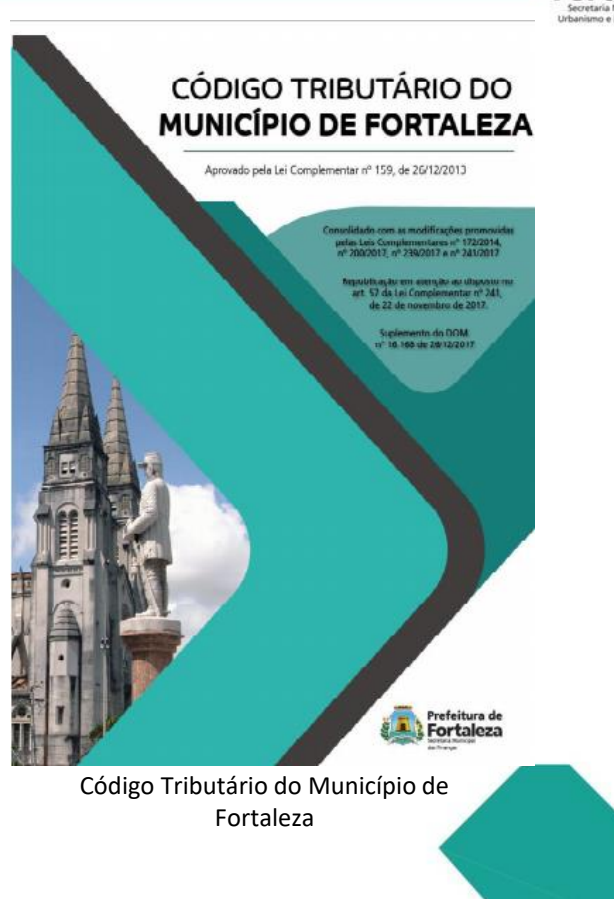

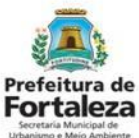

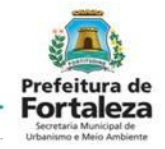

### TAXA DE FISCALIZAÇÃO DE ANUNCIO - TFA

Conforme o Art. 368 do Código Tributário do Município de Fortaleza, a TFA será lançada **anualmente** por engenho (anúncio), tomando-se como base as características e classificações do engenho de divulgação de propaganda ou publicidade

| CLASSIFICAÇÃO | CARACTERÍSTICAS                       |
|---------------|---------------------------------------|
| ESPECIAL      | ALTURA MÁXIMA > 9M<br>ÁREA > 2M²      |
| COMPLEXO      | ALTURA MÁXIMA < ou = 9M<br>ÁREA > 2M² |
| SIMPLES       | Isento                                |

\*VERIFIQUE OS VALORES no ANEXO VI da Lei Complementar nº 159/2013 (atualizada pela LC nº 241/2017).

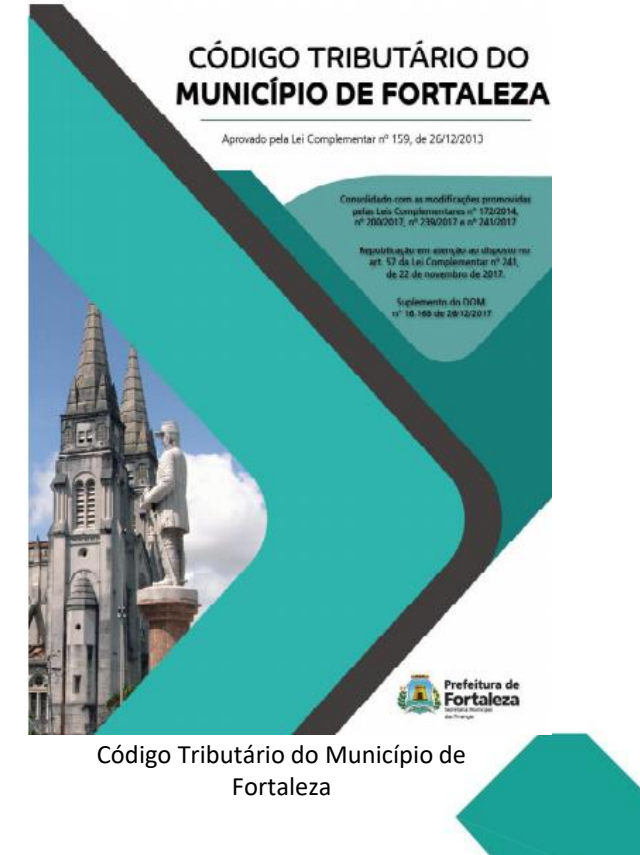

#### Prefeitura de Fortaleza Secretaria Municipal de Urbanimo e Meio Ambiente

## 2. Definição

## NATUREZAS DOS ANÚNCIOS

#### PUBLICITÁRIO

Aquele destinado à veiculação de publicidade, instalado fora do local onde se exerce a atividade, em estruturas feitas para divulgação.

**Exemplo:** Um outdoor (mídia externa), que divulga a propaganda de diversas empresas e marcas.

#### SÃO ANÚNCIOSPUBLICITÁRIOS:

Outdoor, Placa, Empena, Dispositivo de Transmissão de Mensagem (DTM).

#### INDICATIVO

Visa apenas identificar o estabelecimento no próprio local da atividade.

**Exemplo:** A logomarca de uma empresa, fixada na sua fachada, na forma de letreiro, identificando qual atividade é exercida naquele local.

#### SÃO ANÚNCIOS INDICATIVOS: Letreiro e Totem.

#### PROVISÓRIO

Confeccionado em material perecível como pano, tela, papel, papelão, plástico não rígido, pintado ou adesivado. É utilizado para divulgar por curto período.

Exemplo: Um cartaz de liquidação, fixado na fachada de uma loja.

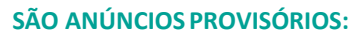

Balão/Blimp, Faixa, Cartaz, Banner e Bandeira, Painel Provisório

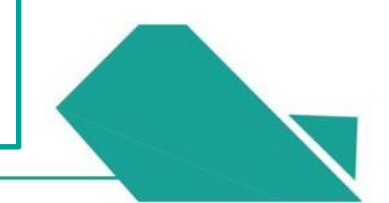

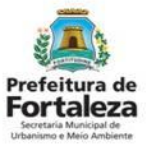

## **TIPOS DE IMÓVEL**

#### A. Terreno sem edificação (vazio)

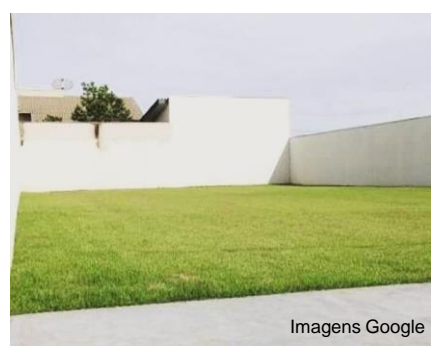

Neste tipo de imóvel, será permitida instalação de anúncios de NATUREZA PUBLICITÁRIO, podendo ser dos tipos Outdoor, Placa e Dispositivo de Transmissão de Mensagem. B. Canteiro de obra

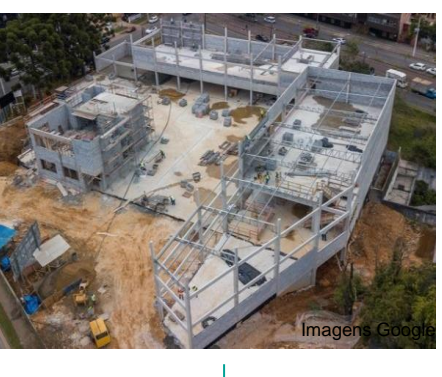

Neste tipo de imóvel, será permitida instalação de anúncios de NATUREZA PUBLICITÁRIO, somente do tipo Placa. Atenção! A placa deve fazer

referência ao empreendimento que está em construção. Neste tipo de imóvel, será permitida instalação de anúncios de NATUREZA PUBLICITÁRIO, somente do tipo **Empena**, a ser instalado na empena cega do edifício.

C. Obra inconclusa ou abandonada

#### D. Estabelecimento

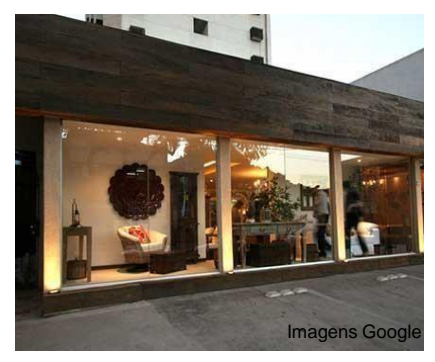

Neste tipo de imóvel, será permitida instalação de anúncios das NATUREZAS INDICATIVO e PROVISÓRIO.

- Indicativos: Letreiro e Totem;
- Provisórios: Balão/Blimp, Faixa, Cartaz, Banner e Bandeira, Painel Provisório.

### VALIDADE

- 5 anos para os anúncios do tipo INDICATIVO e PUBLICITÁRIO;
- 30 dias para os anúncios do tipo **PROVISÓRIO** (exceto Painel Provisório Rotativo, que possui validade de 5 anos).

| ΑΝÚΝCΙΟ                                       | VALIDADE |
|-----------------------------------------------|----------|
| OUTDOOR, PLACA, EMPENA E DTM                  | 5 ANOS   |
| LETREIRO E TOTEM                              | 5 ANOS   |
| PAINEL PROVISÓRIO ROTATIVO                    | 5 ANOS   |
| BALÃO/BLIMP, FAIXA, CARTAZ, BANNER E BANDEIRA | 30 DIAS  |

|                                                                                                    |                                                                                                    | Fortaleza                                                                                                    |
|----------------------------------------------------------------------------------------------------|----------------------------------------------------------------------------------------------------|----------------------------------------------------------------------------------------------------|
| TRACK N                                                                                                    | LICENÇA DE                                                                                                    | PUBLICIDADE                                                                                                    |
| M <sup>4</sup> do documento                                                                                                    | Data de Emisado                                                                                                    | Data de Validade                                                                                                    |
| LPP000528/2020                                                                                                    | 31/03/2020                                                                                                    | 30/03/2025                                                                                                    |
| Dados do responsável pela(s) publi<br>Concedido a                                                                                                    | ddate                                                                                                    | CNPJCPF                                                                                                    |
| XXXXXXXXX XXXXXXXX XXXXXXXX                                                                                                    | COX                                                                                                    | X000000X                                                                                                    |
| Endereço                                                                                                    | AND THE ASS DUTING THE                                                                                                    |                                                                                                    |
| XXXX XXXXXXXX XXXXXXXX                                                                                                    |                                                                                                    |                                                                                                    |
| inscrição IPTU Endereco (Contorn                                                                                                    | ne IPTU indicadol                                                                                                    | Fur the star star was not been at the star star star star star star star star                                                                                                    |
| XXXXXXXXXXXXXXXXXXXXXXXXXXXXXXXXXXXXXX                                                                                                    | XXXXXXXXXXXXXXXXXXXXXXXXXXXXXXXXXXXXXX                                                                                                    |                                                                                                    |
| Dados do(s) anúncio(s)                                                                                                    |                                                                                                    |                                                                                                    |
| Fachada 1 - RUA SANTO HIPOLITO<br>INDICATIVO - Letreiro (5.0 m²)                                                                                                    |                                                                                                    |                                                                                                    |
|                                                                                                    |                                                                                                    |                                                                                                    |
| Responsável Legal                                                                                                    | THE REPORT OF THE REPORT                                                                                                    | THE BUT THE SER HAR HAR HAR HER HAR HAR HAR HAR HAR                                                                                                    |
| CPV                                                                                                    | Nome do Responsável                                                                                                    |                                                                                                    |
| Dation dolla) responsibulitate) Montr                                                                                                    | XXXXXXX                                                                                                    |                                                                                                    |
| CP4                                                                                                    | Nome Responsivel                                                                                                    | Formação Profissional Principal RNP                                                                                                    |
| KORCHOCKE                                                                                                    | 10000100                                                                                                    | ENGEN-EIRO AMDIENTAL 01000                                                                                                    |
| and the second state of the second state of the                                                                                                    | a second and an dealers are financian for                                                                                                    |                                                                                                    |
|                                                                                                    | facallação e monitoramento pelo Org                                                                                                    |                                                                                                    |
| 64. Esta Licença de Publicidade possul v                                                                                                    | nacalização e monitoramento pero Org<br>alidade de 5 anos, devendo ser renova                                                                                                    | ala por igual periodis.                                                                                                    |
| 54. Esta Licença de Publicidade possul v<br>CONDECIONANTES                                                                                                    | nacastação e monitoramento pero cay<br>alidade de 5 anos, devendo ser renova                                                                                                    | nta por igual periodo.                                                                                                    |
| 64. Esta Licenza de Publicitade possal v<br>CONDICIONANTES<br>ESTA LICENÇA NÃO EXIME O<br>LICENÇAS                                                                                                    | necesaria e nontramento pero og<br>alidade de Elanos, deverdo ser renova<br>D ESTABELECIMENTO DE POO<br>E AUTORIZAÇÕES NECESSA                                                                                                    | NA por gual periodo.<br>SSUIR AL VARÁ DE FUNCIONAMENTO, BEM COMO OUTRAS<br>IRIAS PARA O EXIENCION DA ATIVIDADE.                                                                                                    |
| 64. Basi Licença de Publicitade possal v<br>CONOCIONANTES<br>ESTA LICENÇA NÃO EXIME O<br>LICENÇAS<br>Pos probles e Insteleção de extinctes<br>- ras árrores de calabate porte, etm                                                                                                    | Incatogo e montoamento pero or<br>alidade de Fance, devendo ser renova<br>D ESTABELECIMENTO DE POI<br>E AUTORIZAÇÕES NECESSA<br>, nos ternos do Art. 121 no Art. 124<br>Mindrosen, no ateriato, sua vecidação                                                                                                    | ela por qual periodo.<br>BILIR AL VARÁ DE FUNCIONAMENTO, BEN CONC OVITRAS<br>RAS PARA O EXERCICIO DA ATUNO DE<br>da La 17 202010 (Cádajo da Catalo) na seguitas studios.<br>da una prácticas de nadas, qua Anteñen A succeptor provata no do                                                                                                    |
| 64. Esta Licença de Públicitade possui v<br>CONDICIONANTES<br>ESTA LICENÇA NÃO EXIME O<br>LICENÇAS<br>Res probitis e institução de suricidas<br>Internas introses de qualquer porte ator<br>Código de Clatade.<br>Il — esta prima de referente fo des locares                                                                                                    | Interatives a monitorialmento pero or<br>allitade de Elanca, devendo ser renova<br>DESTABEL ECIMIENTO DE POI<br>E AUTORIZAÇÕES NECESSA<br>, nos ternos do At. 121 ao Art. 124<br>difeñose, no entanto, sas veculação<br>domas todinco:                                                                                                    | ela por liguidadense<br>SSUIR AL VARA DE FUNCIONAMENTO, BEM COMO OUTRAS<br>Rula FARA O EXERCICIO DA ATIVIDADE<br>I da La 77 2020 S (algo fa Calada) en seguinte a tagitas<br>nos políticos do motas, que alendem la condiçãe predate no                                                                                                    |
| Sha Longa & Publicitate press V     CONCIONANTES     ESTA LIGENÇA NÃO EXIME O     CENÇAS     No poblica e indepido de acricione     I – nas probas de acrismento dos logano     I – nas presadores enteñeses no los logano     I – nas presadores enteñeses no los logano     I – nas presadores enteñeses no los logano     I – nas presadores enteñeses no los logano     I – nas presadores enteñeses no los logano     I – nas presadores enteñeses no los logano                                                                                                    | Intertución e montanemo per or<br>alifado de Elanos, devendo ser herova<br>DESTABELECIMIENTO DE POL<br>E AUTORIZAÇÕES NECESSA<br>, nos lermos do Ar. 124<br>lítidose, no entanto, sua veculação<br>doutes públicas:<br>e armas o Informaçõemos, de cardose                                                                                                    | es por gualantes.<br>BISURI AL VARÁ DE FUNCIONAMENTO, BEN COMO OUTRAS<br>RIME PARA O ESPECICIO DA ATTUDADE<br>da La 72020 SCAlga da Calega da supartes situações<br>na prefetima de Antuda, que alectante a transfere puedes<br>na mentes e analização do têmão ou coara devinada é a metrodo público                                                                                                    |
| Sta Longa & Publicitate press v     CONCIONANTES     ESTA LICENÇA NÃO EXIME     ESTA LICENÇA NÃO EXIME     Existencia de la instaleção de acimana     Toma instance de acidadas proteixas     Il - name publica de references     Il - name publica de references     Il - name publica de acidemento acida do logrem     Il - name publica de acidemento do acido     Unacamo fungarança e acititati                                                                                                    | Interatingée a montinement par de<br>aléfade de E anos, devendo ser renova<br>D ESTABEL ECIMIENTO DE POL<br>E AUTORIZAÇÕES NECESSA<br>Autoritados, no alemas do Art. 124 ator<br>Art. 124 ator<br>Art. 124 ator                                                                                                    | ela per guadantes.<br>BRAIE PALIVARA DE FILARCONLAMENTO, BEN COMO CUTTRAS<br>RAIE PARA DE ESPECICIO DA ANTIVACIE.<br>de la PROJETA DE CONTRA Calabita de la Contra de La Contra de La C                                                            |
| Statu Longa de Publicitade presar v     CONCICIONANTES     ESTA LICENÇA NÃO EXIME      ESTA LICENÇA NÃO EXIME     Toma problém de interior de la logica      reserva de salebur portes de la license      de salebur portes de la license de la logica      reserva de la license de la logica      estatuar de la license de la logica      estatuar de la license de la logica      estatuar de la license de la logica      estatuar de la license de la logica      estatuar de la license de la logica      estatuar license de la logica      estatuar de la license de la logica      estatuar license de la logica      estatuar license      a license de la license de la logica      estatuar      estatuar      estatuar      estatuar      estatuar      estatuar      estatuar      estatuar      estatuar      estatuar      estatuar      estatuar      estatuar      estatuar      estatuar      estatuar      estatuar      estatuar      estatuar     estatuar     estatuar                                                                                                    | Interdiction a monitoriamento para de<br>alifedad da 5 anos, divendo arriteriorio<br>DESTABELECIMIENTO DE POJ<br>E ALTORIZAÇÕES INCOESIA<br>(no termos da Arr. 121 a Arr. 121<br>interdos ar Arr. 121 a Arr. 121<br>interdos ar a un estanto, sua evidação<br>do velocida e polocitarios<br>esta em que prejudiçõem, de qualques<br>do velocida e polocitarios<br>esta esta esta esta esta esta esta esta                                                                                                    | As por gualantes.<br>BILLER AL VARA DE FUNCIONAMENTO, BEIN COMO OUTRAS<br>BILLER ANKA O EXERCICIO DA ATMONDE.<br>da la referito de fondario que antenes tendentes en apresentes<br>en antenes e antellación de tendente a comparte en antenes de tendentes<br>rementes e antellación de tendente como a dentensis é antenes políticos<br>fendes activitados.                                                                                                    |
| Et als Loep, a la Patricitata presa i v     CONCICIONANTEE     ETTA LICENÇA NÃO EXIMENTE     ETTA LICENÇA NÃO EXIMENTE     DESTA LICENÇA NÃO EXIMENTE     Catgoria de Chalas     Torias áncose a la caladadar ponta, enformado     Tara a consesta existência o una existência o     Tara de Chalas     Torias anteses existência o una existência     Torias anteses existência o una existência     Torias anteses existência o una existência     Torias anteses existência o una existência     Torias anteses existência o una existência     Torias anteses existência o una existência     Torias anteses existência o una existência o una existência     Torias anteses existência o una existência     Torias anteses existência o una existência o una existência     Toriase.                                                                                                    | Interating a sincertainmente pero (2)<br>alidade de l'anos, devendo serverora<br>DESTABELECIMIENTO DE PODE<br>E AUTORIZAÇÕES NECESARÀ<br>(2) DE STABELECIMIENTO DE POD<br>Nome patiénes<br>(2) DE STABELECIMIENTO DE POD<br>(2) DE STABELECIMIENTO<br>DE STABELECIMIENTO<br>DE STABELECIMIEN                                                                                                    | ela per guardando.<br>BRAID PALIVARA DE FILANCIONAMENTO, BENI COMO OUTIDAS<br>RAIS PARAO DESERVICION DA ANTONANCE.<br>de la VIENTO DE COMO DA ANTONANCE.<br>de la VIENTO DE COMO DE COMO DE COMO DE COMO DE COMO<br>en agrestar a estatulação do telhada como paradose a començão pública<br>tentemas, a estatulação do telhada como paradose a començão pública<br>materia da astratação do telhada como paradose a començão publica<br>materia da astratação do telhada como paradose a començão publica<br>materia da astratação do telhada como paradose a començão publica<br>materia da astratação dos astratas dos luminoses, instancias na<br>començão dos manação dos astratos dos luminoses, instancias na<br>començão dos manação dos astratos dos luminoses, instancias na<br>començão dos manação dos astratos dos luminoses, instancias na<br>començão dos astratos dos luminoses, instancias na<br>començão dos astratos dos luminoses, instancias na<br>començão dos astratos dos luminoses, instancias na<br>començão dos astratos dos astratos dos luminoses, instancias na<br>començão dos astratos dos luminoses, instancias na<br>començão dos astratos dos luminoses, instancias na<br>començão dos astratos dos luminoses, instancias na<br>començão dos astratos dos luminoses, instancias na<br>començão dos astratos dos luminoses, instancias na<br>començão dos astratos dos luminoses, instancias na<br>començão dos astratos dos luminoses, instancias na<br>començão dos astratos dos luminoses, instancias na<br>començão dos astratos dos luminoses, instancias na<br>començão dos astratos dos luminoses, instancias na<br>començão dos astratos dos luminoses, instancias na<br>començão dos astratos dos luminoses, instancias na<br>començão dos astratos dos luminoses, instancias dos luminoses, instancias na<br>començão dos astratos dos luminoses, instancias na<br>començão dos astratos dos luminoses, instancias dos luminoses, instancias na<br>començão dos astratos dos luminoses, instancias dos luminoses, instancias na<br>començão dos estancias dos luminoses, instancias dos luminoses, instancias dos luminoses, instancias dos luminoses, |
| Ital Longo di Pidololale perso i vi<br>CONDICIONATES     ESTA LICENÇA NAÑO EXIME<br>ESTA LICENÇA NAÑO EXIME<br>ESTA LICENÇA NAÑO EXIME<br>CONSTANTES<br>ESTA LICENÇA NAÑO EXIME<br>ESTA LICENÇA NAÑO EXIME<br>ESTA LICENÇA NAÑO EXIME<br>ESTA LICENÇA NAÑO EXIME<br>ESTA LICENÇA NAÑO EXIME<br>ESTA LICENÇA NAÑO EXIME<br>ESTA LICENÇA NAÑO EXIME<br>ESTA LICENÇA NAÑO EXIME<br>ESTA LICENÇA NAÑO EXIME<br>ESTA LICENÇA NAÑO EXIMENTAL<br>ESTA LICENÇA NAÑO EXIMENTAL<br>E                                                                                                    | Interacting a monotonemic part of<br>addeds de Elizon, diverdo ser record<br>DE ESTABELECIMENTO DE POOL<br>E AUTORIZAÇÕES INECESSÃO<br>E AUTORIZAÇÕES INECESSÃO<br>EN em la terrativa de la calitada<br>de la calitada de la calitada<br>en esta de refato de la calitada<br>en esta de refato de la calitada<br>en esta de refato de la calitada<br>de la calitada de la calitada<br>de la calitada<br>de la calitada<br>de la calitada<br>de la cali                                                             | As an gualantes.<br>Baser publication.<br>Baser Auto Destruction DA ATMONDE.<br>Da la Anton Destruction Da ATMONDE.<br>Da la Anton Destruction de Antones, a antones de contrado publicas<br>en presentes de antones, as antones de contrado publicas<br>en presentes de antones, as antones de contrado publicas<br>en casa esta establicação do talendo cursos sectimais à overingão publica<br>talendo publicas<br>esta de antones de antones de admento país competentes.<br>Nomes de antones de admento país competentes.                                                                                                    |
| Ital Longa da Pdatolada pesar o<br>ORIXCIONANTE<br>ESTA LICENÇA NÃO ESIME<br>ESTA LICENÇA NÃO ESIME<br>LICENÇA<br>Ima positiva da interestada da informação<br>Ima positiva da interestada da informação<br>Ima positiva da interestada da informação<br>Ima positiva da informação da informação<br>Ima positiva da informação da informação<br>Ima positiva da informação da informação<br>Ima da informação da informação<br>Ima da informação da informação da informação<br>Ima da informação da informação da informação<br>Ima da informação da informação da informação<br>Ima da informação da informação da informação<br>Ima da informação da informação da informação<br>Ima da informação da informação da informação<br>Ima da informação da informação da informação<br>Ima da informação da informação da informação da informação<br>Ima da informação da informação da informação da informação<br>Ima da informação da informação da intemação da interemação da interemação da interemação da interemação                                                                                                    | Instatuses a nonclassical para la<br>addata de El anos, divendo ao meros<br>DESTABLE ECMINISTIO DE POO<br>DESTABLE ECMINISTIO DE POO<br>E ALTOREZACIÓNES ENCESSAS<br>A divensos da Art, CT a o Art, TS<br>e ALTOREZACIÓNES a mendicada<br>de la como de la como de la como de<br>de mismo de la como de la como de<br>de mismo de la como de la como de<br>de mismo de la como de la como de<br>de la como de la como de la como de<br>de mismo de la como de la como de<br>de mismo de la como de la como de<br>de mismo de la como de la como de<br>de mismo de la como de<br>de mismo de la como de la como de<br>de mismo de la como de la como de<br>de mismo de la como de la como de<br>de mismo de la como de la como de<br>de mismo de la como de la como de la como de<br>de mismo de la como de la como de la como de<br>de mismo de la como de la como de la como de<br>de mismo de la como de la como de la como de<br>de mismo de la como de la como de la como de la como de<br>de mismo de la como de la como de la como de la como de<br>de mismo de la como de la como de la como de la como de la como de<br>de mismo de la como de la como de la c                                                                                                    | ela per guadantes.<br>BRAIS PALIVARA DE FILADORISMONTO, BENI COMO OUTIDAS<br>RAIS PARA O DESPECICIO DA ANTIVADOL.<br>de la Protoción Carlo de Carlo de Antivado de la Como de Carlo de La Protección Carlo de Carlo de La Protección de Carlo de Carlo de La Protección de Carlo de La Protección de Carlo de Carlo                                                                |
| Is a bas Longe is Pdebiate pear of<br>CONCECTIONATES<br>ESTA LICENCE AND ESTATE<br>ESTA LICENCE AND ESTATE<br>DESTA LICENCE AND ESTATE<br>CONCECTIONATES<br>The second second second second second second<br>and the second second second second second second<br>and the second second second second second second second<br>and the second second second second second second second<br>and the second second second second second second second<br>and the second second seco                                                                                                    | Interacting a monotonemic parcel and<br>addated of a rook a service are revora-<br>ted and a service and a service and<br>other and a service and a service and<br>the annual service and a service and<br>the service and a service and a service<br>and a service and a service and a service<br>and a service and a service and a service<br>and a service and a service and a service<br>and a service and a service and a service<br>and a service and a service and a service<br>and a service and a service and a service<br>and a service and a service and a service<br>and a service and a service and a service<br>and a service and a service and a service<br>and a service and a service and a service<br>and a service and a service and a service<br>data were based, and particular and a<br>service and a service and a service and<br>service and a service and a service and<br>service and a service and a service and<br>service and a service and a service and<br>service and a service and a service and<br>service and a service and service and<br>service and a service and service and<br>service and service and service and<br>service and service and service and service and<br>service and service an                                                                                                    | As an gualantes.<br>Basel publication<br>Basel PARA DE EXERCICIONAMENTO, BEIN COMO OUTRAS<br>Basel PARA DE DESPICIÓN DA ATMINUNCE.<br>da la referencia de nones, es antense te integrates e languées<br>en presense de nones, es antense te integrates publica<br>basel publication de nones de denses à overage publica-<br>testes au terratorização do deseto cuados destinais à overage publica-<br>basel ou terratorização do deseto cuados destinais à overage publica-<br>basel ou terratorização do deseto cuados destinais à overage publica-<br>basel ou terratorização do desetos de la publica publica-<br>destas sublicas.<br>Servicios de la destinais rela la publica publica-<br>destas de la destinais de la publica publica-<br>destas de la destinais de la publica publica-<br>destas de la destinais de la publica publica-<br>destas de la destinais de la publica publica-<br>destas de la destinais de la publica de la destinais de la publica<br>de la quartes ou rela. Moras de la publica publica-<br>destas de la destinais de la publica de la destinais de la publica de la destinais de la destinais de la publica de la destinais de la publica de la destinais de la publica de la destinais de la destinais de la dest                               |
| Ital Longe & Pitthiata peak / V     CONCECTIONATES     EFTA LOCAL AND EXIME     EFTA LOCAL AND EXIME     EFTA LOCAL AND EXIME     EFTA LOCAL AND EXIME     EFTA LOCAL AND EXIME     EFTA LOCAL AND EXIMAL     The analysis is a simulation of the initial and and and and and and and and and and                                                                                                    | Interacting a monotonemente para (a<br>adresa de la mora, devendo ser revora<br>DE ETTARELECIMENTO DE PODO<br>DE ETTARELECIMENTO DE PODO<br>DE ETTARELECIMENTO DE PODO<br>DE ETTARELECIMENTO DE ALTON<br>DE ALTOREZAÇÃO EN ENCESSÃA<br>A devendo de altonemente de altonemente<br>de mora de mora de altonemente<br>de altonemente de altonemente<br>de altonemente<br>de altonem | ela por gualgedes.<br>BISURI AL VARÁ DE FUNCIONAMENTO, ESM COMO OUTRAS<br>BISURI AL VARÁ DE FUNCIONAMENTO, ESM COMO OUTRAS<br>BISTARAS DE SERVICIO DO ALTIVOLOS.<br>de la r <sup>2</sup> 202013 Calign de Calega de la superior ela hagine<br>namena, e anatalegido do Sitelia ou cuara deviderada a avertegido público<br>teramena, e anatalegido do Sitelia ou cuara devidende la avertegido público<br>teramena, e anatalegido do Sitelia ou cuara devidende la devidende público<br>teramena, e anatalegido do Sitelia ou cuara devidende la devidende de<br>secono cuardo do service autoresto pelo tipolo competente,<br>estarame, com avergido da attenan del Lampana, estadada na<br>deserca<br>in futurente cuindo, veñes, delprevelo cupor elle conductora, com est                                                                                                    |
| Al das Longs & Pidelalas pears /<br>CONCECTIONATES<br>ESTA LOSNA, ANGE SENSE<br>CARACTERISTICS AND AND AND AND AND AND AND AND AND AND                                                                                                    | Installage a noncleanable period<br>DE ETAGELECIMIENTO DE POOL<br>E ETAGELECIMIENTO DE MODISA<br>E ALTORIZAÇÃO ENDOSEA<br>A constructor da Ar. D'I a ok. L'Al<br>E ALTORIZAÇÃO ENDOSEA<br>A constructor da Ar. D'I a ok. L'Al<br>De accular expedience a constructura<br>de accular expedience a constructura<br>de accular expedience a constructura<br>al estancia de actual de accular estan<br>de accular expedience a constructura<br>de accular expedience a constructura<br>de accula                                                                                                    | Al per gualentes.<br>Basel publications<br>Basel Adda of DEBROCIO GA ATMODUCE.<br>da Let 2002019 Collega da Calendaria de la collega de la collega d                                                               |
| AL BIA LONG & PARCIENT press of<br>CONCECTIONNTES<br>ESTA LOCAN, A NO EXIME<br>ESTA LOCAN, A NO EXIME<br>DETAILOCAN, A NO EXIME<br>DETAILOCAN, A NO EXIME<br>LOCAN, A NO EXIMA<br>I - Anno parts of the second press<br>I - Anno parts of the second press<br>I - Anno parts of the second press<br>of the second press of the second press<br>of the second press of the second press<br>of the second press of the second press<br>I - Anno parts of the second press<br>I - Anno parts of                         | Instatlage a roombinetic pero ()<br>addate de l'ance, divendo ar record<br>DE ETTABLE ESCIMENTO DE PODO<br>DE ETTABLE ESCIMENTO DE PODO<br>E AUTOREZACIÓN ENCESSÃA<br>() nas termos da Ar. 514 a Ar. 154<br>e Autoreza da Ar. 514 a Ar. 154<br>divenses, and a que a su availadade<br>de termos de la construcción de la construcción<br>de termos de la construcción de la constru-<br>sta an menor ha forma orde a autoritar esta<br>en la construcción de la construcción de<br>de la construcción de la construcción<br>esta a menor ha forma orde a autoritar<br>de la construcción de la construcción de<br>esta a construcción de la construcción de<br>esta a menor ha forma orde a autoritar<br>esta a construcción de la construcción de<br>esta a construcción de la construcción de<br>esta a construcción de la construcción de<br>esta a construcción de la construcción de<br>esta a construcción de la construcción de<br>esta a construcción de la construcción de<br>esta a construcción de la construcción de<br>esta a construcción de la construcción de<br>esta a construcción de la construcción de<br>esta a construcción de la construcción de<br>esta a construcción de la construcción de<br>esta a construcción de la construcción de<br>esta a construcción de la construcción de<br>esta a construcción de la construcción de<br>esta a construcción de<br>esta a construcción de<br>esta a construcción del la construcción de<br>esta a construcción del la construcción de<br>esta a construcción de<br>esta a constr                                                                                                    | As an gualantes.<br>BSUR AL VARA DE FUNCIONAMENTO, BEN COMO OUTRAS<br>RES PARA O DEBIDICIO DA ATMODEL<br>da la 17 2003 C. Caly in C. Calel da se adartes el tagles<br>no marse e stratistica de tota de la cale da se adartes de la cale da la<br>tendera, e stratistica de tota de la cale da se adartes de la cale da la cale da la cal                                                           |
| AL BIA LONG A PARADAM PARA V<br>CONCENTRATE<br>ESTA LOSNA AND EXPECT<br>TO A CONCENTRATE AND A CONCENTRATE<br>PARADAM AND A CONCENTRATE<br>AND A CONCENTRATE AND A CONCENTRATE<br>AND A CONCENTRATE AND A CONCENTRATE AND A CONCENTRATE<br>AND A CONCENTRATE AND A CONCENTRATE AND A CONCENTRATE<br>AND A CONCENTRATE AND A CONCENTRATE AND A CONCENTRATE AND A CONCENTRATE<br>AND A CONCENTRATE AND A CONCENTRATE AND A CONCENTR                                                                                                    | The ALL Speed and ALL Section 2014 and 2014 and                                                                                                    | ela per gualantelo.<br>Bascar ALVARAL DE FUNCIONAMENTO, ESIN COMO OUTRAS<br>BARIA FARAL O DESENCIÓN DA ATIVIDADE.<br>da Les 702019 Colongo da Calenda y es expertes el hagies en<br>terrestas, es entralegido do deste ou cons autorestas de averação polator<br>hastas polarios.<br>estas da calenda da deste ou cons autorestas de averação polator<br>hastas polarios.<br>estas da calenda da deste de acos autorestas de averação polator<br>hastas polarios.<br>estas da calenda da de atemas da la calenda de averação es autorestas<br>estas da calenda da de atemas da la calenda de acos de atemas de<br>estas da calenda da de atemas da la calenda de acos das de atemas de<br>estas da calenda da de atemas da la calenda da da de acos das de acos das de<br>estas da calenda da de atemas da la calenda da da da de acos das de acos das de<br>das das das das das das das das das das                                                                                                    |
| Ise Longe & Pidolake peak of     CONCECTIONTEE     EFTA LOCENCE AND EXAMPLE     TOTAL CONCA AND EXAMPLE     TOTAL CONCA AND EXAMPLE                                                                                                    | Instatlage a roombinetic pero ()<br>addate de l'anos, divendo ar resource<br>DE ETTABLE ESCIMENTO DE FODO<br>DE ETTABLE ESCIMENTO DE MONTO<br>E AUTORIZZACIÓN ENCESSA<br>A non la ren de 1960 ENCESSA<br>de nomes pero de la contra de la contra<br>de nomes pero de la contra de la contra<br>de la contra de la contra de la contra<br>de la contra de la contra de la contra<br>de la contra de la contra de la contra<br>de la contra de la contra de la contra<br>de la contra de la contra de la contra<br>de la contra de la contra de la contra<br>de la contra de la contra de la contra de la contra<br>de la contra de la contra de la contra de la contra<br>de la contra de la contra de la contra de la contra<br>de la contra de la contra de la contra de la contra<br>de la contra de la contra de la contra de la contra<br>de la contra de la contra de la contra de la contra<br>de la contra de la contra de la contra de la contra<br>de la contra de la contra de la contra de la contra de la contra<br>de la contra de la contra de la contra de la contra de la contra<br>de la contra de la contra de la                                                                                                    | ela por gualajendo.<br>BISURI AL VARA DE FUNCIONAMISTIO, BEIN COMO OUTRAS<br>REN PARA O EXERPICIO DI ALTIVIDADE<br>di una 2016/0016 Cintúrio di Caladi en segurite si hugita<br>en prestante el managina que activante la considera pubblean<br>en managina submitta di consolara dentensi di averagina pubblean<br>tente activitazioni<br>tente di una consoli di altivitazione pub loggi consolente,<br>insolara, conse subgita di altivitazione pub loggi consolente,<br>insolara, conse subgita di altivitazio di unaversa, insolazione ne<br>infrante suo nello, video, dirigina co por ella consolatita, con se                                                                                                    |
|                                                                                                    | The attracts a non-transmission are non-<br>transmission and the second services are non-<br>compared to the second services are non-<br>transmission and are 171 and Ar. 171 and Ar. 170 and Ar. 171 and Ar. 171 and Ar. 170 and Ar. 170 are 170 and Ar. 170 are 170 and Ar. 170 are 170 are 170 a                                                                                                    | ela per gualantela.<br>Basar publicado de Franciscianamento, BEIN COMO OUTRAS<br>RANA ADMA DE DEROCIDO DA ATRICILIZE.<br>In de la 202018 Collago de delas el esta perte el hagiero de<br>terresta e servização do deste ou como autores de averação publica<br>hagiero de la 2020 de de la deste ou como autores de averação publica<br>hagiero de la 2020 de de la deste ou como autores de averação publica<br>hagiero de la deste de la deste de la deste de la deste de la deste de la deste<br>atada ou hagiero de la deste de la deste d                                                     |
| Id the Carege to Patholish prior of<br>CONCECTIONATE!<br>BIALCENCYA DO CONCE<br>DE CAREGO DO CONCE<br>DE CAREGO DO | The attracts a nonclinearies are not<br>added as a farmer and a service and<br>DETTABLE SCHWEINTO OF FOOD<br>DETTABLE SCHWEINTO OF FOOD<br>AND AND AND AND AND AND AND AND AND AND                                                                                                    | ela per guadantes.<br>BRAID ALLAGAS DE FLANCONCIAMONTO, DEM COMO CUTTADA<br>RAIS FARAS A DE DEPOCIÓN DA ANTIVADOR.<br>de la PETODO COMO COMO COMO COMO COMO COMO COMO<br>en apretes as estatulação do tênda o cualor, andeses à perfeito<br>en apretes as estatulação do tênda cualor, antivadas à o entredes publica<br>Medica publica.<br>Tendentes qualas de la Cardona de la Cardona de                                                        |
|                                                                                                    | Interacting a noncleanable period.                                                                                                    | ela per guardende.<br>Baser publicado<br>Baser ALVARAN DE FUNCIONAMENTO, BEIN COMO OUTRAS<br>Maria HANNA O DE ENCLOSO DA ATURDADE.<br>In de la 2020 ESTADO Carlo da Unidade en es quartes e harden de<br>terras estas estas de la dela de la como a antinesta é a centraje terras<br>estas una como estas de la dela dela dela dela dela dela del                                                                                                    |
| Id the Unique to Patholish proof of<br>CONCENTRATES<br>BETALORYA, A LOS DOMES, A LOS DOMES, A LOS DOM                                                                                                    | The attracts a monotonement panel of<br>attracts and a monotonement panel of<br>DETTABLE LIGHNETHO DE FOOD<br>DETTABLE LIGHNETHO DE FOOD<br>DETTABLE LIGHNETHO DE MONOTONE<br>Autores patients and and the second<br>dettables, monotonement and and attracts and and<br>dettables, and attracts and attracts and attracts<br>and attracts and attracts and attracts and attracts<br>and attracts and attracts and attracts and attracts<br>attracts and attracts and attracts and attracts<br>attracts and attracts and attracts and attracts<br>attracts and attracts and attracts and attracts<br>attracts and attracts and attracts and attracts and<br>attracts and attracts attracts and attracts and<br>attracts attracts attracts attracts attracts and<br>attracts attracts attracts attracts attracts attracts attracts<br>attracts attracts attracts attracts attracts attracts attracts<br>attracts attracts attracts attracts attracts attracts attracts attracts<br>attracts attracts attracts attracts attracts attracts attracts attracts<br>attracts attracts attracts attracts attracts attracts attracts attracts<br>attracts attracts att                                                                                                    | ela per guardancia.<br>ERICIPALIZACIÓ DE FERENCICIONO NA TIVOLOCIE<br>RELE FARAO O EXERCICION DA ANTIVOLOCIE<br>de la présidencia de la calcular de la calcular de la calcular<br>en anaretar, a calculargio da citada ela acuacita de la calcular<br>de la calcular de la calcular de la calcular de la calcular de la calcular<br>de la calcular de la calcular de la calcular de la calcular de la calcular<br>de la calcular de la calcular de la calcular de la calcular de la calcular<br>de la calcular de la calcular de la calcular de la calcular de la calcular<br>de la calcular de la calcular de la                                                    |
|                                                                                                    | The attracts and end of the second services and the second services and the second services and the second services and the second services and the second services and the second services and the second second se                                                                                                    | ella per guardende.<br>Baser publicado<br>Baser AL VARAL DE FUNCIONAMENTO, BEDI COMO COUTRAS<br>Maria Marcia De DESCODO GA ATURDADE<br>In de la 2002 DE Calory de delante maria anteria en transfere<br>normanes, esta esta pede de de la delante maria anteria en anteria ped<br>transfere esta esta pede de de la delante maria anteria en anteria ped<br>esta publica<br>dela du la delante esta delante maria anteria de la delante de<br>anteria esta pede de la delante de la delante de la delante de<br>de la dura delante esta delante maria de la delante de la delante de<br>anteria esta dela dela delante de la delante de la delante de<br>anteria dela delante de la delante de la delante de la delante de<br>anteria dela delante de la delante de la delante de la delante dela delante de<br>anteria dela dela dela dela dela dela dela del                                                                                                    |
|                                                                                                    | The attracts a monotonement part of<br>attracts and a first and a monotonement part of<br>DETTABLE LIGHNETHO DE FOOD<br>DETTABLE LIGHNETHO DE FOOD<br>ENTOPESADORES BASESSAA<br>And and an and a first and and a first and a first and a<br>dettable and a first and a first and a first and a<br>dettable and a first and a first and a first and a<br>dettable and a first and a first and a first and a<br>dettable and a first and a first and a first and a<br>dettable and a first and a first and a first and a<br>dettable and a first and a first and a first and a<br>dettable and a first and a first and a first and a<br>dettable and a first and a first and a first and a<br>dettable and a first and a first and a first and a<br>dettable and a first and a first and a first and a<br>dettable and a first and a first and a first and a<br>dettable and a first and a first and a first and a first and a<br>dettable and a first and a first and a first and a first and a<br>dettable and a first and a first and a first and a first and a<br>dettable and a first and a first and                                                                                                    | ela per guardancia.<br>BERGIPALIVACIÓ DE FUENCIONAMENTO, DEM COMO CUTURA<br>RELEVANO DE DESIDICIÓN DA ANTONIACIÓN<br>de la presenta de mandas, que dendem de condição presenta na con-<br>distribuição de la presenta de condição de presenta de con-<br>dição de la presenta de mandas, que dendem de condição de presenta no<br>de condição de la presenta de condição de presenta de con-<br>dição de la presenta de condição de la presenta de condição de presentas do<br>de condição de la presenta de condição de la presenta de con-<br>de de condição de la presenta de condição de la presenta de con-<br>dição de la presenta de condição de la presenta de condição de la presenta de<br>de condição de la presenta de condição de la presenta de con-<br>dição de la presenta de condição de la presenta de condição de la presenta de<br>de condição de la presenta de condição de la presenta de condição de la presenta de<br>de condição de la presenta de condição de la presenta de condição de la presenta de<br>de condição de la presenta de condição de la presenta de condição de la presenta de<br>de condição de la presenta de condição de la presenta de condição de la presenta de<br>de condição de la presenta de condição de la presenta de condição de la presenta de la presenta de                                    |
|                                                                                                    | Interacting a noncleanable per la construction per la construcción de la construcción de                                                                                                    | Al per guardente.<br>Baser autores de la construction de la construction                                                                   |

Exemplo de Licença de Publicidade

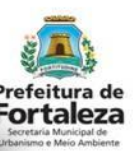

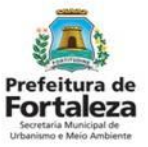

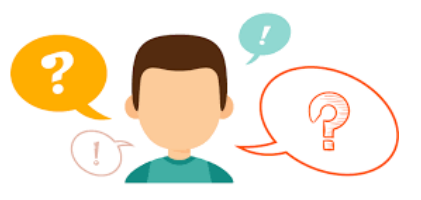

### COMO FUNCIONA A ISENÇÃO DA LICENÇA DE PUBLICIDADE?

A Isenção de Licença de Publicidade é a ferramenta que permite ao cidadão verificar, de forma automática e **gratuita**, se é necessário obter Licença de Publicidade para o anúncio que pretende instalar, ou, se caberá para o caso em questão o documento de Isenção.

A Isenção de Publicidade não possui validade, podendo esta perder sua validez apenas nos casos em que houver modificação na Legislação ou quando as características forem modificadas.

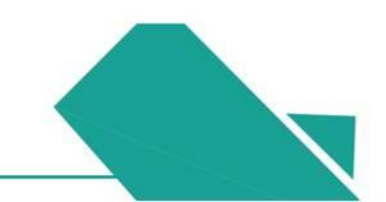

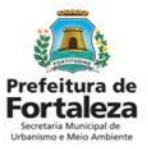

## **ISENÇÃO DA LICENÇA DE PUBLICIDADE**

#### Conforme Art. 116 – CAPÍTULO V da Lei Complementar nº 270/2019, são isentos de Licença de Publicidade:

I. Anúncio indicativo do tipo letreiro, com área de até 1m<sup>2</sup>, desde que seja a única publicidade instalada no estabelecimento;

II. Anúncios de natureza provisório com área de até 0,50m<sup>2</sup> (meio metro quadrado);

III. Quando se referirem exclusivamente a:

a) Logotipos, logomarcas ou letreiros dos estabelecimentos obrigados a manterem registrados no Ministério da Educação, nos Conselhos Estaduais ou Municipais de Educação, desde que não ultrapassem 10% (dez por cento) da sua fachada;

b) Logotipos, logomarcas e indicativos de produtos comercializados de postos de abastecimento, lojas de conveniência e serviços, quando veiculados nos equipamentos próprios do mobiliário obrigatório, como testeiras, adesivos, e placas obrigatórias, totens, bombas, densímetros e similares;

c) Que se refere a tabelas de preço de combustível, com área de até 2 m<sup>2</sup> (dois metros quadrados);

d) Mensagens obrigatórias por legislação federal, estadual ou municipal;

e) Denominações de prédios e condomínios residenciais;

f) Indicação de lotação, capacidade, entrada e saída de veículos e os que recomendem cautela ou indiquem perigo, não contendo veiculação de conteúdo publicitário;

g) Mensagens de divulgação das ações da Administração Pública Direta;

h) Indicação de monitoramento das empresas de segurança tendo área de até 0,50m<sup>2</sup> (meio metro quadrado);

i) Indicação de bandeira dos cartões de créditos, com área de até 0,50 m<sup>2</sup> (meio metro quadrado).

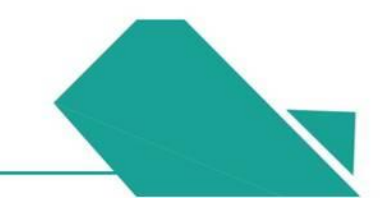

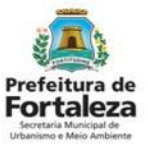

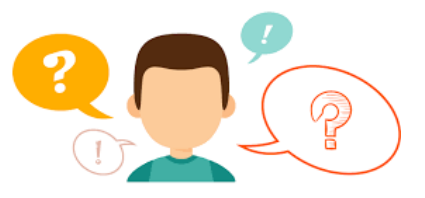

### COMO FUNCIONA A ALTERAÇÃO DA LICENÇA DE PUBLICIDADE?

A Alteração da Licença de Publicidade permite a alteração de algumas características da Licença já emitida, como:

- Razão Social do empreendimento;
- Responsável Legal;
- Profissional Técnico.

A validade da Licença permanece a mesma da Licença original. Porém, caso esteja faltando menos de 60 dias para o vencimento da Licença, você poderá solicitar a renovação junto com a alteração.

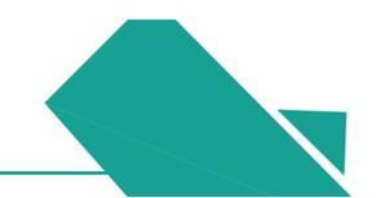

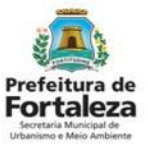

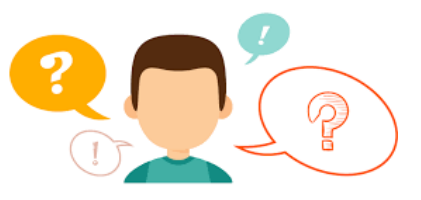

### COMO FUNCIONA A RENOVAÇÃO DA LICENÇA DE PUBLICIDADE?

A Renovação da Licença de Publicidade está condicionada a manutenção das características da Licença a ser renovada, ou seja, não poderá ter modificações.

Ressaltamos que a renovação já poderá ser solicitada a partir de 30 dias antes do seu vencimento.

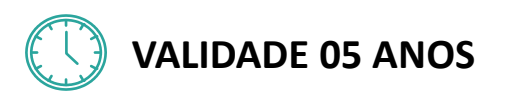

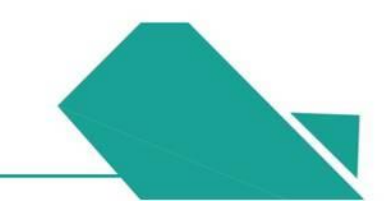

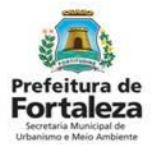

### ANTES DE INICIAR,

### **VEJA O SIGNIFICADO DE ALGUNS TERMOS UTILIZADOS!**

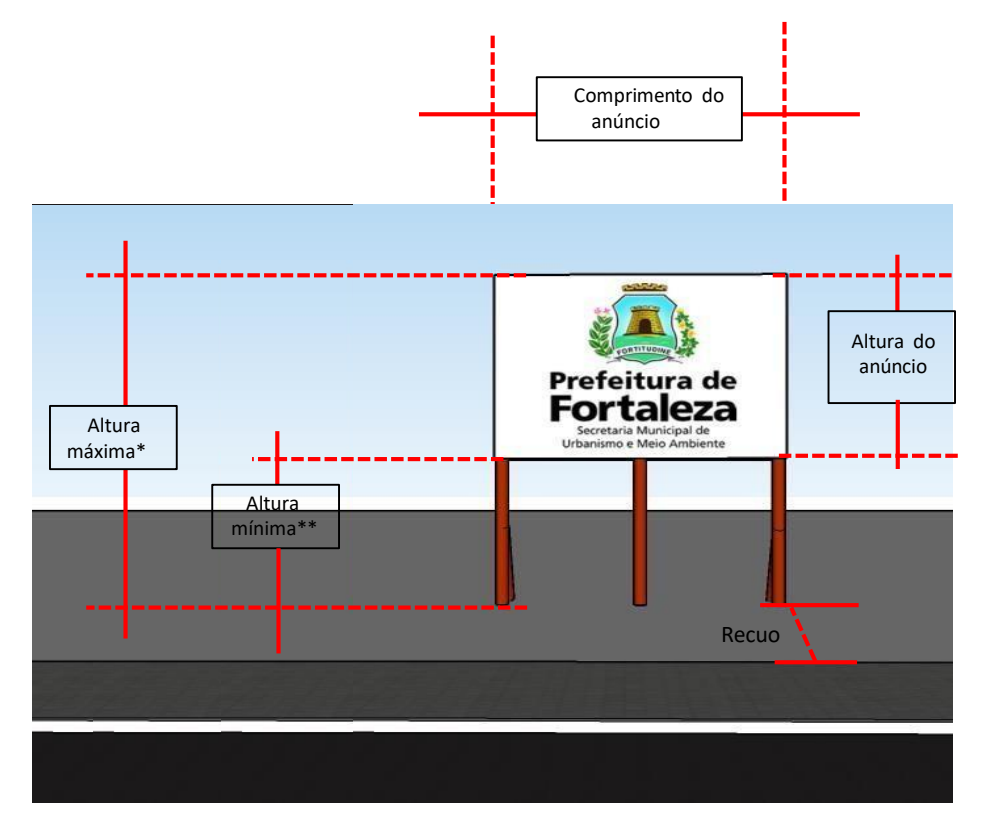

Mensagem veiculada no exemplo acima: "Logotipo da Prefeitura de Fortaleza + Secretaria Municipal de Urbanismo e Meio Ambiente".

\*Altura máxima é a distancia vertical entre o ponto mais alto do anúncio e o ponto mais alto do passeio.

\*\*Altura mínima é a distancia vertical entre o ponto mais baixo do anúncio e o ponto mais alto do passeio.

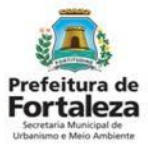

### ANTES DE INICIAR, VEJA O SIGNIFICADO DE ALGUNS TERMOS UTILIZADOS!

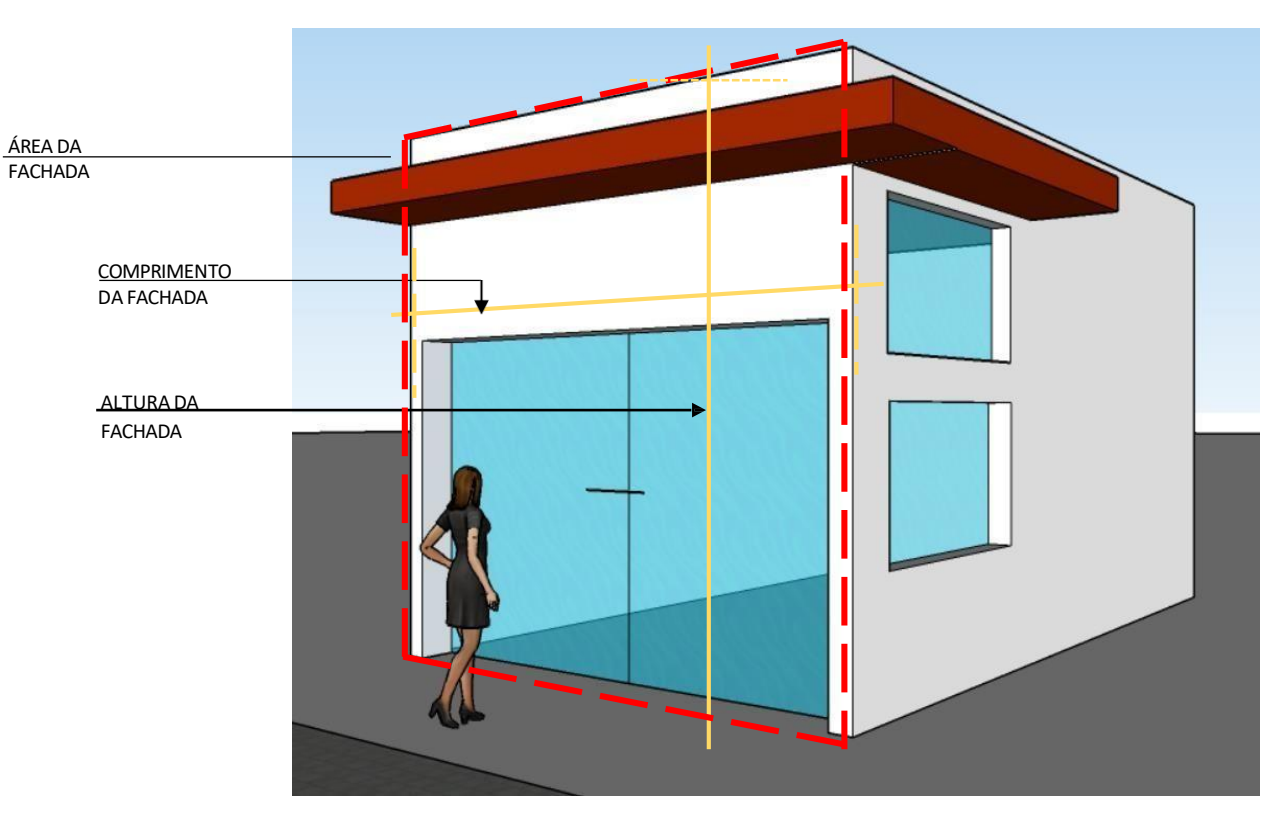

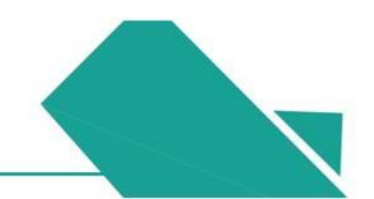

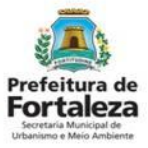

### ANTES DE INICIAR, VEJA O SIGNIFICADO DE ALGUNS TERMOS UTILIZADOS!

#### LOTE DE MEIO

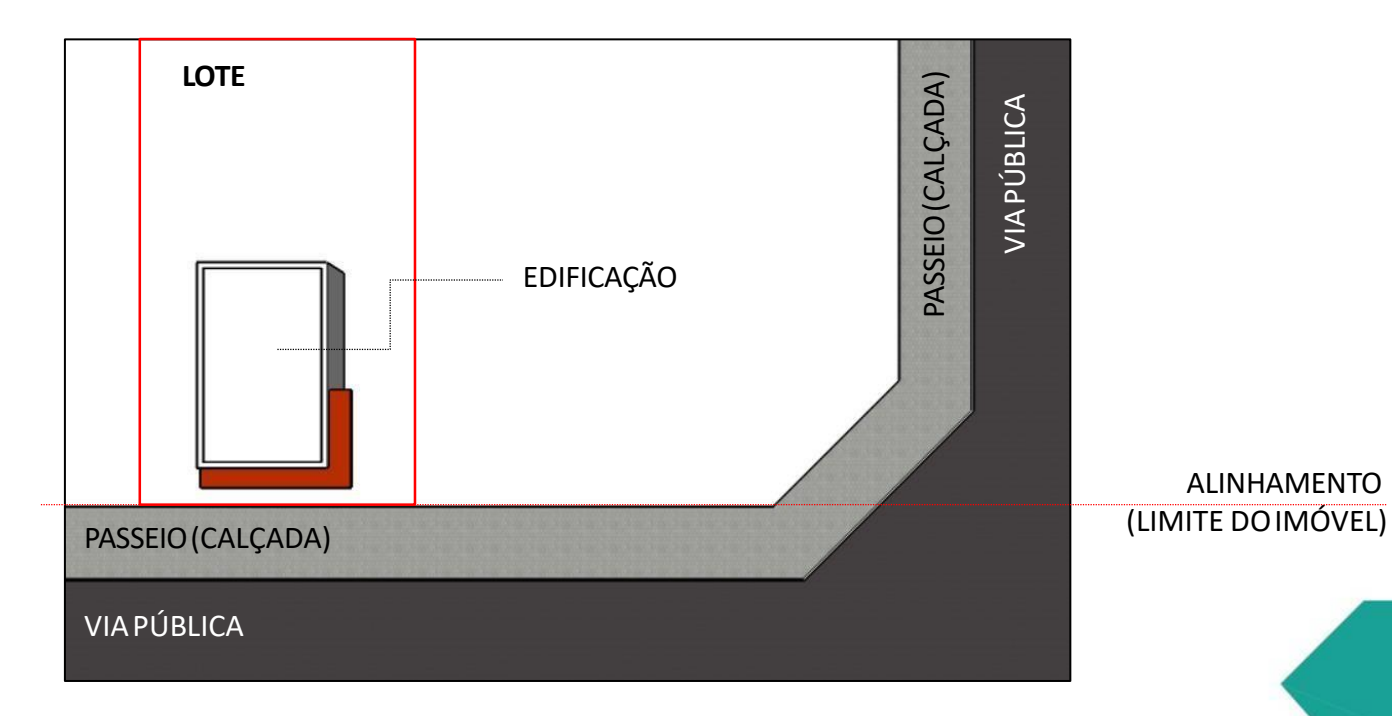

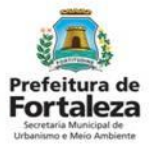

### ANTES DE INICIAR, VEJA O SIGNIFICADO DE ALGUNS TERMOS UTILIZADOS!

#### LOTE DE ESQUINA

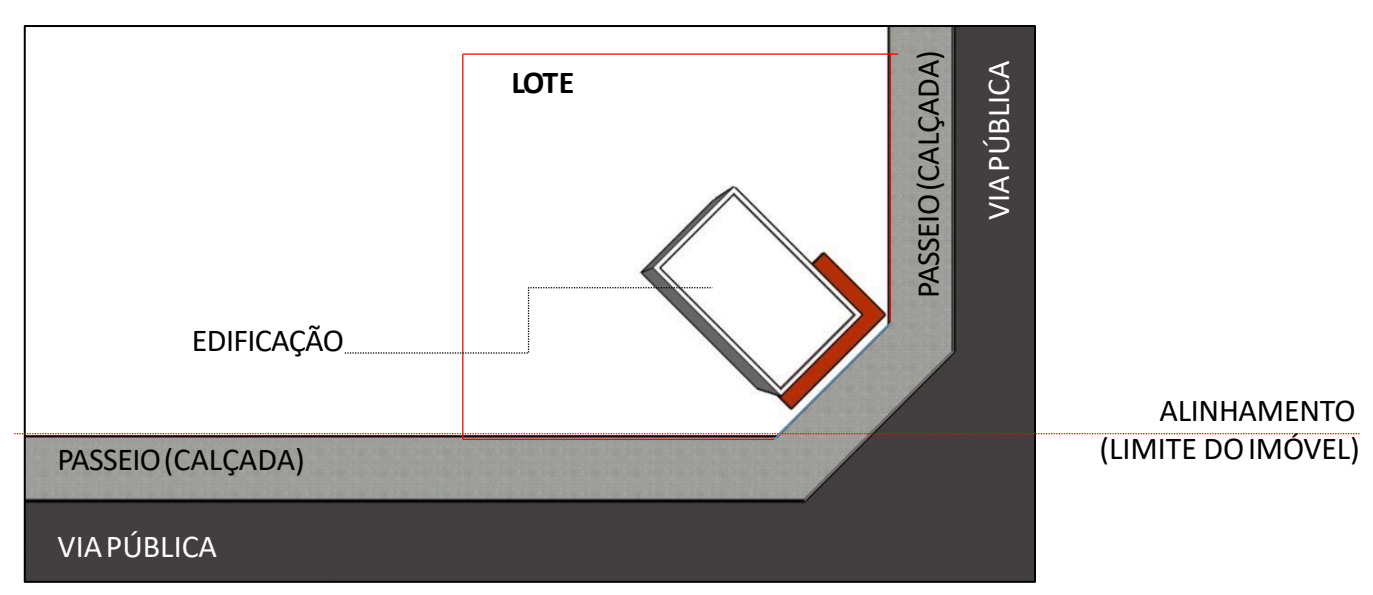

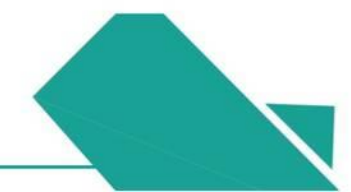

# 03 ANÚNCIOS PUBLICITÁRIOS

## 3. Anúncios Publicitários

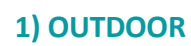

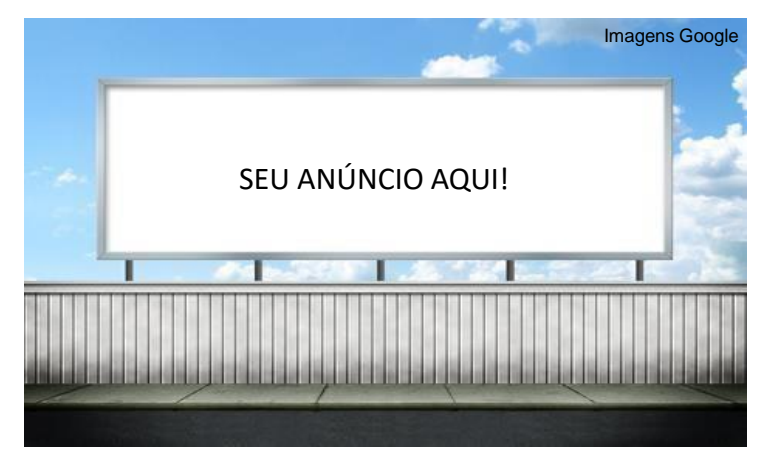

**Definição:** Anúncio fixado no solo, construído em estrutura metálica ou de similar resistência, com ou sem iluminação, destinado a colocação de cartazes em papel ou outro material substituível periodicamente.

#### Dimensões permitidas:

- Sua altura máxima deve ser de 9,00 metros; (Altura máxima é a distancia vertical entre o ponto mais alto do anúncio e o ponto mais alto do passeio)
- Sua altura mínima deve ser de pelo menos 2,20 metros; (Altura mínima é a distancia vertical entre o ponto mais baixo do anúncio e o ponto mais alto do passeio)
- Se o outdoor for instalado de forma paralela à via pública, deverá possuir um recuo de **3,00 metros**.

Atenção!!! Somente poderá ser instalado um conjunto de até 3 anúncios em imóvel particular. Para instalar outro conjunto, este deverá estar situado a pelo menos 50 metros do conjunto já instalado.

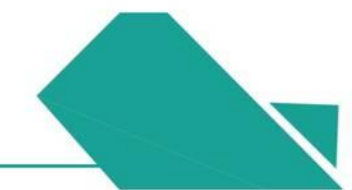

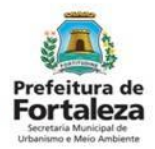

## 3. Anúncios Publicitários

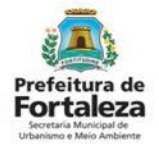

### 2) PLACA OU DISPOSITIVO DE TRANSMISSÃO DE MENSAGEM

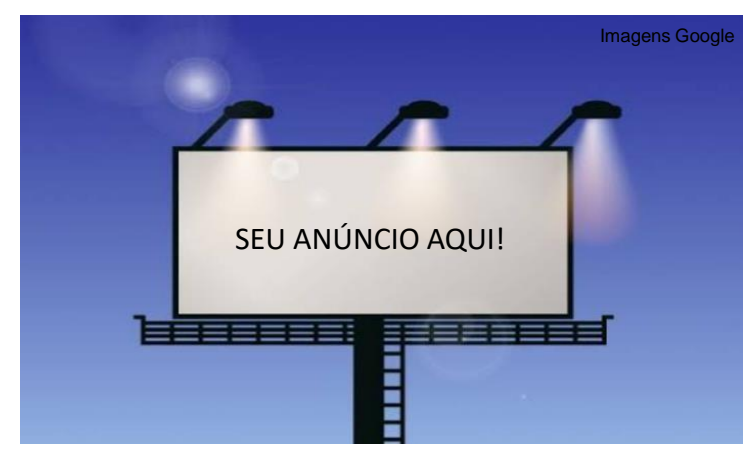

**Definição:** Anúncio constituído com materiais que, expostos por longo período de tempo, não sofram deterioração física substancial, apoiado sobre estrutura própria, caracterizando-se pela rotatividade das mensagens.

#### Dimensões permitidas:

- Sua altura máxima deve ser 9,00 metros;
   (Altura máxima é a distancia vertical entre o ponto mais alto do anúncio e o ponto mais alto do passeio)
- Sua altura mínima deve ser de pelo menos 2,80 metros; (Altura mínima é a distancia vertical entre o ponto mais baixo do anúncio e o ponto mais alto do passeio)
- Se for instalado de forma paralela à via pública, deverá possuir um recuo de **3,00 metros**, ou caso seja de forma perpendicular deverá possuir um recuo de **1,50 metros**.

Atenção!!! Somente poderá ser instalado um conjunto de até 3 anúncios em imóvel particular. Para instalar outro conjunto, este deverá estar situado a pelo menos 50 metros do conjunto já instalado.

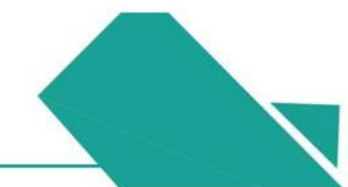

## 3. Anúncios Publicitários

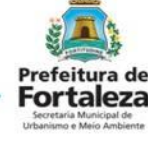

#### 3) EMPENA

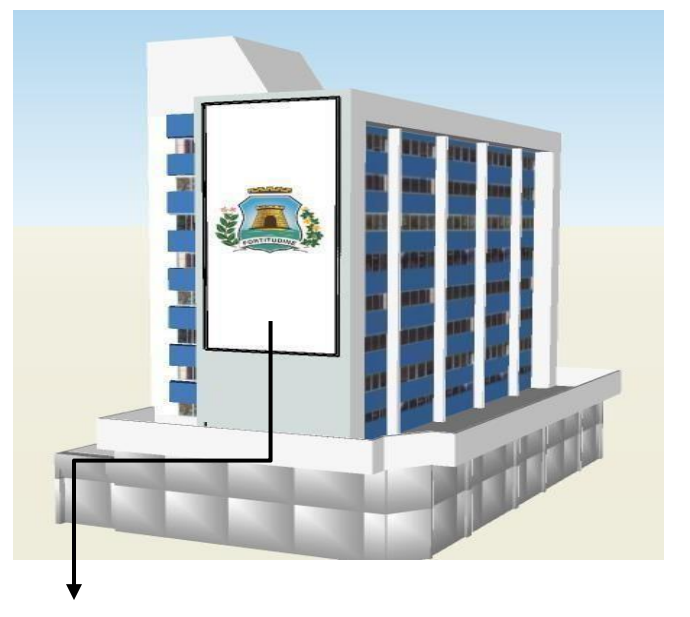

**Definição:** Anúncio instalado nas empenas cegas de imóveis privados residenciais, comerciais ou mistos.

### Dimensões permitidas:

- A Área do anúncio deve corresponder a no máximo 90% da área da empena cega;
- Sua altura mínima deve ser de pelo menos 3,00 metros;
   (Altura mínima é a distancia vertical entre o ponto mais baixo do anúncio e o ponto mais

alto do passeio)

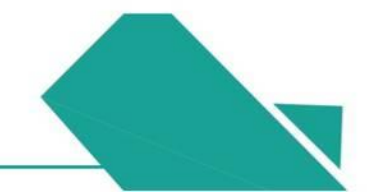

# 04 ANÚNCIOS INDICATIVOS

## 4. Anúncios Indicativos

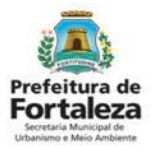

#### 1) LETREIRO

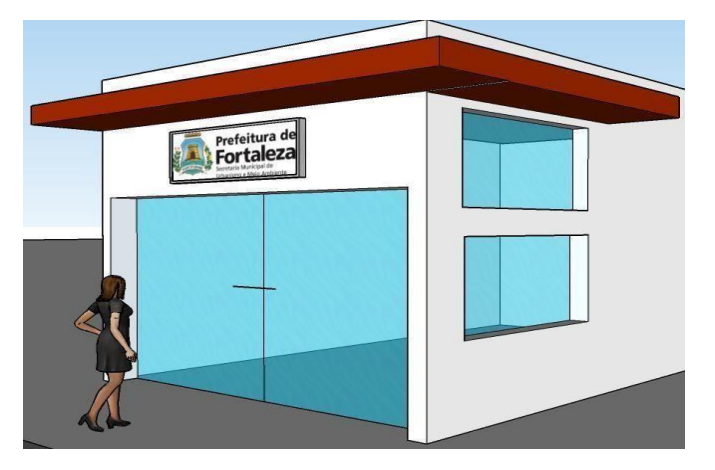

**Definição:** Anúncio caracterizado pela fixação de signos ou símbolos em fachadas, muros e gradis. Sua principal característica é de a sua estrutura estar totalmente contida na fachada. Deve fazer referência à atividade que é exercida no imóvel.

#### Dimensões permitidas:

- A área do letreiro deve corresponder a no máximo o comprimento da fachada x 0,5;
- Quando houver mais de um letreiro na mesma fachada, as áreas dos mesmo devem ser somadas;
- O letreiro pode **se projetar sobre o passeio** (calçada) até **25cm**, contando com suas luminárias, se houver.

Obs: **Apenas a parte gráfica** do anúncio será considerada para efeito de cálculo da área, não contando com sua estrutura.

Atenção!!! Adesivos e pinturas, quando fazem referência à atividade desenvolvida no local, também são considerados letreiros.

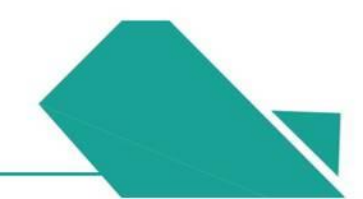

## 4. Anúncios Indicativos

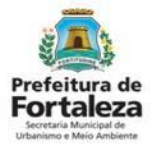

### 2) TOTEM

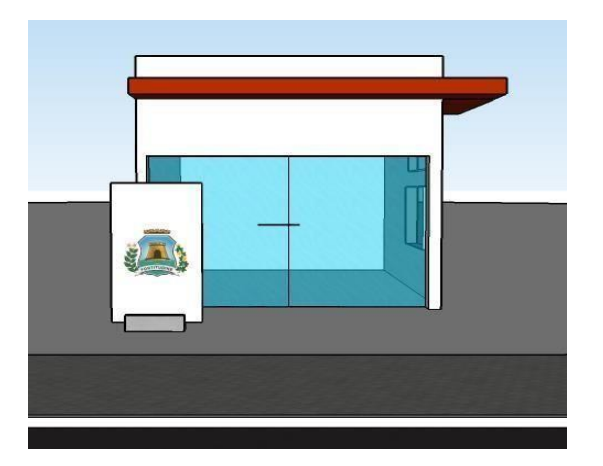

**Definição:** Fixado no solo, normalmente constituído por uma estrutura de dupla-face em suporte monolítico, luminoso ou não, cuja altura mínima é zero.

#### Dimensões permitidas:

- Largura máxima de **1,00 metro**;
- Altura máxima de 5,00 metros; (Altura máxima é a distancia vertical entre o ponto mais alto do anúncio e o ponto mais alto do passeio)
- Recuo mínimo de 1,50 metros;
- Altura mínima igual a zero;

(Altura mínima é a distancia vertical entre o ponto mais baixo do anúncio e o ponto mais alto do passeio).

Obs.: No caso do totem, toda a sua estrutura deverá ser contabilizada para efeito de cálculo de área, não apenas a parte gráfica.

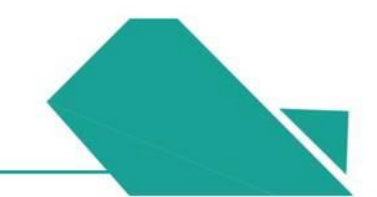

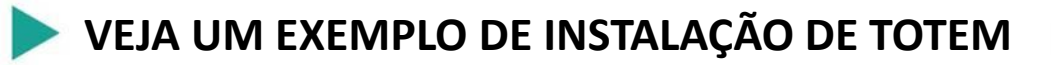

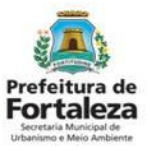

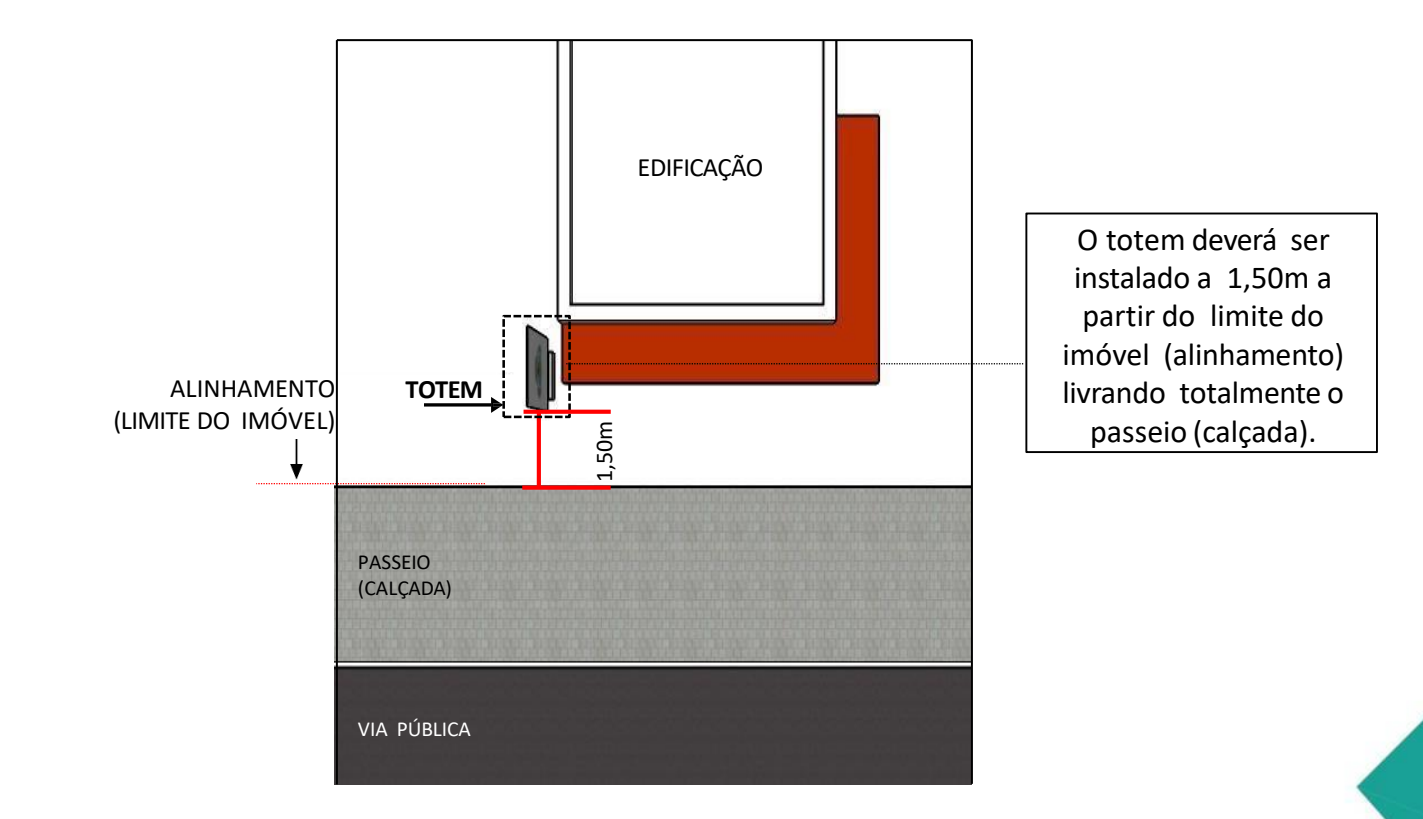

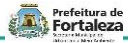

# 05 ANÚNCIOS PROVISÓRIOS

## 5. Anúncios Provisórios

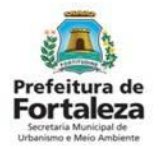

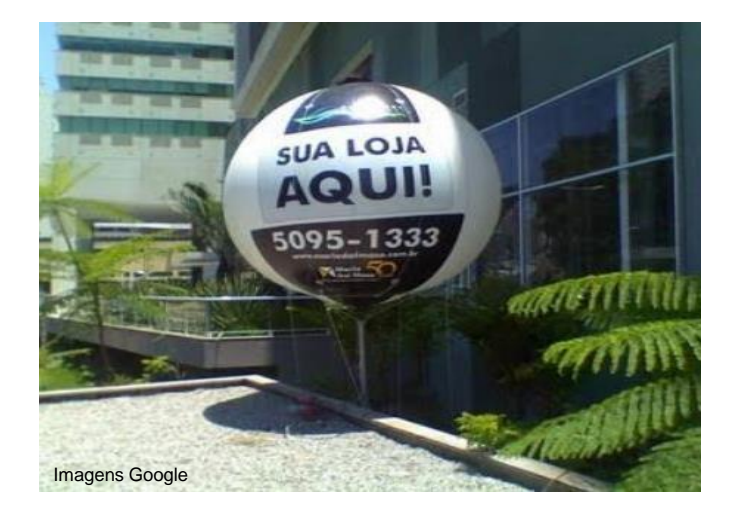

• Quanto aos<u>TIPOS</u>, é classificado em: Balão / Blimp; Painel Provisório; Faixa/ cartaz/ banner e similares.

• Quando à sua <u>FINALIDADE</u>, é classificado em: Cultural, Educativo, de Esporte e Lazer, Eleitoral, Imobiliária e Promocional.

#### Dimensões permitidas:

• O anúncio provisório do tipo Balão/Blimp deve possuir até 2,00 metros de diâmetro.

Atenção!!! Se o anúncio for do tipo PAINEL PROVISÓRIO com finalidade PROMOCIONAL ou CULTURAL, poderá ser acrescentada mais uma característica: ROTATIVO (troca da mensagem periodicamente). Nesse caso, será licenciada a estrutura do painel, fixada na fachada do estabelecimento, podendo ser veiculados diversos anúncios contidos na sua estrutura.

\*As áreas dos letreiros (anúncio indicativo) existentes na fachada, somadas à área do anúncio provisório rotativo, deve corresponder a no máximo o comprimento da fachada x 0,5.

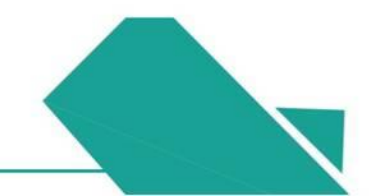

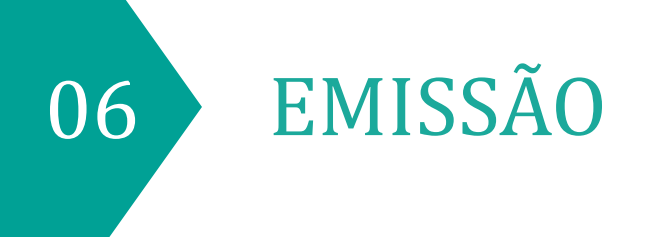

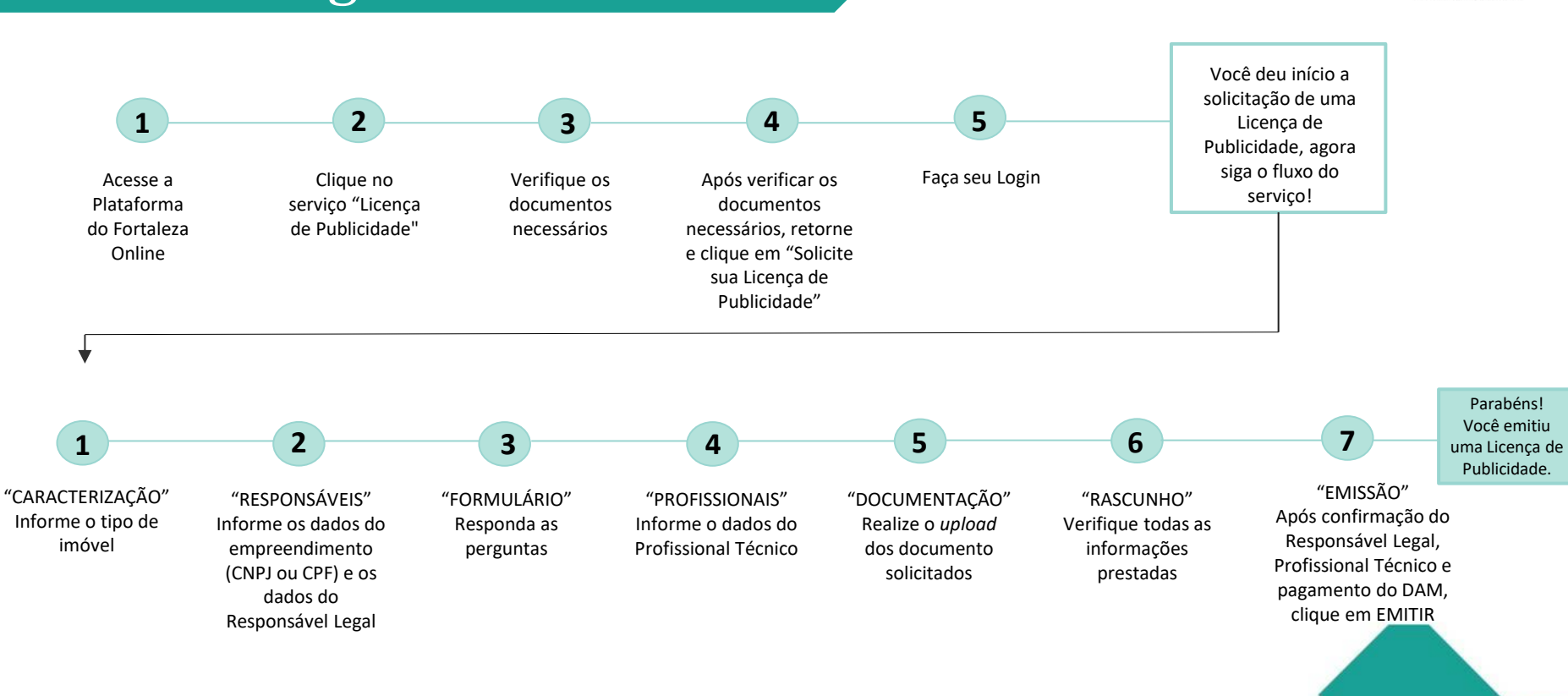

## 6.1 Fluxograma

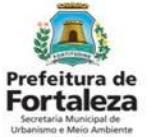

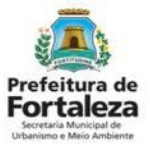

## 6.2 Passo a Passo

### PASSO 1

Acesse a Plataforma do Fortaleza Online e clique em "Licença de Publicidade".

| $\leftrightarrow$ $\rightarrow$ C $\square$ portal.seuma.fortaleza.ce.go                                                                                                    | w.br/fortalezaonline/portal/                                      |    |  |               |                       | <b>0-7</b> 7 | ۲ <b>۲</b> |
|----------------------------------------------------------------------------------------------------|-------------------------------------------------------------------|----|--|---------------|-----------------------|--------------|------------|
| Prefeitura de<br>Fortaleza                                                                                                    | <b>^</b>                                                          |    |  |               |                       |              |            |
| FORTALEZA ONLINE                                                                                                    |                                                                   |    |  | 🛓 Fazer login | 🛓 Fale com o Fortalez | a Onlin      | ne         |
| Licenciamento do Func                                                                                                    | ionamento                                                         |    |  |               |                       |              |            |
| Alvará de Funcionamento<br>Autorização Especial de Utilização<br>Consulta de Adequabilidade Locao<br>Emissão de Parcelas<br>Licença Sanitária<br>Licença de Publicidade<br>Simulador de Taxas | Sonora para Estabelecimento - Al<br>ional para Funcionamento<br>– | US |  |               |                       |              |            |

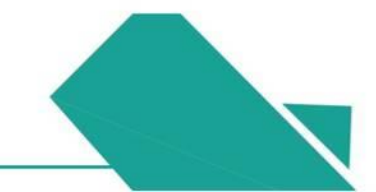

## 6.2 Passo a Passo

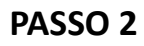

Verifique os documentos necessários, depois retorne e clique em "Solicite sua Licença de Publicidade".

| FORTALEZA ONLINE                                                                                                    | 💄 Fazer login       | Fale com o Fortaleza Online |                                                                                                    |
|----------------------------------------------------------------------------------------------------|---------------------|-----------------------------|----------------------------------------------------------------------------------------------------|
| <ul> <li>Consulte o manual antes de elaborar o projeto</li> <li>Verifique os documentos necessários para emissão de sua Licer</li> <li>Verifique se seu anúncio é Isento de Licença de Publicidade</li> <li>Solicite sua Licença de Publicidade</li> <li>Altere sua Licença de Publicidade</li> <li>Renove sua Licença de Publicidade</li> <li>Pesquise sua Licença de Publicidade</li> </ul> | nça de Publicidade  |                             | LINK PARA VERIFICAR OS<br>DOCUMENTOS NECESSÁRIO<br><u>https://hom-</u><br>portal.seuma.fortaleza.ce.go<br>br/fortalezaonline/portal/ch<br>klist.jsf?hash=publicidadesp<br>pagandas |
| <ul> <li>Pesquise seus Requerimentos de Licença de Publicidade</li> <li>Cancele sua Licença de Publicidade</li> <li>Consulte a legislação para se certificar da emissão correta sua L</li> </ul>                                                                                                    | icença de Publicida | de                          |                                                                                                    |

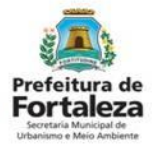

## 6.2 Passo a Passo

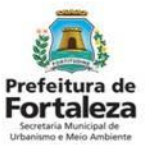

### PASSO 3

Faça o seu Login e clique em "Entrar" (Não tem Login? Cadastre-se! Link para Cadastro no Fortaleza Online):

https://portal.seuma.fortaleza.ce.gov.br/fortalezaonline/portal/areapublica/cadastroportal/solicitacoescadastroportal.jsf)

| ← → C 🔒 portal.seuma.fortaleza.ce.gov.br/fortalezaonline/portal/login.jsf?hash=/portal/arearestrita/consultaadequabilidade | /requerimentosconsultasa | adequabilidade.jsf      | 0-7 G      | Qĭ     | 24 |
|----------------------------------------------------------------------------------------------------|--------------------------|-------------------------|------------|--------|----|
| Fortaleza                                                                                                    |                          |                         |            |        |    |
| FORTALEZA ONLINE                                                                                                    | 🛎 Fazer login            | Legisland Fale com o Fo | ortaleza ( | )nline |    |
| PORTAL DE SERVIÇOS - PREFEITURA DE FORTALEZA                                                                               |                          |                         |            |        |    |
| CPF ou Email                                                                                                    |                          |                         |            |        |    |
| XXXXXXXXXX                                                                                                    |                          |                         |            |        |    |
| Senha                                                                                                    |                          |                         |            |        |    |
|                                                                                                    |                          |                         |            |        |    |
| Entrar                                                                                                    |                          |                         |            |        |    |

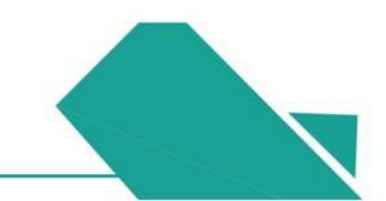
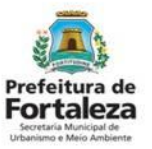

#### PASSO 4

Escolha o tipo de imóvel que será instalado o anúncio e depois clique em "Próximo".

| į | Prefeitura de<br>Fortaleza                                                                                                    |                                       | ?                                                                                                    |
|---|----------------------------------------------------------------------------------------------------|---------------------------------------|----------------------------------------------------------------------------------------------------|
|   | FORTALEZA ONLINE                                                                                                    | <b>≜</b> ev                           | <ul> <li>Fale com o Fo</li> <li>Se marcado "Estabelecimento", s</li> </ul>                                                                                                    |
|   | Portal de Serviços<br>Tem por competência geral planejar e controlar o ambiente natural e o ambiente c                                 | construído do Município de Fortaleza. | solicitada a Consulta de<br>Adequabilidade. Esta deverá te<br>como resultado DEFERIDO, caso<br>resultado seja diferente, será                                                                                            |
|   | Requerimento de Licença de Publicidade<br>Caracterização Responsáveis Formulário Profissionais Docume                                  | entação Rascunho Emissão              | <ul> <li>Funcionamento do Estabelecimento</li> <li>Se marcado "Terreno sem<br/>Edificação", "Obra Inconclusa o<br/>Abandonada" ou "Canteiro de Ob<br/>será solicitado o nº de IPTU<br/>Territorial do imóvel.</li> </ul> |
|   | Caracterização do<br>Imóvel:<br>Terreno sem edificação (Vazio)<br>Obra inconclusa ou abandonada<br>Canteiro de obra<br>Estabelecimento |                                       |                                                                                                    |

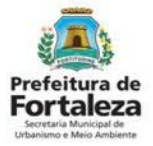

#### PASSO 5

Nesta etapa você deverá preencher os campos referentes aos dados do Empreendimento e do Responsável Legal, depois clique em "Próximo".

| Prefeitura de<br>Fortaleza                                          |                          |              |          |                 |     |                             |
|---------------------------------------------------------------------|--------------------------|--------------|----------|-----------------|-----|-----------------------------|
| RTALEZA ONLINE                                                      |                          |              |          | 1               | . ~ | Fale com o Fortaleza Online |
| aracterização Responsáveis                                          | Formulário Profissionais | Documentação | Rascunho | Emissão         |     |                             |
| ados do Empreendimento/F<br>m nome de quem será emitido o documento | Proprietário             |              |          |                 |     |                             |
| Tipo de Pessoa:                                                     |                          |              |          |                 |     |                             |
| ●CNPJ CPF                                                           |                          |              |          |                 |     |                             |
| CNPJ:                                                               | *Razão Social:           |              |          |                 |     |                             |
| Nome Fantasia:                                                      |                          |              |          |                 |     |                             |
| *Natureza Jurídica:                                                 |                          |              |          |                 |     |                             |
| Selecione uma natureza jurídica                                     |                          |              |          |                 | *   |                             |
| *Endereço:                                                          |                          |              | Nº:      |                 |     |                             |
|                                                                     |                          |              | 0        |                 |     |                             |
| Complemento:                                                        |                          |              | *Bairro: |                 |     |                             |
|                                                                     |                          |              | Polo     | cione um bairro | v   |                             |

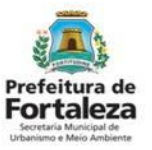

#### PASSO 6

Nesta etapa você deverá informar as características do(s) anúncio(s) e suas dimensões.

| Fortaleza                                                                                                    |                                                                                                    |
|----------------------------------------------------------------------------------------------------|----------------------------------------------------------------------------------------------------|
| FORTALEZA ONLINE                                                                                                    | le                                                                                                    |
| Requerimento de Licença de Publicidade - [Protocolo: RLPP2020314124]                                                                                                    | ?                                                                                                    |
| Caracterização Responsáveis Formulário Profissionais Documentação Rascunho Emissão                                                                                                    | As informações solicitadas nesta fase<br>"Formulário" são distintas e irão<br>depender do tipo de imóvel |
| Formulário                                                                                                    | selecionado no passo 4 e do tipo de<br>anúncio                                                           |
| É UM IMÓVEL DE ESQUINA? Sim Não                                                                                                    |                                                                                                    |
| O ANÚNCIO SERÁ INSTALADO EM UM SHOPPING/CENTRO COMERCIAL? Sim Não                                                                                                    |                                                                                                    |
| O ANÚNCIO REFERE-SE EXCLUSIVAMENTE A ESTABELECIMENTO COM REGISTRO NO MINISTÉRIO DA EDUCAÇÃO, NOS<br>CONSELHOS ESTADUAIS OU MUNICIPAIS DE EDUCAÇÃO E POSSUI PUBLICIDADE COM A ÁREA CORRESPONDENTE A ATÉ<br>10% (DEZ POR CENTO) DA ÁREA DA FACHADA? |                                                                                                    |
| QUAL A NATUREZA DO ANÚNCIO?                                                                                                    |                                                                                                    |
| Preencha os dados do anúncio                                                                                                    |                                                                                                    |
| Fachada/Testada:                                                                                                    |                                                                                                    |
| *                                                                                                    |                                                                                                    |
| Tipo do anúncio:                                                                                                    |                                                                                                    |

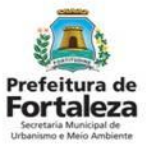

#### PASSO 6 - CONTINUAÇÃO

Após informada as características do(s) anúncio(s), clique em "Adicionar".

| Fortaleza                                                                                                    |                          |                                                     |                                         |                                         |                                                                                                    |
|----------------------------------------------------------------------------------------------------|--------------------------|-----------------------------------------------------|-----------------------------------------|-----------------------------------------|----------------------------------------------------------------------------------------------------|
| FORTALEZA ONLINE                                                                                                    |                          |                                                     |                                         |                                         |                                                                                                    |
| Fachada/Testada:<br>RUA SANTO HIPOLITO                                                                                                    | Ŧ                        | O anúncio possui ilumin<br>Sim Não                  | ação?                                   |                                         |                                                                                                    |
| Tipo do anúncio:                                                                                                    |                          | O anúncio a ser instalad                            | o será adesivo ou pintura?              |                                         |                                                                                                    |
| LETREIRO<br>O anúncio será instalado:<br>@Exclusivamente na fachada do estabelecimento<br>@Na fachada e no muro/gradil do estabelecimento<br>@Exclusivamente no muro/gradil do estabelecimento | ¥                        | Sim Não                                             |                                         |                                         | Quando houver mais de um anúnci<br>no local, informe as características<br>de cada anúncio separadamente e<br>cligue em "Adicionar". |
| Área do anúncio (m²):<br>5.00 m²<br>Comprimento da fachada (m): 🍙                                                                                                    |                          |                                                     |                                         |                                         |                                                                                                    |
| 15.00 m<br>Altura superior do anúncio (m): 👔                                                                                                    |                          |                                                     |                                         |                                         |                                                                                                    |
| Avanço do anúncio sobre a calçada (m) (Contando com a<br>Iuminária): 🕢<br>0.00 m                                                                                                    |                          |                                                     |                                         |                                         |                                                                                                    |
| Mensagem velculada: 🕢                                                                                                    |                          |                                                     |                                         |                                         |                                                                                                    |
| Listagem de Anúncios                                                                                                    |                          |                                                     |                                         | Adicionar                               |                                                                                                    |
| Logradouro Tipo do anúncio Área do Altura d<br>anúncio anúncio                                                                                                    | o Comprimento do anúncio | Comprimento da Altura superio<br>fachada do anúncio | r Recuo do Avanço do<br>anúncio anúncio | O anúncio<br>possui Ação<br>iluminação? |                                                                                                    |

#### PASSO 7

Preencha os dados do Profissional Técnico, depois clique em "Próximo".

| RTALEZA ONLINE                          |                                    |                         |                       |           | 4       | ł    | 👻 🖬 Fale c |   |
|-----------------------------------------|------------------------------------|-------------------------|-----------------------|-----------|---------|------|------------|---|
| Caracterização Respons                  | áveis Formulário                   | Profissionais           | Documentação          | Rascunho  | Emissão |      |            |   |
| ados dos Profissionais                  | 0                                  |                         |                       |           |         |      |            |   |
| ATENÇÃO: todos os profission<br>*CPF: 🕥 | ais técnicos envolvidos no projeto | devem estar previamente | cadastrados no sistem | a.        |         |      |            |   |
| •                                       | Pesquisi                           | ar                      |                       |           |         |      |            |   |
| RNP:                                    | Nome do Profissio                  | nal:                    |                       |           |         |      |            |   |
| *ART/RRT:                               | Selecione a respon                 | sabilidade:             |                       |           |         |      |            |   |
| Adicionar Limpar                        |                                    |                         |                       |           |         |      |            |   |
| Lista de Profissionais:                 |                                    |                         |                       |           |         |      |            | L |
| RNP<br>Nenhum registro encontrado.      | Nom                                | e                       |                       | Tipo de P | rojeto  | Ação | •          |   |
|                                         |                                    |                         |                       |           |         |      | _          |   |

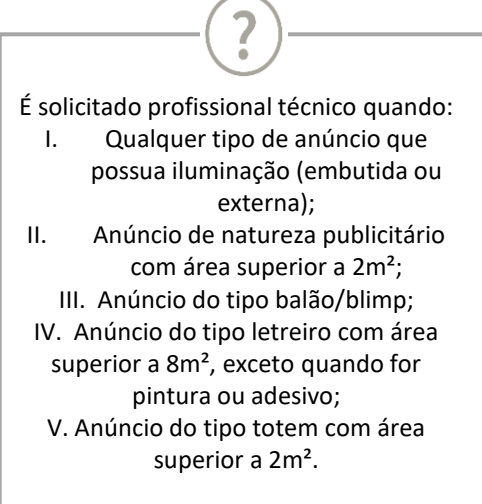

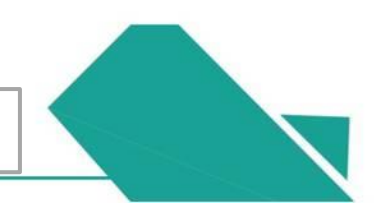

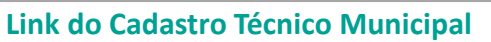

https://portal.seuma.fortaleza.ce.gov.br/fortalezaonline/portal/listaservicos.jsf?hash=cadastro\_tecnico

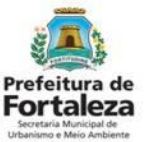

#### PASSO 8

Nesta etapa você deverá anexar as documentações solicitadas, depois clique em "Próximo".

| Prefeitura de<br>Fortaleza                                                                                                    |                                                                                            |
|----------------------------------------------------------------------------------------------------|--------------------------------------------------------------------------------------------|
| FORTALEZA ONLINE                                                                                                    |                                                                                            |
| Caracterização       Responsáveis       Formulário       Profissionais       Documentação       Rascunho       Emissão         Ocumentos a serem anexados         Selecione o documento:         Croqui dos anúncios (*)         ART/RRT (*)         Ato Constitutivo (*)         (*)       Documentos obrigatórios.         Somente arquivos em formato PDF(Portable Document Format).         • Caso precise unificar seus PDFs acesse o seguinte site (https://smallpdf.com/pt/juntar-pdf)         • Caso precise diminuir o tamanho de seus PDFs acesse o seguinte site (https://smallpdf.com/pt/compressor-de-pdf) | Ao clicar neste botão, você<br>consegue visualizar todas as<br>informações já preenchidas. |
| Visualizar Informações Preenchidas Próximo                                                                                                    |                                                                                            |

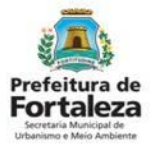

#### PASSO 8 – CONTINUAÇÃO: EXEMPLO CROQUI

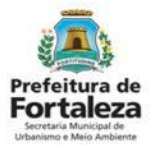

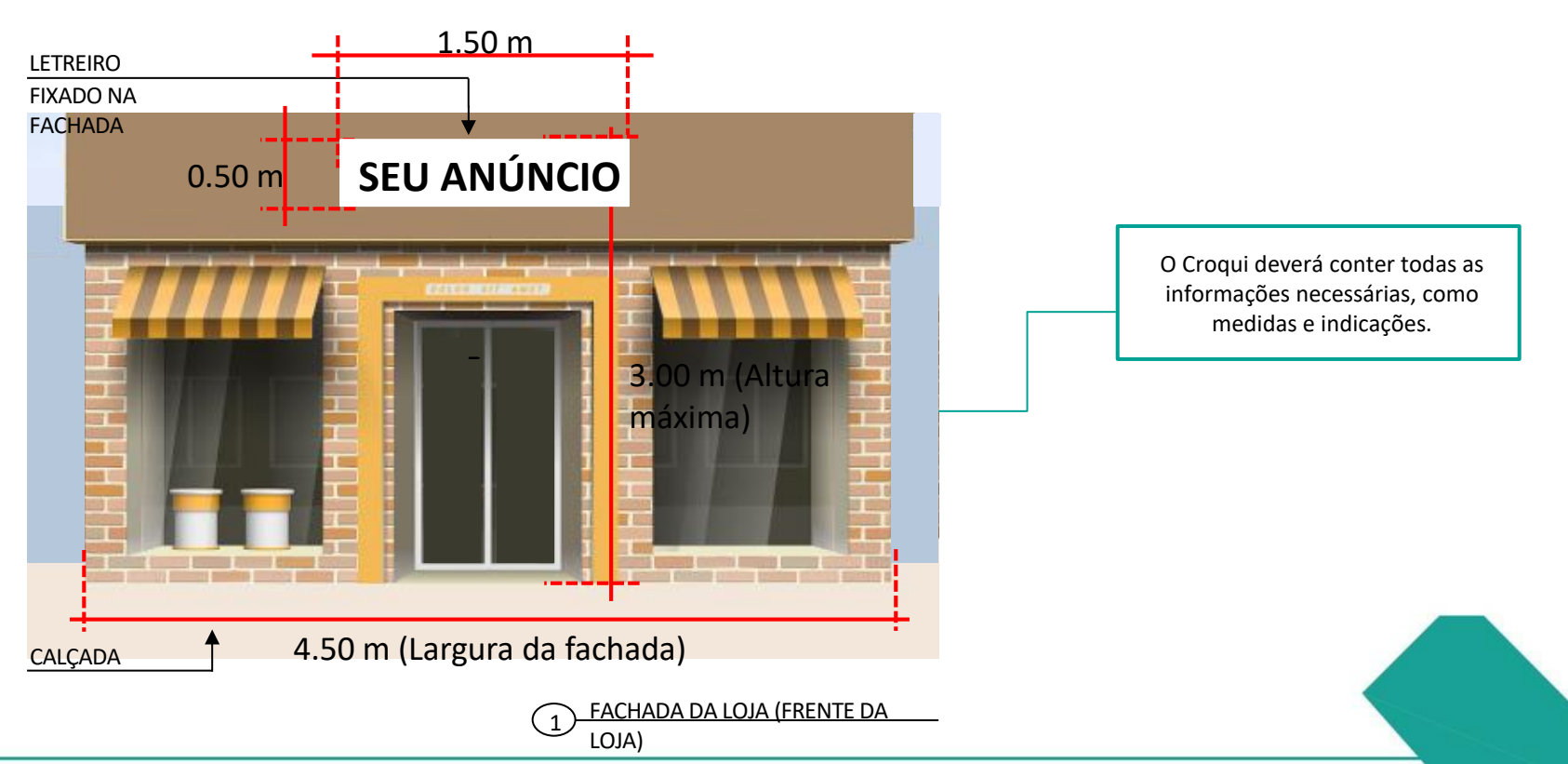

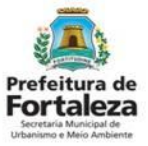

#### PASSO 9

Nesta etapa você deverá verificar e confirmar as informações prestadas.

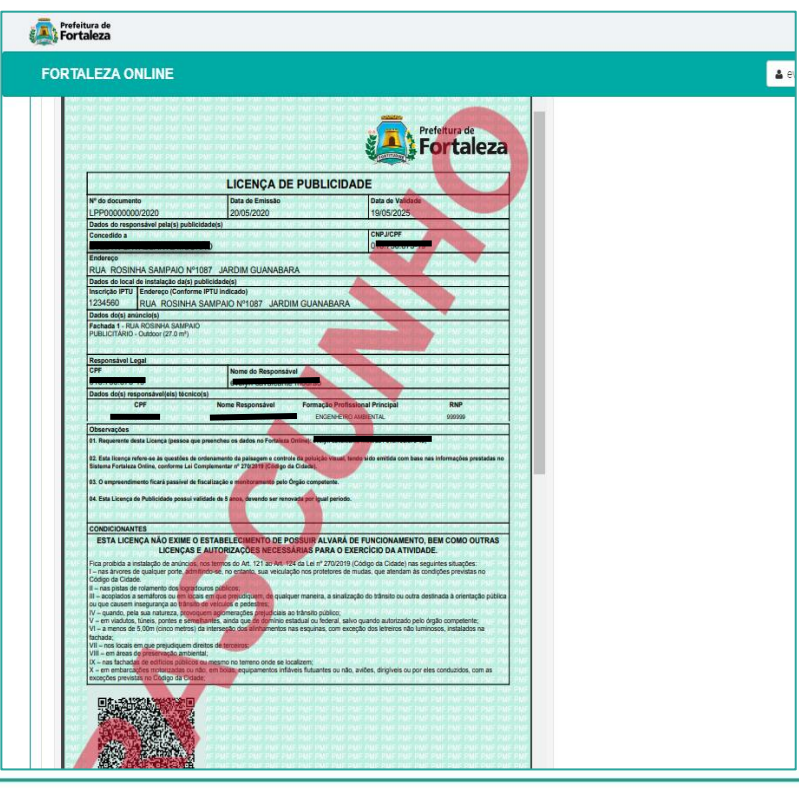

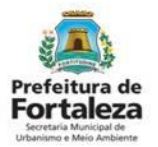

#### PASSO 9 - OBSERVAÇÕES

| FORTALEZA ONLINE | 4                                                                                                    |                                                                                                    |
|------------------|----------------------------------------------------------------------------------------------------|----------------------------------------------------------------------------------------------------|
| <text></text>    | <ul> <li>✓ Verifique todos os dados</li> <li>✓ Caso encontre alguma info<br/>processo de emissão e inici</li> <li>✓ Após a confirmação e seg<br/>emissão, não será possível<br/>inform</li> <li>✓ Se todos os dados estiver<br/>"Próxi</li> </ul> | s contidos no rascunho;<br>rmação errada, <b>cancele</b> o<br>e um novo requerimento,<br>uimento no processo de<br>a <b>modificação</b> dos dados<br>ados;<br>rem corretos, clique em<br><b>mo".</b> |

#### 6.2 Passo a Passo Secretaria Municipal Urbanismo e Meio Ambie **PASSO 10** Nesta etapa após as confirmações e a compensação do pagamento da Taxa, clique em "EMITIR". Fortaleza Parabéns, sua emissão foi FORTAL EZA ONLINE 4 )+ 🛛 concluída! Nesta caixa de "Aviso" você poderá visualizar o número da sua Licença de Caracterização Responsáveis Formulário Profissionais Documentação Rascunho Emissão Publicidade. Abaixo você poderá fazer o Download do documento Responsável Legal: emitido. O Responsável Legal deverá confirmar as informações prestadas através do link enviado pelo email ou diretamente no Fortaleza Online, clicando em Licenca de Publicidade > Pesquisar > Requerimentos de Licenca de Publicidade > Aquardando Confirmação Responsável Legal. O Responsável deverá estar devidamente cadastrado no sistema. Responsável Legal Situação E-mail Ação Confirmado evelyn.mourao@hotmail.com Reenviar Email Aviso Lista de Profissionais Técnicos: Documento emitido com sucesso! Profissional Situação Ação Nº: LPP000593/2020 Confirmado Reenviar Email Lista de Documentos de Arrecadação Emitidos: N° DAM Situação Data do Vencimento Ação 2020.02866077-20 PAGO 29/05/2020 Download 29/05/2020 Download do Documento 2020.02866078-33 PAGO Download Validar Pagamento do DAM Visualizar Informações Preenchidas

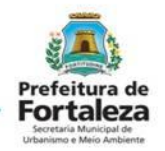

CONFIRMAÇÃO DO RESPONSÁVEL LEGAL

#### PASSO 10 - OBSERVAÇÕES

| Frefeitura de                                                                                                    |                                                                             |                                                                                                    |                                                     | E PROFISSIONAL TÉCNICO                                                                                                    |
|----------------------------------------------------------------------------------------------------|-----------------------------------------------------------------------------|----------------------------------------------------------------------------------------------------|-----------------------------------------------------|----------------------------------------------------------------------------------------------------|
| Caracterização Responsáveis                                                                                            | Formulário Profissionais                                                    | Documentação Rascunho E                                                                                                   |                                                     | O Responsável Legal e o Profissional<br>Técnico deverão confirmar as informações<br>prestadas neste requerimento por meio<br>do Sistema Fortaleza Online. Caso o<br>Responsável Legal ou o Profissional<br>Técnico seja o próprio requerente deste |
| Peopone five Logal<br>O Responsável Legal deverá confirmar as inform<br>> Requerimentos de Licença de Publicidade > Aç | ações prestadas através do link envia<br>uardando Confirmação Responsável L | lo pelo email ou diretamente no Fortaleza Online, clicando o<br>ggil. O Responsével deverá estar devidamente cadastrado r | em Licença de Publicidade > Pesquisar<br>o sistema. | requerimento, o sistema já irá reconhecer<br>a sua confirmação automaticamente e<br>atualizar como "Confirmado".                                                                                                    |
| Responsável Legal                                                                                                    | Situação                                                                    | E-mail                                                                                                    | Ação                                                |                                                                                                    |
| Lista de Profissionais Técnicos:                                                                                       |                                                                             | Situacão                                                                                                    | Ação                                                | PAGAMENTO DA(S) TAXA(S) - DAM                                                                                                    |
| evelyn cavalcante mourão<br>Lista de Documentos de Arrecadaç                                                           | ão Emitidos:                                                                | firmado                                                                                                    | Reenviar Email                                      | Este campo só estará disponível após a<br>confirmação do Responsável Legal e<br>Profissional Técnico .                                                                                                    |
| N° DAM                                                                                                    | Situação                                                                    | Data do Vencimento                                                                                                    | Ação                                                | O sistema ira atualizar a situação para                                                                                                    |
| 2020.02886077-20 PAGO                                                                                                  |                                                                             | 29/05/2020                                                                                                    | Download                                            | "PAGO" quando a(s) taxa(s) for(em)                                                                                                    |
| 2020.02886078-33 PAGO<br>Validar Pagamento do DAM                                                                      |                                                                             | 29/05/2020                                                                                                    | Download                                            | compensada(s).<br>Obs: Este campo não será exibido para os<br>casos que forem isento <mark>s de taxa.</mark>                                                                                                    |
| Visualizar Informações Preenchidas                                                                                     |                                                                             |                                                                                                    | Emilir                                              |                                                                                                    |

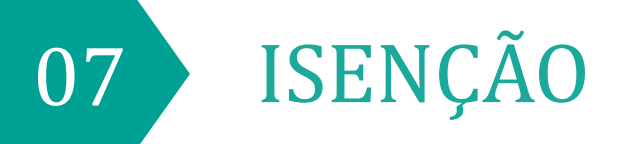

### 7.1 Fluxograma

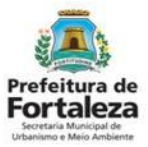

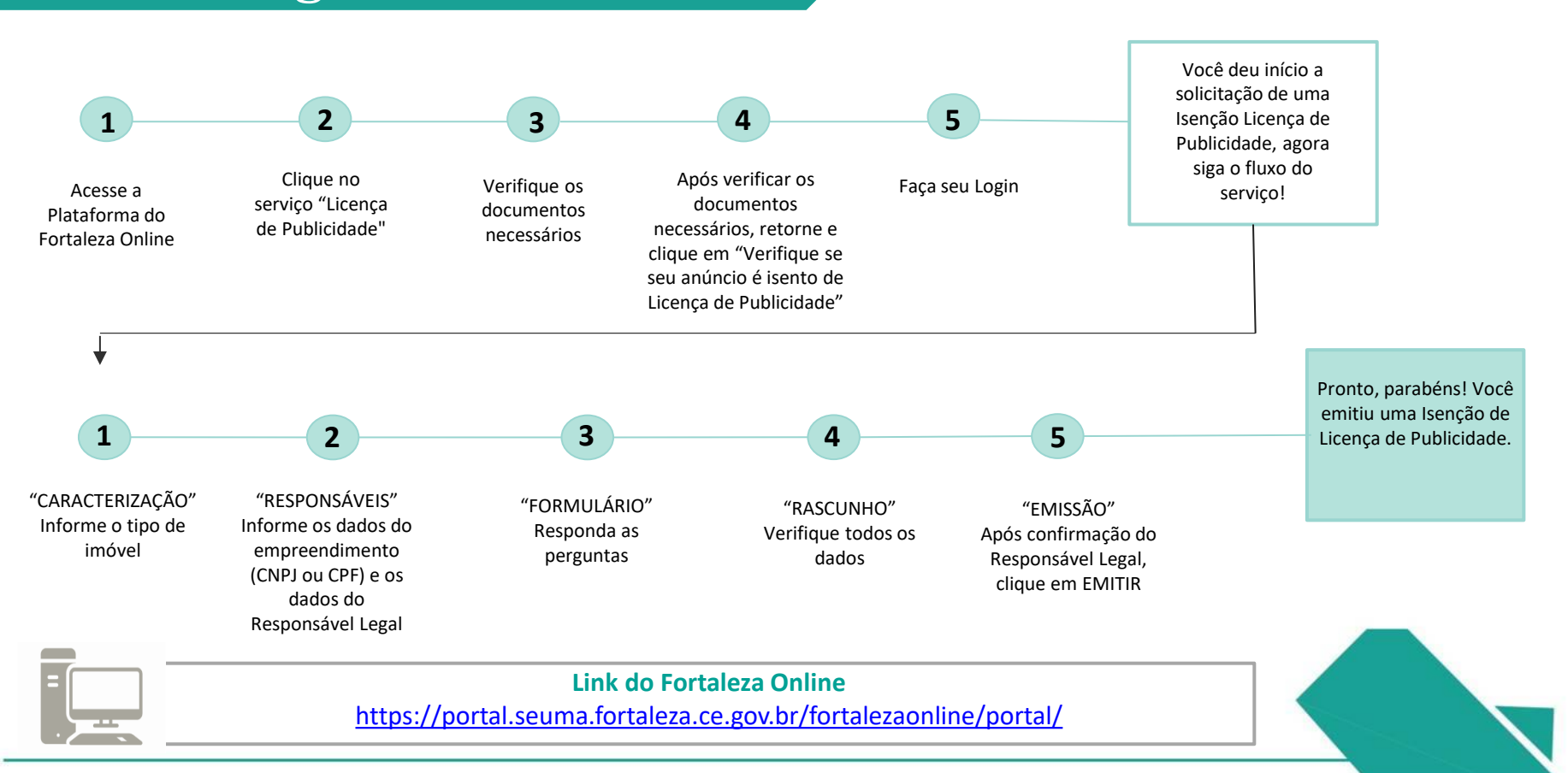

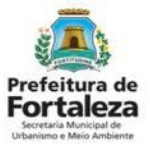

#### PASSO 1

Acesse a Plataforma do Fortaleza Online e clique em "Licença de Publicidade".

| ← → C                                                                                                    | ov.br/fortalezaonline/portal/                                    |    |          |             |                       | <b>0-</b> 7 | *  |
|----------------------------------------------------------------------------------------------------|------------------------------------------------------------------|----|----------|-------------|-----------------------|-------------|----|
| Prefeitura de<br>Fortaleza                                                                                                    | 1                                                                |    |          |             |                       |             |    |
| FORTALEZA ONLINE                                                                                                    |                                                                  |    | <b>ک</b> | Fazer login | 🛓 Fale com o Fortalez | a Onlin     | ie |
| Licenciamento do Fund                                                                                                    | sionamento                                                       |    |          |             |                       |             |    |
| Alvará de Funcionamento<br>Autorização Especial de Utilização<br>Consulta de Adequabilidade Loca<br>Emissão de Parcelas<br>Licença Sanitária<br>Licença de Publicidade<br>Simulador de Taxas | ) Sonora para Estabelecimento - AEU<br>sional para Funcionamento | IS |          |             |                       |             |    |

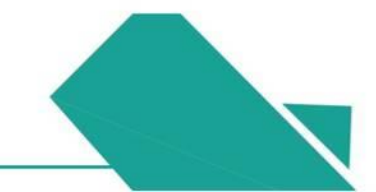

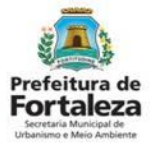

#### PASSO 2

Verifique os documentos necessários, depois retorne e clique em "Verifique se seu anúncio é Isento de Licença de Publicidade".

| <ul> <li>Consulte o manual antes de elaborar o projeto</li> <li>Verifique os documentos necessários para emissão de sua Licenca de Publicidade</li> </ul>                                                                                                    |                                                                                                    |
|----------------------------------------------------------------------------------------------------|----------------------------------------------------------------------------------------------------|
| <ul> <li>Verifique se seu anúncio é Isento de Licença de Publicidade</li> <li>Solicite sua Licença de Publicidade</li> <li>Altere sua Licença de Publicidade</li> <li>Renove sua Licença de Publicidade</li> <li>Pesquise sua Licença de Publicidade</li> <li>Pesquise seus Requerimentos de Licença de Publicidade</li> <li>Cancele sua Licença de Publicidade</li> </ul> | LINK PARA VERIFICAR OS<br>DOCUMENTOS NECESSÁRIO<br>https://hom-<br>portal.seuma.fortaleza.ce.go<br>br/fortalezaonline/portal/ch<br>klist.jsf?hash=publicidadesp<br>pagandas |

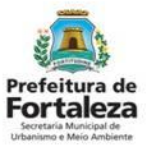

#### PASSO 3

Faça o seu Login e clique em "Entrar" (Não tem Login? Cadastre-se! Link para Cadastro no Fortaleza Online):

https://portal.seuma.fortaleza.ce.gov.br/fortalezaonline/portal/areapublica/cadastroportal/solicitacoescadastroportal.jsf)

| ← → C   portal.seuma.fortaleza.ce.gov.br/fortalezaonline/portal/login.jsf?hash=/portal/arearestrita/consultaadequabilidade | /requerimentosconsultasa | adequabilidade.jsf      | o-, ⊡ <sub>E</sub> | Q     | ☆ |
|----------------------------------------------------------------------------------------------------|--------------------------|-------------------------|--------------------|-------|---|
| Fortaleza                                                                                                    |                          |                         |                    |       |   |
| FORTALEZA ONLINE                                                                                                    | 🛓 Fazer login            | Legisland Fale com o Fo | ortaleza (         | nline |   |
| PORTAL DE SERVIÇOS - PREFEITURA DE FORTALEZA                                                                               |                          |                         |                    |       |   |
| CPF ou Email                                                                                                    |                          |                         |                    |       |   |
| XXXXXXXXXXX                                                                                                    |                          |                         |                    |       |   |
| Senha                                                                                                    |                          |                         |                    |       |   |
|                                                                                                    |                          |                         |                    |       |   |
| Entrar                                                                                                    |                          |                         |                    |       |   |

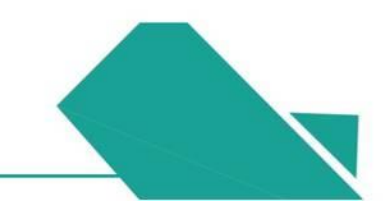

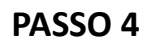

Escolha o tipo de imóvel que será instalado o anúncio e depois clique em "Próximo".

| Prefeitura de<br>Fortaleza                                                          |                                                                                                    |                                 |                  |
|-------------------------------------------------------------------------------------|----------------------------------------------------------------------------------------------------|---------------------------------|------------------|
| RTALEZA ONLINE                                                                      |                                                                                                    | <b>▲</b> (1) <sup>2</sup> (1)   | - 🗸 🖪 Fale com o |
|                                                                                     |                                                                                                    |                                 |                  |
| Página Inicial / 🗅 Licença                                                          | de Publicidade                                                                                                    |                                 |                  |
| ortal de Serviços<br>m por competência geral pl                                     | anejar e controlar o ambiente natural e o ambiente constru                                                           | uído do Município de Fortaleza. |                  |
|                                                                                     |                                                                                                    |                                 |                  |
|                                                                                     |                                                                                                    |                                 |                  |
| querimento de Isenção de                                                            | Licença de Publicidade                                                                                               |                                 |                  |
| querimento de Isenção de                                                            | Licença de Publicidade<br>reis Formulário Rascunho Emissão                                                           |                                 |                  |
| querimento de Isenção de<br>aracterização Responsáv                                 | Licença de Publicidade<br>reis Formulário Rascunho Emissão                                                           |                                 |                  |
| aracterização Responsáv                                                             | Licença de Publicidade reis Formulário Rascunho Emissão                                                              |                                 |                  |
| aracterização Responsáv                                                             | Licença de Publicidade reis Formulário Rascunho Emissão                                                              |                                 |                  |
| querimento de Isenção de<br>aracterização Responsáv<br>Orracterização do<br>Imóvel: | Licença de Publicidade veis Formulário Rascunho Emissão Terreno sem edificação (Vazio) Obra inconclusa ou abandonada |                                 |                  |

Uma Isenção de Licença de Publicidade só poderá ser emitida para anúncios que serão instalados em **"Estabelecimento".** Caso seja marcado outro tipo de imóvel, você será direcionado para emissão de uma Licença de Publicidade.

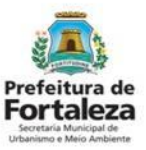

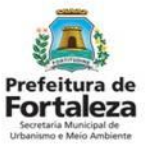

#### PASSO 4 - CONTINUAÇÃO

Clique em "Solicitar Consulta de Adequabilidade" ou "Informar Protocolo".

| FORTALEZA ONLINE                                              |                                                          | ۵                          | 👻 🖾 Fale com |
|---------------------------------------------------------------|----------------------------------------------------------|----------------------------|--------------|
|                                                               |                                                          |                            |              |
| 🏝 Página Inicial / 🗋 Licença de Pu                            | blicidade                                                |                            |              |
| Portal de Serviços<br>Tem por competência geral planeja       | e controlar o ambiente natural e o ambiente construído o | do Município de Fortaleza. |              |
| querimento de Isenção de Licen<br>Caracterização Responsáveis | ça de Publicidade<br>Formulário Rascunho Emissão         |                            |              |
| Caracterização do<br>Imóvel:                                  | STABELECIMENTO +                                         |                            |              |
| Solicitar Consulta de Ar                                      | ou Informar o Protocolo                                  |                            |              |

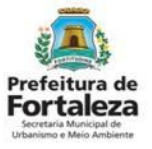

#### **OBSERVAÇÃO PASSO 4**

| 0            | 493020201                     | TRANSPORTE RODOVIARIO DE CARGA, EXCETO PRODUTOS<br>PERIGOSOS E MUDANÇAS, INTERMUNICIPAL, INTERESTADUAL              | Licença Ambiental                         | DEPENDENTE<br>DE      | ADEQUADO             | ADEQUADO           |
|--------------|-------------------------------|----------------------------------------------------------------------------------------------------|-------------------------------------------|-----------------------|----------------------|--------------------|
| •            | 403020301                     | E INTERNACIONAL<br>TRANSPORTE RODOVIARIO MUNICIPAL DE PRODUTOS                                                      | Licença Ambiental                         | INFORMAÇÃO            | PROJETO              | PROJETO            |
| 0            | 521250001                     | PERIGOSOS<br>CARGA E DESCARGA                                                                                       | Regular<br>Licença Ambiental              | ISENTO                | ESPECIAL<br>ADEQUADO | ESPECIAL           |
| 0            | 525080101                     | COMISSARIA DE DESPACHOS                                                                                             | Regular<br>Licença Ambiental<br>Regular   | ISENTO                | INADEQUADO           | INADEQUADO         |
| 0            | 773900201                     | ALUGUEL DE EQUIPAMENTOS CIENTIFICOS, MEDICOS E<br>HOSPITALARES, SEM OPERADOR                                        | Possibilidade de<br>Isenção               | ISENTO                | ADEQUADO             | ADEQUADO           |
| 0            | 859960401                     | TREINAMENTO EM DESENVOLVIMENTO PROFISSIONAL E<br>GERENCIAL                                                          | Possibilidade de<br>Isenção               | ISENTO                | ADEQUADO             | ADEQUADO           |
| Data         | do Parecer:                   |                                                                                                    | Resultado:                                |                       |                      |                    |
| 12/0         | 3/2020 09:39                  | 9                                                                                                    | Indeferido                                |                       |                      |                    |
| Cons<br>(CNA | iderando a le<br>AEs): a CONS | egislação vigente e a análise concomitantemente da localizaçã<br>TRUÇÃO ou o FUNCIONAMENTO deste empreendimento NÃO | io (IPTUs), das áreas inf<br>É PERMITIDO. | ormadas, e das ati    | vidades a serem e    | exercidas no local |
|              |                               |                                                                                                    |                                           |                       | Download Adequ       | uabilidade I       |
| adc)<br>adc  | os do Alva<br>ado da sua cor  | ará de Funcionamento<br>nsulta de adequabilidade foi Indeferida, informe o número do seu alvará (                   | de funcionamento para con                 | tinuar seu requerimer | ito.                 |                    |
| Nº do        | ) Alvará de Fi                | uncionamento: 🕢                                                                                                    |                                           |                       |                      |                    |

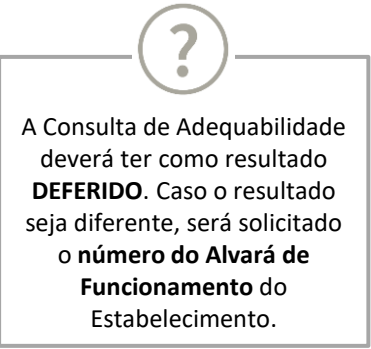

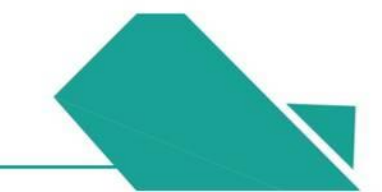

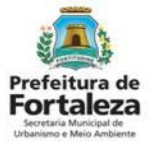

#### PASSO 5

Nesta etapa você deverá preencher os campos referentes aos dados do Empreendimento e do Responsável Legal, depois clique em "Próximo".

| RTALEZA ON                                                                                      | LINE                    |                            |                |         |                                                                 |   |
|-------------------------------------------------------------------------------------------------|-------------------------|----------------------------|----------------|---------|-----------------------------------------------------------------|---|
| uerimento de Ise                                                                                | ncão de Licenca de Put  | olicidade - [ Protocolo: R | LPP20203147681 |         |                                                                 |   |
|                                                                                                 |                         |                            |                |         |                                                                 |   |
| Caracterização                                                                                  | Responsáveis            | Formulário                 | Rascunho       | Emissão |                                                                 |   |
| •                                                                                               |                         |                            |                |         |                                                                 |   |
| Tipo de Pessoa:                                                                                 |                         |                            |                |         |                                                                 |   |
| *CNPJ:                                                                                          |                         | *Razão So                  | ocial:         |         |                                                                 |   |
| Neme Fastasia                                                                                   |                         |                            |                |         |                                                                 |   |
| Nome Pantasia:                                                                                  |                         |                            |                |         |                                                                 |   |
| *Natureza Jurídica                                                                              | 8:                      |                            |                |         |                                                                 |   |
| *Natureza Jurídica<br>Selecione uma                                                             | a:<br>natureza jurídica |                            |                |         |                                                                 | * |
| *Natureza Jurídica<br>Selecione uma<br>*Endereço:                                               | i:<br>natureza jurídica |                            |                |         | ų₽.                                                             | * |
| *Natureza Jurídica<br>Selecione uma<br>*Endereço:                                               | a:<br>natureza jurídica |                            |                |         | V <sup>e</sup> ;                                                | • |
| *Natureza Jurídica<br>Selecione uma<br>*Endereço:                                               | :<br>natureza jurídica  |                            |                |         | Ve:<br>0<br>Balirro:                                            | * |
| *Natureza Jurídica<br>*Natureza Jurídica<br>Selecione uma<br>*Endereço:<br>Complemento:         | :<br>natureza jurídica  |                            |                |         | V <sup>e</sup> :<br>0<br>Bairro:<br>Selecione um bairro         | • |
| *Natureza Juridica<br>*Natureza Juridica<br>Selecione uma<br>*Endereço:<br>Complemento:<br>*UF: | :<br>natureza jurídica  | *Mu                        | nicípio:       |         | v <sup>e</sup> :<br>o<br>Bairro:<br>Selecione um bairro<br>CEP. | • |

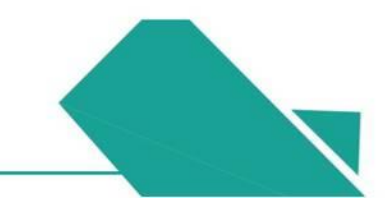

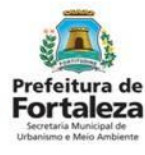

#### PASSO 6

Nesta etapa você deverá informar a natureza do anúncio, depois cliquem em "Próximo".

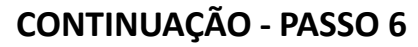

Nesta etapa você deverá responder as perguntas do formulário, depois clique em "Próximo".

| ORTALEZA (                                  |                                                              |                                                   |                                        |                                                          | <b>A</b>                         |          |
|---------------------------------------------|--------------------------------------------------------------|---------------------------------------------------|----------------------------------------|----------------------------------------------------------|----------------------------------|----------|
| querimento de I                             | lsenção de Licença d                                         | e Publicidade - [ Pro                             | otocolo: RLPP202031                    | 4768]                                                    |                                  |          |
|                                             |                                                              |                                                   |                                        |                                                          |                                  |          |
| Caracterização                              | Responsáveis                                                 | Formulário                                        | Rascunho                               | Emissão                                                  |                                  |          |
| •                                           |                                                              |                                                   |                                        |                                                          |                                  |          |
| Formulário<br>QUAL A NATUR                  | REZA DO ANÚNCIO?                                             | *                                                 |                                        |                                                          |                                  |          |
| QUAL A QUANT                                | TIDADE DE ANÚNCIOS                                           | NO ESTABELECIME                                   | ENTO?                                  |                                                          |                                  |          |
| O ANÚNCIO A S                               | SER INSTALADO POSS                                           | UI ÁREA:                                          |                                        |                                                          |                                  |          |
| ATÉ 1M <sup>2</sup> (UM I                   | METRO QUADRAD(                                               | •                                                 |                                        |                                                          |                                  |          |
| O ANÚNCIO RE<br>CONSELHOS E<br>10% (DEZ POR | FERE-SE EXCLUSIVAN<br>STADUAIS OU MUNIC<br>CENTO) DA ÁREA DA | VENTE A ESTABELE<br>IPAIS DE EDUCAÇÃO<br>FACHADA? | CIMENTO COM REGI<br>DE POSSUI PUBLICID | STRO NO MINISTÉRIO DA EDUCA<br>ADE COM A ÁREA CORRESPOND | IÇÃO, NOS<br>JENTE A ATÉ Sim Não | <b>K</b> |
|                                             |                                                              |                                                   |                                        |                                                          | _                                |          |

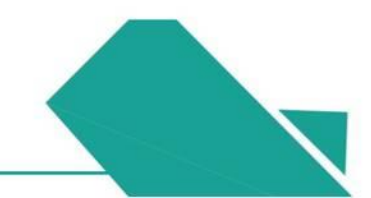

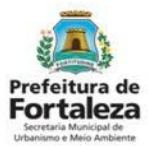

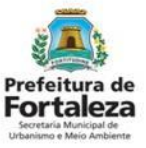

#### PASSO 7

Nesta etapa você deverá verificar e confirmar as informações prestadas.

| Rascunho do(a) Isenção de Licença de Publicidade                                                                                                    |                                                                                                    |                                                                                                    |  |
|----------------------------------------------------------------------------------------------------|----------------------------------------------------------------------------------------------------|----------------------------------------------------------------------------------------------------|--|
| <image/>                                                                                                    | ascunho do(a) Isenção de                                                                                                    | Licença de Publicidade                                                                                                    |  |
| <image/>                                                                                                    |                                                                                                    |                                                                                                    |  |
| <image/>                                                                                                    |                                                                                                    | · ·                                                                                                    |  |
| <image/>                                                                                                    | PMF PMF PMF PMF PMF PMF PMF PMF PMF PMF                                                                                                    | Prefeitura de                                                                                                    |  |
| <form>         Interfactor       Description         The maximum interfactor       Description         The maximum interfactor       Description      &lt;</form>                                                                                                    |                                                                                                    | <b>Fortaleza</b>                                                                                                    |  |
| Per de manania       Des mania         Per de manania       Des mania         Des des des generateurs des haphabilitations:       Des mania         Des mania       Des mania         Des mania       Des mania <th>ISENC</th> <th></th> <th></th>                                                                                                    | ISENC                                                                                                    |                                                                                                    |  |
| Control       Control         Control       Control         Control       Control       Control </td <td>Nº do documento</td> <td>Data da emissão</td> <td></td>                                                                                                    | Nº do documento                                                                                                    | Data da emissão                                                                                                    |  |
| Cardendo and Cardendo Cardendo Cardend  | ILP0000000/2020<br>Dados do responsável pela(s) publicidade(s)                                                                                     | 20/05/2020                                                                                                    |  |
| Inter Final B                                                                                                    | Concedido a                                                                                                    |                                                                                                    |  |
| Marcing dis managements     Marcing dis managements        | Nome Fantasia                                                                                                    | THE PAR PAR PAR PAR PAR PAR PAR PAR PAR PAR                                                                                                    |  |
|                                                                                                    | Dados do Empreendimento                                                                                                    |                                                                                                    |  |
| Image: Image:                         | Inscrição IPTU Endereço (<br>1946490 RUA SAN                                                                                                    | Conforme IPTU Indicado)<br>ITO HIPOLITO Nº25 JOSÉ DE ALENCAR                                                                                                    |  |
|                                                                                                    | Representante Legal<br>CPF                                                                                                    | Nome do Responsável                                                                                                    |  |
| As some own wind increase parameters, specification data data data data data data data dat                                                                                                    | Observacões                                                                                                    |                                                                                                    |  |
| In Stands, stands, expert a Companying of 73/1991 take consider a soling a strangers and taken take take taken soling. A strangers and taken taken tak | 1. De acordo com as informações prestadas, a public<br>possui recistro no Ministério da Educação, nos Com                                          | idade objeto desta Certidão de Isenção relive-se exclusivemente à Indicação de estabelecimento que<br>elhos Estaduais ou Municipais de Educación, com a ana correspondente a de 10% (dez por cento) de área |  |
| In the transmission of the transmission of the transmission o      | da fachada, situação a qual a Lei Complementar nº 2                                                                                                | P02019 não considera anincio, dispensando, ausim, o seu licenciamento.                                                                                                    |  |
| 1. A material field closel grantee top presentes for a field of "formation" of long ( many many many many many many many many                                                                                                    | verificado se há necessidade de Licença de Publicid                                                                                                | constanting due derant erreiten a method. Se notiver anting die be publicitate instance, derera ver<br>Met                                                                                                  |  |
| A lot market for an end and an and an and and and and and and                                                                                                    | 3. Requerente deste Licençe (pessoe que preencheu                                                                                                  | os dados no Fortalizza Onilne) emili                                                                                                    |  |
| Indextors or secondas canta garantiza en las devojas da dimensión constructura para da viralidad canta deconstrui. CONCIONALTE  ELECTRICAL CONTRACTOR DE DEVICIÓN DE DEVICIÓN DE DEVICIÓN DE DEDENITO DE POSSURA DA LECENÇÃO SE DE DEVICIÓN DE DEVICIÓN DE DEVICIÓ | <ol> <li>Em caso de bem tombado e necessario uma actor</li> <li>Com releção às questões urbanisticas, este docur</li> </ol>                        | zacao emisida pero regio responsavel pero tomanene (BECULTFOR, SECUL), (PNAN).<br>vento foi emitido con base na Consulta de Adequatinidade nº FOR2019233244, consulta esta declaratória,                    |  |
| ELECTRICA DO ELENCA DATA DE ESTA CONTRACTORISTICO DE POSISION A LA LECIRCA E LA CONTRACTÓR DE ESTA ALTANDA CONTRACTORISTICO DE POSISION A LA LECIRCA E LA CONTRACTÓR DE ESTA ALTANDA DA LA CONTRACTORISTICO DATANDADAS. Paga política interima de la contractoria de la 2000010 (Cantonia de Cantonia de La Contractoria DE ESTATULO DE ESTA DATANDADA DE ESTA DATANDADAS. ESTATULO DE ESTA DATANDADA DE ESTA DATANDADAS. ESTATULO DE ESTA DATANDADA DE ESTA DATANDADAS. ESTA DATANDADAS DE ESTA DATANDADAS DE ESTA DATANDADAS. ESTA DATANDADAS DE ESTA DATANDADAS DE ESTA DATANDADAS. ESTA DATANDADAS DE ESTA DATANDADAS DE ESTA DATANDADAS DE ESTA DATANDADAS. AL 2010 DE ESTA DATANDADAS DE ESTA DATANDADAS DE ESTA DATANDADAS DE ESTA DATANDADAS. AL 2010 DE ESTA DATANDADAS DE ESTA DATANDADAS DE ESTA DATANDA      | podendo ser cancelada caso haja omissão ou fafsa o<br>CONDICIONANTES:                                                                              | escrição de informações, oraxionando a perda da validade deste documento.                                                                                                    |  |
| AUTORAUCES CEREMONS PARA CEREMONS PARA CEREMONS PARA CEREMONS DA ATVICADE. Fico probles e nationaje do realizaciónes do realización de designa de designa  | ESTA CERTIDÃO DE ISE                                                                                                    | NÇÃO NÃO EXIME O ESTABELECIMENTO DE POSSUIR AS LICENÇAS E                                                                                                    |  |
| - um altres antibutais e lansa de prasa;  DECETO LE 2944-09 - COGO PENAL  AT 471 - Constante de para a quies antibutante entre presidente antibutante de para de la serie de la serie      | AUTORIZA<br>Fica proibida a instalação de publicidade, nos ten                                                                                     | COES NECESSARIAS PARA O EXERCICIO DA ATIVIDADE.                                                                                                    |  |
| DECETTO LE 1944-9 - CORDO FRAM.<br>47.1.1.1.1                                                                                                    | I - em áreas ambientais e faixas de praia;                                                                                                    | THE THE PARTY IN THE PARTY FOR THE PARTY INTERVERTING THE PARTY INTERVERT                                                                                                    |  |
| subjet and the refer flactuation.<br>PROM - Rectands of 1 pairs 2 (main and, primals).<br>Art 299 - Online, en documents patietas particular, consiste de devise constants, ou rele interno va tearr interno va tearr interno a documenta e<br>art and and are a statuti, como is an granticular, consiste and and evision fast punctularment meter and tearra<br>art and art and are a statuti, como is an granticular, consiste and art and evision fast punctularments.<br>PRIA - Rectands, de fuinte 2 (and) arts, effectivity are discontentin é publico, e reculado de fuinte 3 (and) arts arts do documento e<br>paneture.                                                                                                    | DECRETO LEI 2848/40 - CÓDIGO PENAL                                                                                                    | an line an main in the same being an anti-                                                                                                    |  |
| Ar 299 - Online, en documento pallota par fonza, encanção que des devide constato, ou nels inserro due nen tearro declaração faita da constato en este devide constato, en os les mais enconste de mais enconste de mais enconste d | qualquer outro meio fraudulento:<br>PENA - Reclusão, de 1 (um) a 5 (cinco) anos, e i                                                               | nuta.                                                                                                    |  |
| particular.                                                                                                    | Art. 299 - Omtir, em documento publico ou part<br>da que devia ser escrita, com o fun de prejudicar<br>PENA - Declarito de 1 formi o 6 funcio anos | cular, declaração que dele devia constar, ou nele inserir ou fazer inserir declaração faita ou diversa<br>dentito, orter, congeção ou alterar a verdade sobre fato jundicamente relevante.                  |  |
|                                                                                                    | particular.                                                                                                    | nona, se o occumento e posico, e reclasad de r (uni) a 3 (res) anos, e mona, se o occumento e                                                                                                    |  |
|                                                                                                    |                                                                                                    |                                                                                                    |  |

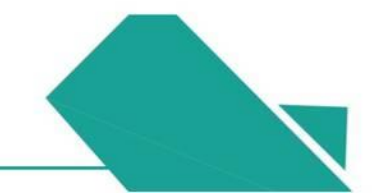

#### Prefeitura de Fortaleza Sertaria Municipal de Urbanismo e Meio Ambierte

### 7.2 Passo a Passo

#### PASSO 7 - OBSERVAÇÕES

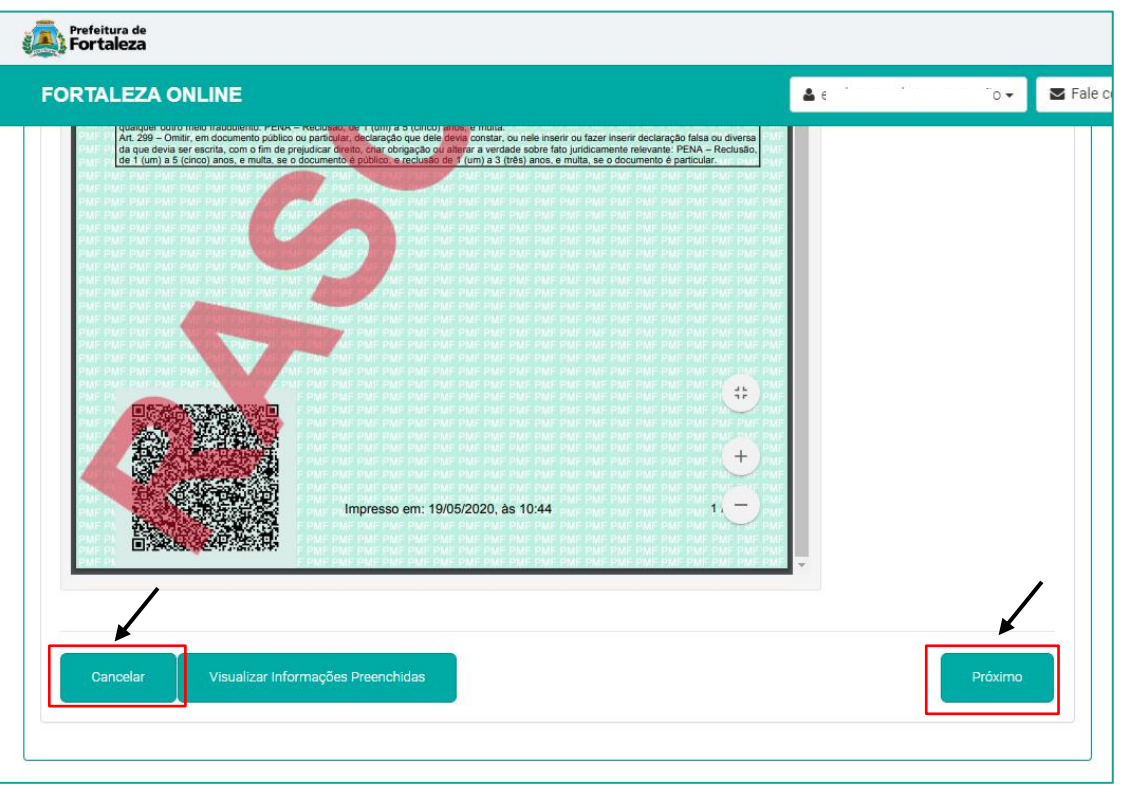

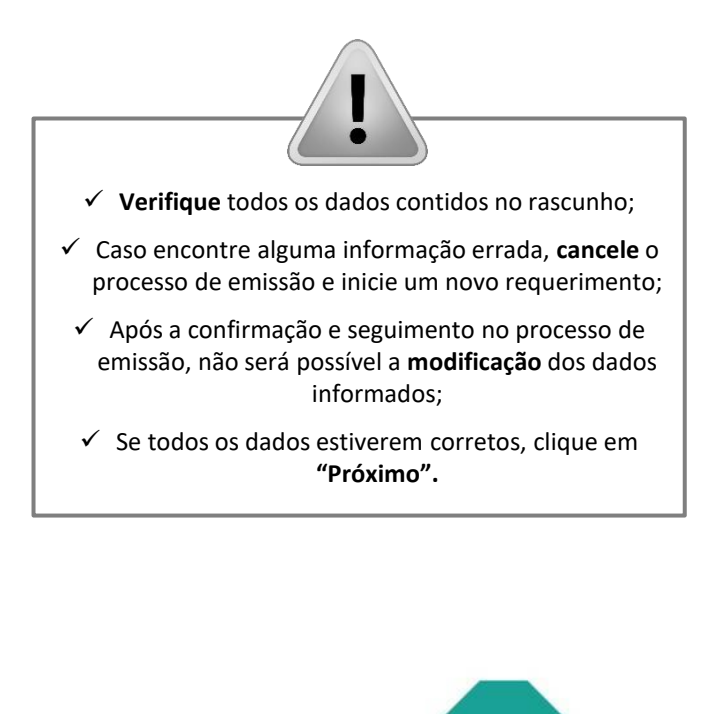

#### PASSO 8

Nesta etapa após a confirmação, clique em "EMITIR".

| Fortaleza                                                                                                    |                                             | ۵.,                                                                          | ← Sale com                                              | Parabéns, sua emissão foi<br>concluída! Nesta caixa de "Aviso"<br>você poderá visualizar o número            |
|----------------------------------------------------------------------------------------------------|---------------------------------------------|------------------------------------------------------------------------------|---------------------------------------------------------|----------------------------------------------------------------------------------------------------|
| Requerimento de Isenção de Licença                                                                                                    | a de Publicidade - [Protocolo: RLPP20203147 | istraido do Município de Portaleza.<br>68]                                   |                                                         | da sua Isenção de Licença de<br>Publicidade. Abaixo você poderá<br>fazer o Download do documento<br>emitido. |
| Caracterização Responsáveis  Responsável Legal:  O Responsável Legal deverá confir clicando em Licença de Publicidade Responsável deverá estar devidame | Formulário Rascunho Emissã                  | io<br>ink enviado pelo email ou diretam<br>Publicidade > Aguardando Confirma | iente no Fortaleza Online,<br>ação Responsável Legal. O | Aviso Documento emitido com sucesso! Nº: ILP000610/2020                                                      |
| Responsável Legal                                                                                                    | Situação                                    | E-mail                                                                       | Acão                                                    |                                                                                                    |
| · · · · · · · · · · · · · · · · · · ·                                                                                                    | Confirmado                                  |                                                                              | Reenviar Email                                          | Download do Documento + Fechar                                                                               |
| Visualizar Informações Preenchidas                                                                                                    |                                             |                                                                              | Emitir                                                  |                                                                                                    |

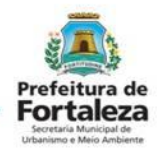

#### Prefeitura de Fortaleza Secraria Municipal de Urbanismo Meio Ambierte

### 7.2 Passo a Passo

#### PASSO 8 - OBSERVAÇÃO

| Prefeitura de<br>Fortaleza                                                                                                    |                                                                                                    |                                                                    |                                                   |            |                                                                                                    |
|----------------------------------------------------------------------------------------------------|----------------------------------------------------------------------------------------------------|--------------------------------------------------------------------|---------------------------------------------------|------------|----------------------------------------------------------------------------------------------------|
| FORTALEZA ONLINE                                                                                                    | ar o ambiente naturar e o ambiente cons                                                                  |                                                                    | *                                                 | ▼ Fale com | ?                                                                                                    |
| Requerimento de Isenção de Licença de Pu                                                                                                    | olicidade - [Protocolo: RLPP202031476                                                                    | 8]                                                                 |                                                   |            | CONFIRMAÇÃO DO<br>RESPONSÁVEL LEGAL                                                                                                |
| Caracterização Responsáveis Formu                                                                                                    | lário Rascunho Emissão                                                                                   |                                                                    |                                                   |            | O Responsável Legal deverá realizar a<br>confirmação das informações<br>prestadas neste requerimento por                           |
| Responsável Legal:<br>O Responsável Legal deverá confirmar as<br>clicando em Licença de Publicidade > Peso<br>Responsável deverá estar devidamente cac | : informações prestadas através do lin<br>uisar > Requerimentos de Licença de Pu<br>lastrado no sistema. | k enviado pelo email ou diretam<br>blicidade > Aguardando Confirma | ente no Fortaleza Onlin<br>ção Responsável Legal. | e,<br>O    | meio do Sistema Fortaleza Online.<br>Caso o Responsável Legal seja o<br>próprio requerente deste<br>requerimento, o sistema já irá |
| Responsável Legal                                                                                                    | Situação<br>Confirmado                                                                                   | E-mail                                                             | Ação<br>Reenviar Email                            |            | reconhecer a confirmaçao<br>automaticamente e atualizar como<br>"Confirmado".                                                      |
|                                                                                                    |                                                                                                    |                                                                    |                                                   |            |                                                                                                    |
| Visualizar Informações Preenchidas                                                                                                    |                                                                                                    |                                                                    | Emitir                                            |            |                                                                                                    |

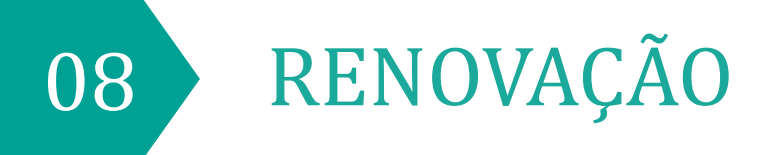

### 8.1 Fluxograma

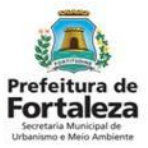

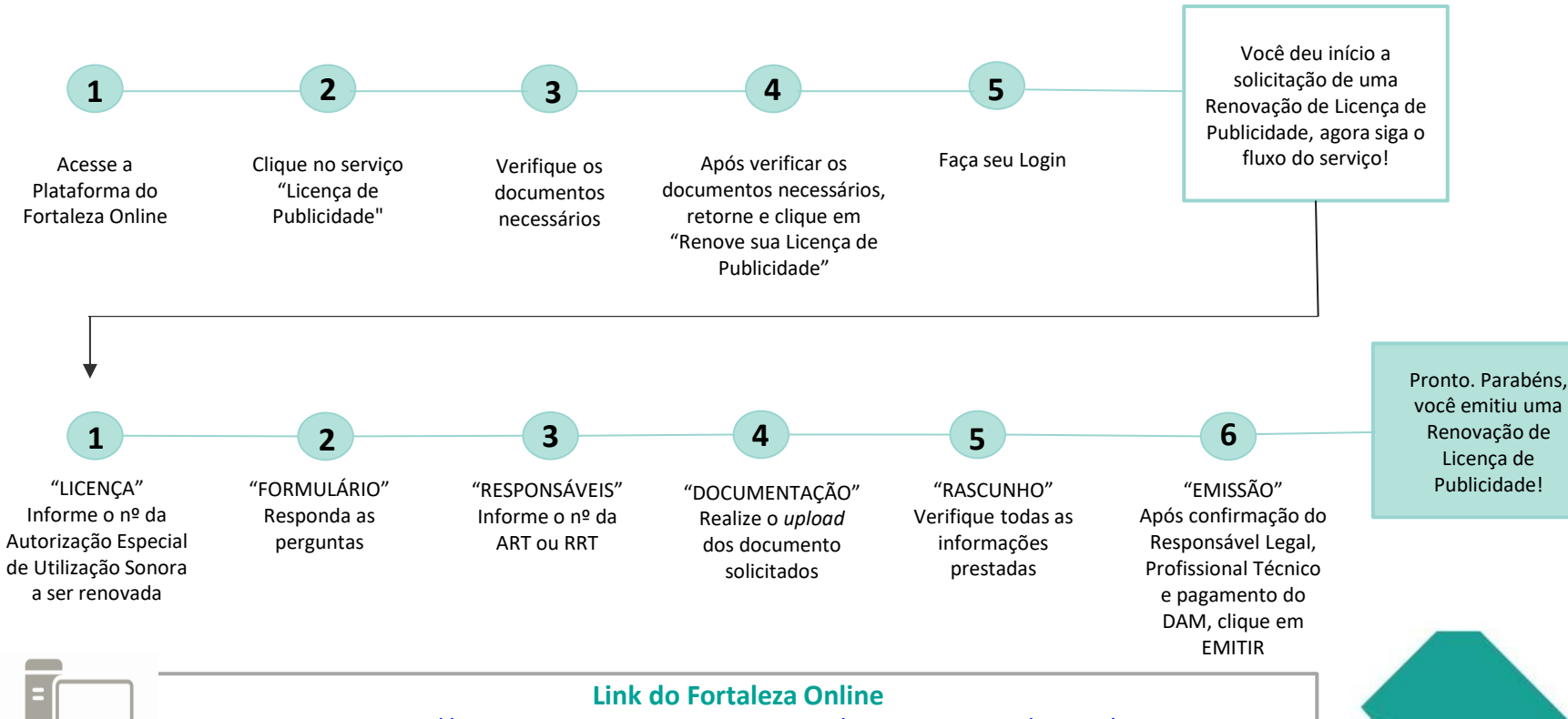

https://portal.seuma.fortaleza.ce.gov.br/fortalezaonline/portal/

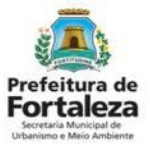

#### PASSO 1

Acesse a Plataforma do Fortaleza Online e clique em "Licença de Publicidade".

| $\leftrightarrow$ $\rightarrow$ C $($ portal.seuma.fortaleza.ce.gov.br/fortalezaonline/portal/                                                                                                    |                                    | <b>0-</b> ☆ |
|----------------------------------------------------------------------------------------------------|------------------------------------|-------------|
| Prefeitura de Fortaleza                                                                                                    |                                    |             |
| FORTALEZA ONLINE                                                                                                    | 🛎 Fazer login 🔹 Fale com o Fortale | eza Online  |
| Licenciamento do Funcionamento                                                                                                    |                                    |             |
| Alvará de Funcionamento<br>Autorização Especial de Utilização Sonora para Estabelecimento - AEU<br>Consulta de Adequabilidade Locacional para Funcionamento<br>Emissão de Parcelas<br>Licença Sanitária<br>Licença de Publicidade<br>Simulador de Taxas | SU                                 |             |

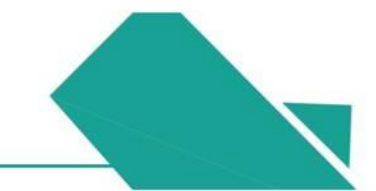

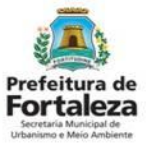

#### PASSO 2

Verifique os documentos necessários, depois retorne e clique em "Renove sua Licença de Publicidade".

| FORTALEZA ONLINE                                                                                                    | Fazer login Fale com o Fortaleza Online |                                                                                                    |
|----------------------------------------------------------------------------------------------------|-----------------------------------------|----------------------------------------------------------------------------------------------------|
| <ul> <li>Consulte o manual antes de elaborar o projeto</li> <li>Verifique os documentos necessários para emissão de sua Lice</li> <li>Verifique se seu anúncio é Isento de Licença de Publicidade</li> <li>Solicite sua Licença de Publicidade</li> <li>Altere sua Licença de Publicidade</li> <li>Renove sua Licença de Publicidade</li> <li>Pesquise sua Licença de Publicidade</li> <li>Pesquise seus Requerimentos de Licença de Publicidade</li> </ul> | nça de Publicidade                      | LINK PARA VERIFICAR OS<br>DOCUMENTOS NECESSÁRIO<br>https://hom-<br>portal.seuma.fortaleza.ce.gov<br>br/fortalezaonline/portal/che<br>klist.jsf?hash=publicidadespr<br>pagandas |
| <ul> <li>Cancele sua Licença de Publicidade</li> <li>Consulte a legislação para se certificar da emissão correta sua l</li> </ul>                                                                                                    | Licença de Publicidade                  |                                                                                                    |

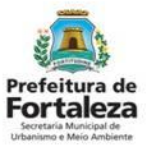

#### PASSO 3

Faça o seu Login e clique em "Entrar" (Não tem Login? Cadastre-se! Link para Cadastro no Fortaleza Online):

https://portal.seuma.fortaleza.ce.gov.br/fortalezaonline/portal/areapublica/cadastroportal/solicitacoescadastroportal.jsf)

| ← → C   portal.seuma.fortaleza.ce.gov.br/fortalezaonline/portal/login.jsf?hash=/portal/arearestrita/consultaadequabilidade | /requerimentosconsultasa | adequabilidade.jsf      | o-, ⊡ <sub>E</sub> | Q     | ☆ |
|----------------------------------------------------------------------------------------------------|--------------------------|-------------------------|--------------------|-------|---|
| Fortaleza                                                                                                    |                          |                         |                    |       |   |
| FORTALEZA ONLINE                                                                                                    | 🛓 Fazer login            | Legisland Fale com o Fo | ortaleza (         | nline |   |
| PORTAL DE SERVIÇOS - PREFEITURA DE FORTALEZA                                                                               |                          |                         |                    |       |   |
| CPF ou Email                                                                                                    |                          |                         |                    |       |   |
| XXXXXXXXXXX                                                                                                    |                          |                         |                    |       |   |
| Senha                                                                                                    |                          |                         |                    |       |   |
|                                                                                                    |                          |                         |                    |       |   |
| Entrar                                                                                                    |                          |                         |                    |       |   |

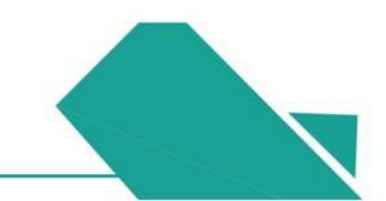

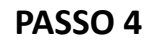

Digite o Número da Licença de Publicidade que deseja renovar e depois clique em "Pesquisar".

| Forfeitura de<br>Fortaleza                                                                                                    |                                                          |
|----------------------------------------------------------------------------------------------------|----------------------------------------------------------|
| FORTALEZA ONLINE                                                                                                    |                                                          |
|                                                                                                    |                                                          |
| 🍪 Página Inicial / 🗅 Portal de Serviços                                                                                                    |                                                          |
| Portal de Serviços<br>Tem por competência geral planejar e controlar o ambiente natural e o ambiente construído do Município de Fortaleza. | ·<br>                                                    |
| Requerimento de Renovação de Licença de Publicidade                                                                                        | Será carregado os<br>dados da Licença<br>a ser renovada. |
| Licença Formulário Responsáveis Documentação Rascunho Emissão                                                                              |                                                          |
| Nº da Licença:                                                                                                    |                                                          |
|                                                                                                    |                                                          |
|                                                                                                    |                                                          |

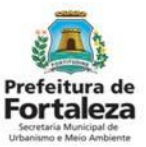

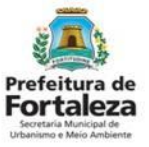

#### PASSO 5

Verifique todos os dados da Licença, depois clique em "Próximo".

| PRTALEZA ON    | LINE                        |                                 |                      |           |         |              | C              | · · · · · 2 |
|----------------|-----------------------------|---------------------------------|----------------------|-----------|---------|--------------|----------------|-------------|
| Licença        | Formulário                  | Responsáveis                    | Documentação         | R         | ascunho | Emissão      |                |             |
| N° da Licença: |                             |                                 |                      |           |         |              |                |             |
| XXXX )         |                             | Pesquisar                       |                      |           |         |              |                |             |
| Caracterização | Responsáveis                | Formulário Profissionais        | Documentos           | Termo     | Emissão |              |                |             |
| Caracterização | o do Imóvel:                |                                 |                      |           |         |              |                |             |
| TERRENO SEI    | M EDIFICAÇÃO (VAZIO)        |                                 |                      |           |         |              |                | •           |
| *Lista de IPT  | U(s) do Empreendiment       | 0:                              |                      |           |         |              |                |             |
| IPTU           |                             | Endereço                        |                      |           |         | Área Terreno | Área Edificada |             |
| 1234560        | End.:RUA ROSINH<br>60346251 | A SAMPAIO, № 1087, Compl.: , Ba | airro:JARDIM GUANABA | RA, Cep.: | 55.0    | 39.          | D              |             |
|                |                             |                                 |                      |           |         |              |                |             |
|                |                             |                                 |                      |           |         |              | Pr             | óximo       |

#### PASSO 6

Nesta etapa você deverá responder as perguntas do formulário, posteriormente, o sistema irá liberar a opção para prosseguir de acordo com as respostas informadas.

| Prefeitura de<br>Fortaleza                      |                               |                                |                                 |          |         |   |     |
|-------------------------------------------------|-------------------------------|--------------------------------|---------------------------------|----------|---------|---|-----|
| FORTALEZA ONLINE                                | ÷                             |                                |                                 |          |         | ۵ | 9 C |
| Portal de Serviços<br>Tem por competência geral | planejar e controlar o ambiei | nte natural e o ambiente const | ruído do Município de Fortaleza |          |         |   |     |
| Requerimento de Renovaçã                        | ão de Licença de Publicidac   | le                             |                                 |          |         |   |     |
| Licença                                         | Formulário                    | Responsáveis                   | Documentação                    | Rascunho | Emissão |   |     |
| Formulário                                      |                               |                                |                                 |          |         |   |     |
| Houve alteração n                               | na Licença a ser renov        | ada?                           |                                 |          |         |   |     |
| Houve alteração n                               | no CNPJ/CPF que con           | sta na licença a ser rer       | novada?                         |          |         |   |     |
| Houve alteração n                               | na Razão Social, Resp         | onsável Legal ou Profis        | sional Técnico?                 |          |         |   |     |
| Houve alteração n<br>Sim Não                    | no endereço do imóve          | onde o(s) anúncio(s)           | está(ão) instalado(s)?          |          |         |   |     |
| Houve alteração n                               | na(s) característica(s)       | do(s) anúncio(s) liceno        | iado(s)?                        |          |         |   |     |
|                                                 |                               |                                |                                 |          |         |   |     |

Para prosseguir com a renovação, deverão ser mantidas todas as características da Licença a ser renovada. Caso ocorra alguma alteração, você será redirecionado para um novo fluxo.

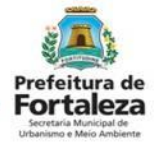

#### PASSO 7

Informe o número da nova ART/RRT, clique em "Adicionar" e depois em "Próximo".

| RIALEZA ONLINE                                |                              |                                 |                                |             |         | á       |   |                                                   |
|-----------------------------------------------|------------------------------|---------------------------------|--------------------------------|-------------|---------|---------|---|---------------------------------------------------|
| uerimento de Renovaçã                         | io de Licença de Publicidad  | de - [ Protocolo: RLPP2020313   | 3146]                          |             |         |         |   |                                                   |
| Licença                                       | Formulário                   | Responsáveis                    | Documentação                   | Rascunho    | Emissão |         |   | A ART ou RRT deve                                 |
| rofissionais<br>ATENÇÃO: todos os pro<br>CPF: | fissionais técnicos envolvid | os no projeto devem estar pre   | viamente cadastrados no sisten | ıa.         |         |         | - | ser referente a<br>manutenção do(s<br>anúncio(s). |
| RNP:                                          |                              | Nome do Profissional            | :                              |             |         |         |   |                                                   |
| *ART/RRT:                                     |                              | Responsabilidade do             | profissional                   |             |         |         |   |                                                   |
|                                               |                              | Manutenção/Assis<br>instalados) | tência (Para anúncios já       |             |         |         |   |                                                   |
| Adicionar Lin                                 | npar                         |                                 |                                |             |         |         |   |                                                   |
| RNP                                           |                              | Nome                            |                                | Tipo de Pro | ojeto   | Ação    |   |                                                   |
| Nenhum registro encontr                       | rado.                        |                                 |                                |             |         | Próximo |   |                                                   |

Prefeitura de Fortaleza Secretaria Municipal d Irbanismo e Meio Ar

#### PASSO 8

Nesta etapa você deverá anexar a documentação solicitada, depois clique em "Próximo".

| Prefeitura de<br>Fortaleza                                                                                                    |                                                                                                    |                          |
|----------------------------------------------------------------------------------------------------|----------------------------------------------------------------------------------------------------|--------------------------|
| FORTALEZA ONLINE                                                                                                    | 2 martine and a second second s |                          |
|                                                                                                    |                                                                                                    |                          |
| Página Inicial /      Portal de Serviços                                                                                                   |                                                                                                    |                          |
| Portal de Serviços<br>Tem por competência geral planejar e controlar o ambiente natural e o ambiente construído do Município de Fortaleza. |                                                                                                    |                          |
| Requerimento de Renovação de Licença de Publicidade - [Protocolo: RLPP2020313146]                                                          |                                                                                                    |                          |
| Licença Formulário Responsáveis Documentação Rascunho Emissão                                                                              | Ao clicar neste botão, v<br>consegue visualizar tod<br>informações já preench                                                                                                    | você<br>las as<br>1idas. |
| Documentos a serem anexados Selecione o documento:                                                                                         |                                                                                                    |                          |
| ART/RRT (*)                                                                                                    |                                                                                                    |                          |
| Caso precise unificar seus PDFs acesse o seguinte site (https://smallpdf.com/pt/juntar.pdf)                                                | ,                                                                                                    |                          |
| Caso precise diminuir o tamanho de seus PDFs acesse o seguinte site (https://smallpdt.com/pt/compressor-de-pdt)                            |                                                                                                    |                          |
| Visualizar Informações Preenchidas                                                                                                    | Próximo                                                                                                    |                          |
|                                                                                                    |                                                                                                    |                          |
|                                                                                                    |                                                                                                    |                          |

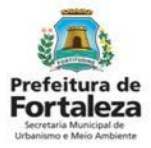
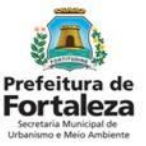

#### PASSO 9

Nesta etapa você deverá confirmar as informações prestadas.

| PART TAXE PART PART PART<br>PART PART PART PART PART<br>PART PART PART PART PART PART<br>PART PART PART PART PART PART                                                                                                    |                                                                                                    | Prefe                                                                                                    | taleza                                                                                                    |  |
|----------------------------------------------------------------------------------------------------|----------------------------------------------------------------------------------------------------|----------------------------------------------------------------------------------------------------|----------------------------------------------------------------------------------------------------|--|
| PART PART PART PART PA                                                                                                    |                                                                                                    |                                                                                                    |                                                                                                    |  |
| Nº do documento                                                                                                    | Data de Emissão                                                                                                    | Data de Validade                                                                                                    |                                                                                                    |  |
| LPP00000000/                                                                                                    | 2020 28/04/2020                                                                                                    | 27/04/2025                                                                                                    | Sur Dana and State                                                                                                    |  |
| Concedido a                                                                                                    | and beaut possessing                                                                                                    | CNP_JICPF                                                                                                    | Contraction (10)                                                                                                    |  |
| Endereço                                                                                                    |                                                                                                    |                                                                                                    |                                                                                                    |  |
| RUA SANTO H                                                                                                    | POLITO Nº25 JOSÉ DE ALENCAR                                                                                                    |                                                                                                    |                                                                                                    |  |
| Inscrição IPTU E                                                                                                    | ndereço (Conforme IPTU indicado)                                                                                                    |                                                                                                    | And the loss                                                                                                    |  |
| Dados do(s) anún                                                                                                    | cio(s)                                                                                                    | LENCAR                                                                                                    | The second second second                                                                                                    |  |
| Fachada 1 - RUA:<br>INDICATIVO - Letr                                                                                                    | SANTO HIPOLITO<br>alto (4.0 m <sup>1</sup> )                                                                                                    | A REAL PROPERTY AND ADDRESS OF                                                                                                    | PHE PHE PHE PHE IMP                                                                                                    |  |
| PAR A MEDICINE CARD DA                                                                                                    | FOR DUE OUT OUT OUT ONE ONE THAT DUE                                                                                                    |                                                                                                    | CHARTER CARE CARE                                                                                                    |  |
| CPF                                                                                                    | Nome do Responsáve                                                                                                    |                                                                                                    | PARTY AND INCOME.                                                                                                    |  |
|                                                                                                    |                                                                                                    |                                                                                                    |                                                                                                    |  |
| Dados do(s) resp                                                                                                    | vnsável(els) técnico(s)                                                                                                    |                                                                                                    | The second second second second second second second second second second second second second second second s                                                                                                    |  |
| Dados do(s) resp<br>CP                                                                                                    | nsável(els) técnico(s)<br>F Nome Responsável                                                                                                    | Formação Profissional Principal                                                                                                    | RNP                                                                                                    |  |
| Dados do(s) resp<br>CP<br>Observações                                                                                                    | nsável(els) técnico(s)<br>F Nome Responsável                                                                                                    | Formação Professional Principal<br>ENCENHERO AMBENTAL                                                                                                    | RNP<br>11111111                                                                                                    |  |
| Dedos do(s) resp<br>CP<br>Observações<br>01. Regerente dest                                                                                                    | nstavel(els) técnico(s)<br>F Nome Responsável<br>Licença (pessoa que previncheu os dados no Portunas D                                                                                                    | Formação Profisional Principal<br>DIVORNERO ANO DIVITAL<br>NIME DAVID DA SELVA FORCE 7 SID JA SID FOR                                                                                                    | RNP                                                                                                    |  |
| Dados do(s) resp<br>CP<br>Observações<br>01. Reguirente deax<br>02. Exta Siconça refis<br>Sistema Fortaleza O                                                                                                    | omável(els) (técnico(s)<br>F Nome Responsável<br>Licenca (pesses que preencheu os dedos no Portanes D<br>e-se às questões de ordenamento de palagem e controle<br>en a contorne La Complementar / 2703212105600 de 3                                                                                                    | Formação Profissional Principal<br>EXCENTERO ANGENTAL<br>Intel DATION BLVA FICTA I STATUS SERVE;<br>de polocido Visuali, sindo antida com base nas inf<br>Comp                                                                                                    | RNP<br>5551551                                                                                                    |  |
| Dados doja) resp.<br>CP<br>Observações<br>01. Requirente dest<br>02. Estás lícunça refe<br>Bisterna Fordadaz O<br>03. O empresodimiso                                                                                                    | makerijele (Schlod)<br># Nome Responsivel<br>I Licence (peerse que preincher a dates en Portes e<br>e a a squeste du artemanen du pasagen e contes<br>in, contons Licencementer d'artematic Schege de<br>in fican pasavel de fiscalização e exercisement pero De                                                                                                    | Permac 24: Professional Principal<br>ExcEptroExt Association<br>ExcEptroExt Association<br>ExcEptroExt Ext A P20C 7322197532645,<br>the periodic heads and suids anticle combase as inf<br>Cases,<br>gas computers,                                                                                                    | RNP<br>153313331<br>Irmações prestadas no                                                                                                    |  |
| Dados dojs) resp.<br>CP<br>Observações<br>P1. Reşarement dext<br>02. Esta fonça rela<br>Bisteria Fontaga 0<br>03. O emprendimen<br>04. Esta Losnça de                                                                                                    | Indeveloped Sectoroly)<br>P Nome Responsivel<br>I Licence (presson que preintotre os deles os Portanes O<br>es a se questes de ordenamente de palaciente o contra-<br>nis, controm La Carlosamente de palaciente o contra-<br>tanta de la contra de la contra de la contra de la contra<br>in facea pasalvel de fiscalación o monte orden de la Carlo<br>Valistada pasalvel de la const.                                                                                                    | Permache Professional Principal<br>Excellences valeontra.<br>Excellences of an excellences<br>excellences of an excellence of a set of<br>the permacher of the set of a entities can be<br>computed as a set of the set of a set of a set<br>of a figure periods.                                                                                                    | RNP<br>Issisti                                                                                                    |  |
| Dados dojs resp.<br>CP<br>Observações<br>91. Regarente dist<br>02. Esta licença rela<br>Distema Fondazo O<br>03. O emprendimento<br>04. Esta Licença de                                                                                                    | Instantial destinations of the second second       | Formação Professional Principal<br>DiciDiversito Australia<br>Australia de Carlos de Carlos de Carlos<br>De Carlos de Carlos de Carlos de Carlos<br>De Carlos de Carlos de Carlos de Carlos<br>De Carlos de Carlos de Carlos de Carlos de Carlos<br>De Carlos de Carlos de Carlos de Carlos de Carlos de Carlos de<br>Carlos de Carlos de Carlos de Carlos de Carlos de Carlos de<br>Carlos de Carlos de Carlos de Carlos de Carlos de Carlos de<br>Carlos de Carlos de Carlos de Carlos de Carlos de<br>Carlos de Carlos de Carlos de Carlos de Carlos de Carlos de<br>Carlos de Carlos de Carlos de Carlos de Carlos de Carlos de<br>Carlos de Carlos de Carlos de Carlos de Carlos de Carlos de<br>Carlos de Carlos de Carlos de Carlos de Carlos de Carlos de<br>Carlos de Carlos de Carlos de Carlos de Carlos de Carlos de<br>Carlos de Carlos de Carlos de Carlos de Carlos de Carlos de<br>Carlos de Carlos de Carlos de Carlos de Carlos de Carlos de<br>Carlos de Carlos de Carlos de Carlos de Carlos de Carlos de Carlos de<br>Carlos de Carlos de Carlos                                                                                                    | RNP<br>ISSISSI                                                                                                    |  |
| Datios do(s) resp.<br>CP<br>Diserenções<br>PR. Reservações<br>D. Esta licega rela<br>Batema Fontana D<br>B0. Cempendimen<br>de Esta Licega de<br>CONDICIONANTE<br>ESTA LICENÇ                                                                                                    | Indevidual Decemponal<br>Monte Pageonal-Mil<br>Decemponal<br>and Annual Control (Control ( | Formulate Professional Principal<br>Doctoretto Association<br>Discoversion Association<br>Development of the sense of the sense<br>of comparison<br>per comparison.<br>Sense Association Comparison Development<br>Development of the sense of the sense<br>Development of the sense of the sense of the sense<br>Development of the sense of the sense of the sense of the sense<br>Development of the sense of the sense of t                                                                                                    | RNP<br>ISTITUTE<br>Intraciona prestatas no<br>COMO OUTRAS                                                                                                    |  |
| Destros dolar response<br>CP<br>Description<br>10. Responses Satur<br>50. Sata Responses<br>61. Sata Response<br>61. Sata Response<br>61. Sata Lacence<br>CONDOCIONANTE<br>ESTA LACENC<br>Fica publica a rest                                                                                                    | Interesting to Stock Stock Sto       | Permitta Municipal Principal Discovered Address Discovered Address Discovered Address Discovered Discovered D                                                                                                    | RNP ISTITUT ITTALGES prototion on COMO OUTRAS astituições                                                                                                    |  |
| Diston do(a) resp.<br>CP<br>ClassrayCos<br>PR Reserves data<br>Distances data<br>Distances data |                                                                                                    | Personal Principal<br>Doctor Control Control Control<br>Control Control Control Control Control<br>December 2019 Control Control Control<br>December 2019 Control Control Control Control<br>December 2019 Control Control Control Control Control<br>December 2019 Control Control Control Control Control<br>December 2019 Control Control Control Control Control<br>December 2019 Control Control Control Control Control Control<br>December 2019 Control Control Co                                                                                                    | Rep<br>Instituti<br>mas,das postadas no<br>COMO OUTRAS<br>as providas no                                                                                                    |  |
| Distins dout regr<br>Convertigent<br>Distances for<br>Distances for<br>Dis                                                                                                    | Manufacture interview of the second second sec            | Personal Professional Principal<br>Concernition construction.<br>Description of principal constructions<br>of the construction of principal constructions<br>and constructions<br>and constructions                                                                                                    | RIP<br>ISSISSI                                                                                                    |  |
| Distins days the<br>Conservation of the<br>Distance of the<br>Distance of the<br>Distanc                                                                                                    | menerative to constrain the second second seco            | Personal Professional Principal<br>Discontrel Notice Control Control Control<br>Resolution Control Control Control Control<br>Control Control Control Control Control Control<br>Control Control Control Control Control Control<br>Control Control Control Control Control Control<br>Control Control Control Control Control Control<br>Control Control Control Control Control Control Control<br>Control Control Control Control Control Control Control<br>Control Control Control Control Control Control Control Control<br>Control Control C                                                                                                    | Rup<br>Institution<br>Institution<br>COMO OUTRAS<br>a shapdom<br>promotes to<br>promotes to<br>a shapdom<br>promotes to<br>promotes to<br>a shapdom<br>promotes to<br>promotes to<br>promot                                                                                                |  |
| Reduct delay of an operation of the second delay of a conservation     Research and the second delay of the second delay of the second delay                                                                                                    | menetopia (societa)     Mono Responsa los     Mono Responsa los     monos de las comos de las comos de l            | Personal Professional Proceeding<br>Concernity Antonio Marco Concernity<br>Concernity Antonio Marco Concernity<br>Concernity Antonio Marco Concernity<br>Antonio Marco Concernity Concernity Antonio<br>Concernity Anna And Externational Concernity Antonio<br>Concernity Anna And Externational Concernity Antonio<br>Concernity Anna And Externational Concernity Antonio<br>Concernity Anna And Externational Concernity Antonio<br>Concernity Anna And Externational Concernity Antonio<br>Antonio Antonio Antonio Antonio Antonio<br>Antonio Antonio Antonio Antonio Antonio Antonio<br>Antonio Antonio Antonio Antonio Antonio Antonio Antonio<br>Antonio Antonio Antonio Antonio Antonio Antonio Antonio<br>Antonio Antonio Antonio Antonio Antonio Antonio Antonio<br>Antonio Antonio Anto                                                                                                    | Rap Rap Control of the second second                                                                                                    |  |
| Revise address revises     Revises address revises     Revises address     Revises address     Revises address     Re                                                                                                    | Manufacture (1995)     Manufacture (1995)      Manufacture (1995)      Ma            | Personal Professional Principal<br>Concernition Constructions<br>Concernition Constructions<br>Constructions of the Constructions<br>of the Construction Constructions<br>of the Construction Construction<br>Constructions of the Construction Construc-<br>Construction Construction Construction<br>Constructions of the Construction Construc-<br>tion Construction Construction Construc-<br>tion Construction Construction Construc-<br>tion Construction Construction Construc-<br>tion Construction Construction Construc-<br>tion Construction Construction Construc-<br>tion Construction Construction Construc-<br>tion Construction Construction Construc-<br>tion Construction Construction Construction<br>Construction Construction Construction<br>Construction Construction Construction<br>Construction Construction Construction<br>Construction Construction Construction<br>Construction Construction Construction<br>Construction Construction Construction<br>Construction Construction<br>Construction Construction<br>Construction Construction<br>Construction<br>Construction Construction<br>Construction<br>Construct | Rap<br>Rap<br>REFERENCE<br>COMD OUTRAS<br>a situadors<br>a provides no<br>a provides no<br>a competente<br>imitados na                                                                                                    |  |
| Rates definitions     Conservations     Reservations     Reservations                                                                                                    | Monteresting of the second second secon            | Personal Principal<br>Decommon Annual Principal<br>Decommon Annual Principal<br>Status Principal Principal<br>Status Principal Principal Principal<br>Status Principal Principal Principal Principal<br>Status Principal Principal Principal Principal<br>Status Principal Principal Principal Principal<br>Status Principal Principal Principal Principal Principal<br>Principal Principal Pr                                                                                                    | RIP<br>IIIIIII<br>IIIIIII<br>COMO OUTRAS<br>a support<br>a provincia no<br>i provincia no<br>i provinci provinci provincia no<br>i provincia no<br>i prov |  |
| Construction and provide the second second s                                                                                                    | Manufacture Instrument     Manufacture Instrument     Manututututututututututututututututututut                                         | Personal Professional Properties<br>Control Professional Professional<br>Control Professional Professional<br>Professional Professional Control Professional<br>Professional Professional Control Professional<br>Professional Professional Control Professional<br>Professional Control Professional Control Professional<br>Professional Control Professional Control Professional Control Professional<br>Professional Control Professional Control Professional Control Professional<br>Professional Control Professional Control Professional Control Professional<br>Professional Control Professional Control Professional Control Professional<br>Professional Control Professional Control Profes                                                                                                    | Rap Rap Restitut Rap Restitut Rap Restitut Rap Restitut Rap Restitut Rap Restitut Rap Restitut Rap Restitut Rap Restitut Rap Restitut Rap Restitut Rap Restitut Rap Restitut Rap Restitut Restitut Restit                                                                                                    |  |

#### Prefeitura de Fortaleza Sertaria Municipal de Urbanismo e Meio Ambierte

### 8.2 Passo a Passo

#### PASSO 9 - OBSERVAÇÕES

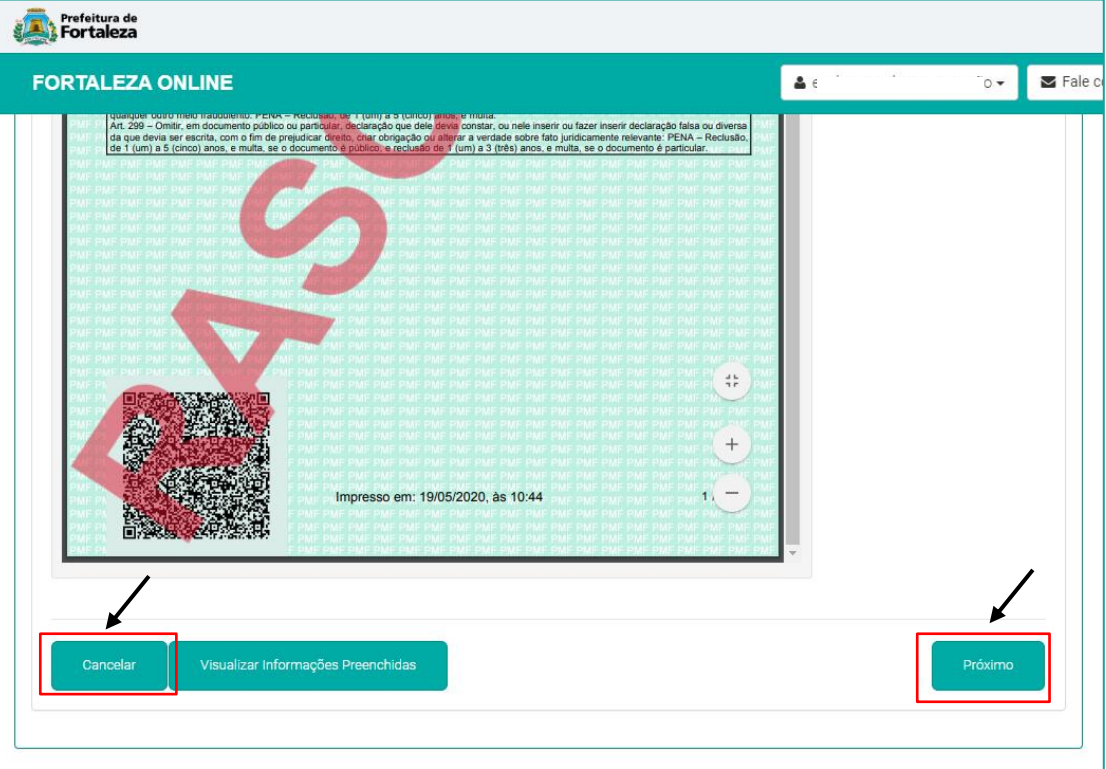

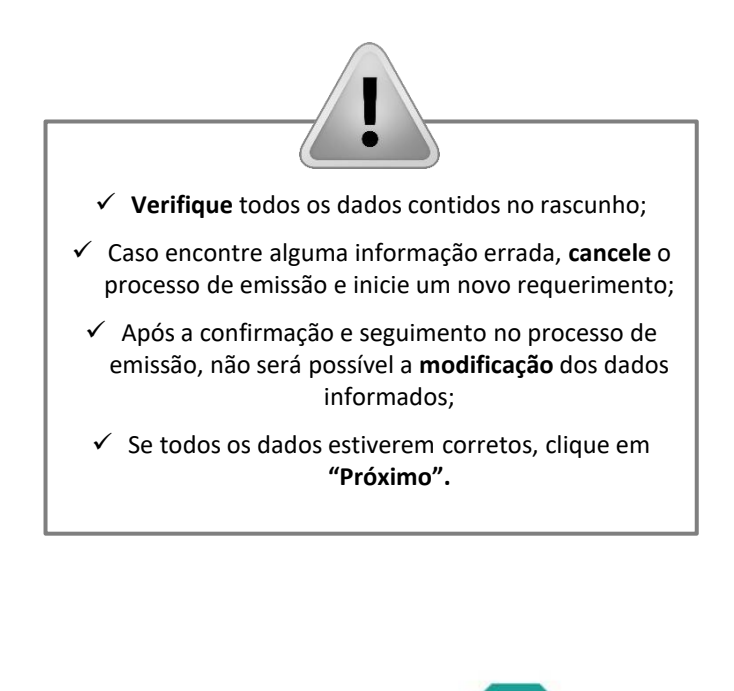

#### **PASSO 10**

Nesta etapa após a confirmação, clique em "Emitir".

|                                                                                                 |                                                |                                              |                                          |                                                  |                                                            |                                               | -                            |
|-------------------------------------------------------------------------------------------------|------------------------------------------------|----------------------------------------------|------------------------------------------|--------------------------------------------------|------------------------------------------------------------|-----------------------------------------------|------------------------------|
| Caracterização Re                                                                               | sponsáveis                                     | Formulário                                   | Profissionais                            | Documentação                                     | Rascunho                                                   | Emissão                                       |                              |
| Responsável Legal <sup>.</sup>                                                                  | •                                              |                                              |                                          |                                                  | •                                                          |                                               |                              |
| O Responsável Legal devera<br>> Requerimentos de Licença                                        | á confirmar as inforr<br>a de Publicidade > Aj | nações prestadas atra<br>guardando Confirmaç | ivés do link enviad<br>ão Responsável Le | o pelo email ou diretar<br>gal. O Responsável de | mente no Fortaleza Online, «<br>verá estar devidamente cad | clicando em Licença (<br>lastrado no sistema. | de Publicidade > Pesqui      |
| Responsá                                                                                        | vel Legal                                      |                                              | Situação                                 |                                                  | E                                                          | mail                                          | Ação                         |
|                                                                                                 |                                                | Confirmado                                   |                                          |                                                  | evelyn.mourao@hotmail.com                                  | 1                                             | Reenviar Emai                |
|                                                                                                 | Profissional                                   |                                              |                                          |                                                  | Situação                                                   |                                               | Ação                         |
|                                                                                                 |                                                | ~                                            | Con                                      | imado                                            |                                                            |                                               | Reenviar Emai                |
|                                                                                                 |                                                |                                              |                                          |                                                  |                                                            |                                               |                              |
| Lista de Documento                                                                              | s de Arrecadao                                 | çao Emitidos:                                |                                          |                                                  |                                                            |                                               |                              |
| Lista de Documento                                                                              | s de Arrecadad                                 | çao Emitidos:<br>Situação                    |                                          | 20/05/2020                                       | Data do Vencimento                                         |                                               | Ação                         |
| Lista de Documento<br>Nº DAM<br>2020.02866077-20<br>2020.02866078-33                            | s de Arrecadao<br>PAGO<br>PAGO                 | çao Emitidos:<br>Situação                    |                                          | 29/05/2020<br>29/05/2020                         | Data do Vencimento                                         |                                               | Ação<br>Download<br>Download |
| Lista de Documento<br>Nº DAM<br>2020.02860077-20<br>2020.02860078-33<br>Validar Pagamento do DA | s de Arrecadao<br>Pago<br>Pago                 | çao Emitidos:<br>Situação                    |                                          | 29/05/2020<br>29/05/2020                         | Data do Vencimento                                         |                                               | Ação<br>Download<br>Download |

Prefeitura de Ecretaria Municipal de Urbanismo Meio Ambiente

Parabéns, sua emissão foi concluída! Nesta caixa de "Aviso" você poderá visualizar o número da sua Renovação de Licença de Publicidade (mantém a mesma númeração da emissão). Abaixo você poderá fazer o Download do documento emitido.

|   | Aviso                                                |
|---|------------------------------------------------------|
| • | Documento emitido com sucesso!<br>Nº: LPP000592/2020 |
|   | Download do Documento + Fechar                       |

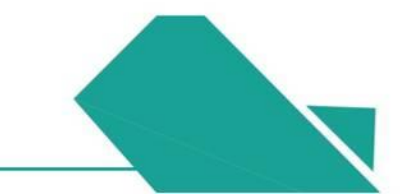

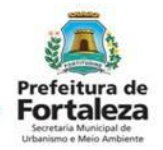

CONFIRMAÇÃO DO RESPONSÁVEL LEGAL

### PASSO 10 - OBSERVAÇÕES

| Prefeitura de                                                                                                    |                                                                                                    |                           |                                                                                                    |                                         |          | E PROFISSIONAL TÉCNICO                                                                                                    |
|----------------------------------------------------------------------------------------------------|----------------------------------------------------------------------------------------------------|---------------------------|----------------------------------------------------------------------------------------------------|-----------------------------------------|----------|----------------------------------------------------------------------------------------------------|
| FORTALEZA ONLINE                                                                                                  |                                                                                                    |                           |                                                                                                    | 🛓 evelyn cavalcante mourão 🗸            | 2        | O Responsável Legal e o Profissional<br>Técnico deverão confirmar as informações                                                                                                    |
| Caracterização Respons<br>Responsável Legal:<br>O Responsável Legal deverá com<br>> Requerimentos de Licença de F | áveis Formulário f<br>firmar as informações prestadas através<br>rublicidade > Aguardando Confirmação R | rofissionais Documentação | Rascunho Emisaão<br>mente no Fortaleza Online, clicando em Lic<br>verá estar devidamente cadastrado no sist | ança de Publicidade > Pesquisar<br>rma. |          | prestadas neste requerimento por meio<br>do Sistema Fortaleza Online. Caso o<br>Responsável Legal ou o Profissional<br>Técnico seja o próprio requerente deste<br>requerimento, o sistema já irá reconhecer<br>a sua confirmação automaticamente e<br>atualizar como "Confirmado". |
| Responsável Le                                                                                                    | gal                                                                                                    | Situação                  | E-mail                                                                                                    | Ação<br>Receiving Empil                 |          |                                                                                                    |
| Lista de Profissionais Té                                                                                         | écnicos:                                                                                                |                           |                                                                                                    |                                         |          | PAGAMENTO DA(S) TAXA(S) - DAM                                                                                                    |
| evelyn cavalcante mourão                                                                                          | Profissional                                                                                            | Confirmado                | Situação                                                                                                    | Ação<br>Reenviar Emaii                  |          | Este campo só estará disponível após a                                                                                                    |
| Lista de Documentos de                                                                                            | Arrecadação Emitidos:                                                                                   | ••                        |                                                                                                    |                                         | <b>→</b> | confirmação do Responsável Legal e<br>Profissional Técnico .                                                                                                    |
| N° DAM                                                                                                    | Situação                                                                                                |                           | Data do Vencimento                                                                                          | Ação                                    |          | U sistema ira atualizar a situação para                                                                                                    |
| 2020.02866077-20 F                                                                                                | AGO                                                                                                    | 29/05/2020                |                                                                                                    | Download                                |          | "PAGO" quando a(s) taxa(s) for(em)                                                                                                    |
| 2020.02866078-33 F                                                                                                | AGO                                                                                                    | 29/05/2020                |                                                                                                    | Download                                |          | compensada(s).                                                                                                    |
| Validar Pagamento do DAM                                                                                          |                                                                                                    |                           |                                                                                                    |                                         |          | Obs: Este campo não será exibido para os<br>casos que forem isentos de taxa.                                                                                                    |
| Visualizar Informações Preenchic                                                                                  | las                                                                                                    |                           |                                                                                                    | Emitir                                  |          |                                                                                                    |

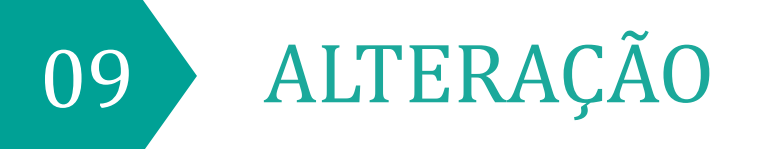

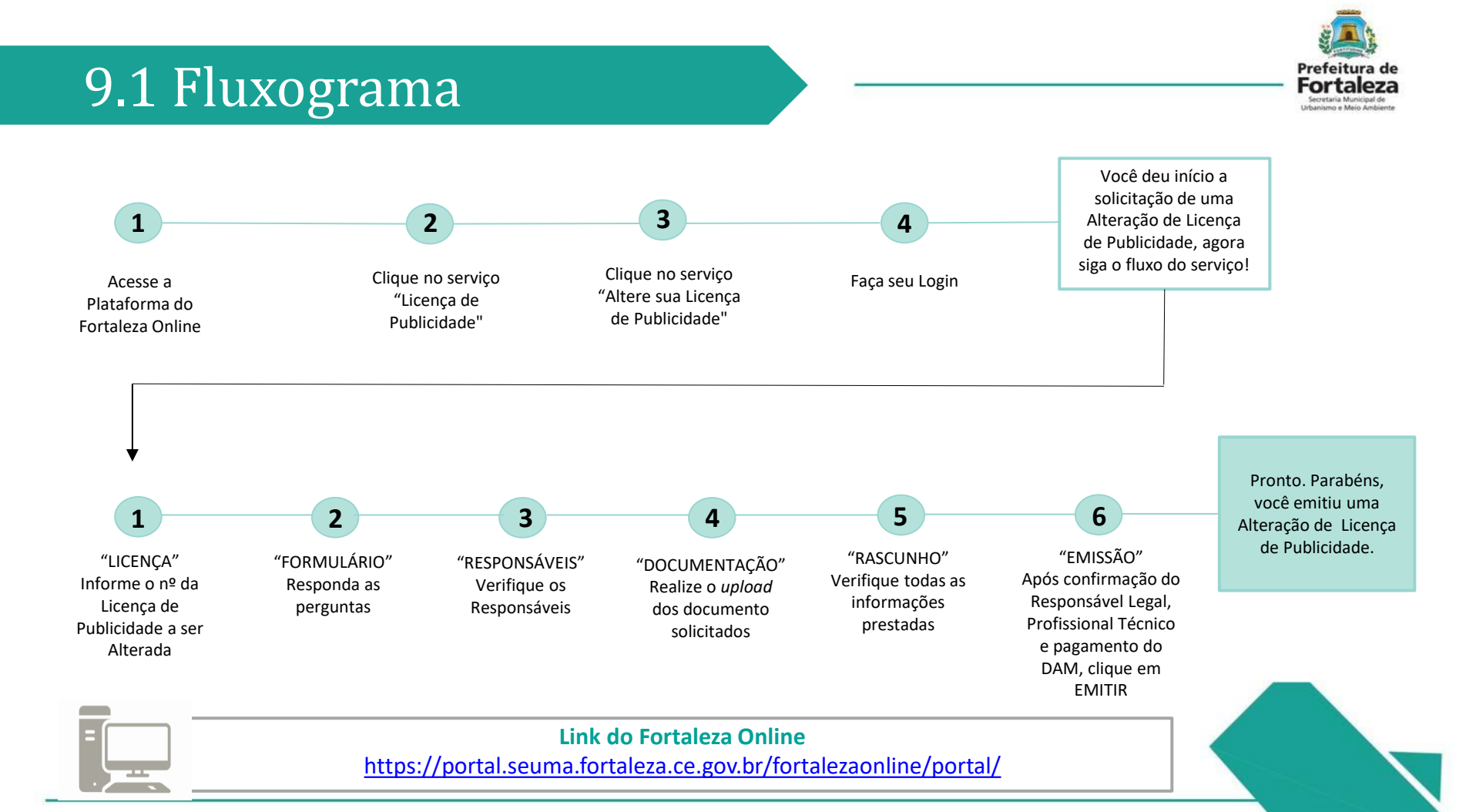

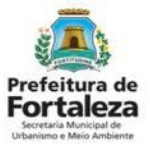

#### PASSO 1

Acesse a Plataforma do Fortaleza Online e clique em "Licença de Publicidade".

| ← → C                                                                                                    | ov.br/fortalezaonline/portal/                                    |    |          |             |                       | <b>0-</b> 7 | *  |
|----------------------------------------------------------------------------------------------------|------------------------------------------------------------------|----|----------|-------------|-----------------------|-------------|----|
| Prefeitura de<br>Fortaleza                                                                                                    | 1                                                                |    |          |             |                       |             |    |
| FORTALEZA ONLINE                                                                                                    |                                                                  |    | <b>ک</b> | Fazer login | 🛓 Fale com o Fortalez | a Onlin     | ie |
| Licenciamento do Fund                                                                                                    | sionamento                                                       |    |          |             |                       |             |    |
| Alvará de Funcionamento<br>Autorização Especial de Utilização<br>Consulta de Adequabilidade Loca<br>Emissão de Parcelas<br>Licença Sanitária<br>Licença de Publicidade<br>Simulador de Taxas | ) Sonora para Estabelecimento - AEU<br>sional para Funcionamento | IS |          |             |                       |             |    |

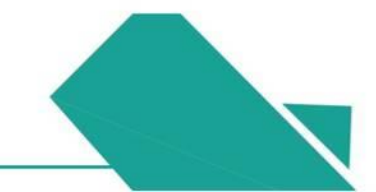

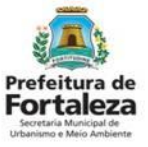

#### PASSO 2

Clique em "Altere sua Licença de Publicidade".

| Prefeitura de<br>Fortaleza                                             |               |                             |
|------------------------------------------------------------------------|---------------|-----------------------------|
| FORTALEZA ONLINE                                                       | 🛔 Fazer login | Fale com o Fortaleza Online |
|                                                                        |               |                             |
| Consulte o manual antes de elaborar o projeto                          |               |                             |
| Verifique os documentos necessários para emissão de sua Licença        | de Publicida  | ade                         |
| Verifique se seu anúncio é Isento de Licença de Publicidade            |               |                             |
| <ul> <li>Solicite sua Licença de Publicidade</li> </ul>                |               |                             |
| → Altere sua Licença de Publicidade                                    |               |                             |
| → Renove sua Licença de Publicidade                                    |               |                             |
| Pesquise sua Licença de Publicidade                                    |               |                             |
| Pesquise seus Requerimentos de Licença de Publicidade                  |               |                             |
| → Cancele sua Licença de Publicidade                                   |               |                             |
| ➔ Consulte a legislação para se certificar da emissão correta sua Lice | nça de Publ   | icidade                     |
|                                                                        |               |                             |
|                                                                        |               |                             |
|                                                                        |               |                             |
|                                                                        |               |                             |

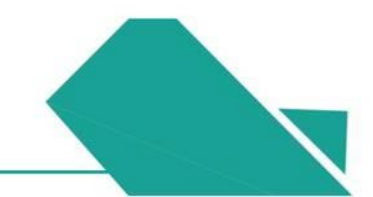

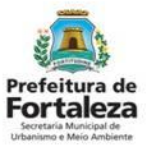

#### PASSO 3

Faça o seu Login e clique em "Entrar" (Não tem Login? Cadastre-se! Link para Cadastro no Fortaleza Online):

https://portal.seuma.fortaleza.ce.gov.br/fortalezaonline/portal/areapublica/cadastroportal/solicitacoescadastroportal.jsf)

| ← → C   portal.seuma.fortaleza.ce.gov.br/fortalezaonline/portal/login.jsf?hash=/portal/arearestrita/consultaadequabilidade | /requerimentosconsultasa | adequabilidade.jsf      | o-, ⊡ <sub>E</sub> | Q     | ☆ |
|----------------------------------------------------------------------------------------------------|--------------------------|-------------------------|--------------------|-------|---|
| Fortaleza                                                                                                    |                          |                         |                    |       |   |
| FORTALEZA ONLINE                                                                                                    | 🛓 Fazer login            | Legisland Fale com o Fo | ortaleza (         | nline |   |
| PORTAL DE SERVIÇOS - PREFEITURA DE FORTALEZA                                                                               |                          |                         |                    |       |   |
| CPF ou Email                                                                                                    |                          |                         |                    |       |   |
| XXXXXXXXXXX                                                                                                    |                          |                         |                    |       |   |
| Senha                                                                                                    |                          |                         |                    |       |   |
|                                                                                                    |                          |                         |                    |       |   |
| Entrar                                                                                                    |                          |                         |                    |       |   |

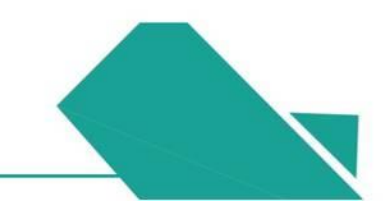

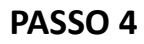

Digite o Número Licença de Publicidade que deseja alterar e depois clique em "Pesquisar".

| Prefeitura de<br>Fortaleza                                                                                |                                    |         |          |
|----------------------------------------------------------------------------------------------------|------------------------------------|---------|----------|
| FORTALEZA ONLINE                                                                                          |                                    | 4       | 🗸 🖾 Fale |
| 🌮 Página Inicial / 🗋 Portal de Serviços                                                                   |                                    |         |          |
| Portal de Serviços<br>Tem por competência geral planejar e controlar o ambiente natural e o ambiente cons | struído do Município de Fortaleza. |         |          |
| lequerimento de Alteração de Licença de Publicidade                                                       |                                    |         |          |
| Licença Formulário Responsáveis Docu                                                                      | imentação Rascunho                 | Emissão |          |
| N° da Licença:<br>LPP000593/2020 Pesquisar                                                                |                                    |         |          |
|                                                                                                    |                                    |         | Próximo  |
|                                                                                                    |                                    |         |          |

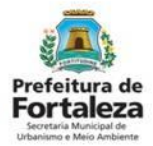

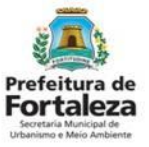

#### PASSO 5

Verifique todos os dados da Licença, depois clique em "Próximo".

| RTALEZA ONLI     | INE                             |                                          |                     |            |          |                | <ul> <li>Contraction</li> </ul> | 9.00    |
|------------------|---------------------------------|------------------------------------------|---------------------|------------|----------|----------------|---------------------------------|---------|
| Licença          | Formulário                      | Responsáveis                             | Documentaçã         | 0          | Rascunho | Emissão        |                                 |         |
| N° da Licença:   |                                 |                                          |                     |            |          |                |                                 |         |
| XXXX )           |                                 | Pesquisar                                |                     |            |          |                |                                 |         |
| Caracterização   | Responsáveis For                | mulário Profissionais                    | Documentos          | Termo      | Emissão  |                |                                 |         |
| Caracterização d | o Imóvel:                       |                                          |                     |            |          |                |                                 |         |
| TERRENO SEM I    | EDIFICAÇÃO (VAZIO)              |                                          |                     |            |          |                |                                 | -       |
| *Lista de IPTU(s | s) do Empreendimento:           |                                          |                     |            |          | ,              |                                 |         |
| 1234560          | End.:RUA ROSINHA SA<br>60346251 | Endereço<br>MPAIO, Nº 1087, Compl.: , Ba | iirro:JARDIM GUANAE | ARA, Cep.: | 55.0     | Area Terreno 3 | Area Edificada                  |         |
| L                |                                 |                                          |                     |            |          |                |                                 |         |
|                  |                                 |                                          |                     |            |          |                | F                               | Próximo |
|                  |                                 |                                          |                     |            |          |                |                                 |         |

#### PASSO 6

Nesta etapa você deverá responder as perguntas do formulário, posteriormente, o sistema irá liberar a opção para prosseguir de acordo com as respostas informadas.

| Forefeitura de<br>Fortaleza                                                                |                  |            |                                               |                                                                              |
|--------------------------------------------------------------------------------------------|------------------|------------|-----------------------------------------------|------------------------------------------------------------------------------|
| ORTALEZA ONLINE                                                                            |                  | 🛎 da 😳 👘 👘 |                                               |                                                                              |
| Licença Formulário Responsáveis Documentação I                                             | Rascunho Emissão |            | (                                             | ?                                                                            |
| Formulário<br>*Houve alteração no CNPJ/CPF que consta na licença a ser alterada?<br>sm Não |                  |            | Caso haja a endereço ou                       | lteração no CNPJ/CPF,<br>nas características do(                             |
| *Houve alteração na Razão Social?                                                          |                  |            | anuncio(s),<br>para a emiss<br>• Caso seja re | o sistema irá direcionar<br>ão de uma nova Licença<br>spondido "sim" para as |
| *Houve alteração de Responsável Legal?                                                     |                  |            | demais per<br>flux                            | guntas, você seguirá no<br>o da alteração.                                   |
| *Houve alteração no endereço do imóvel onde o(s) anúncio(s) está(ão) instalado(s)?         |                  |            |                                               |                                                                              |
| *Houve alteração na(s) característica(s) do(s) anúncio(s) licenciado(s)?                   |                  |            |                                               |                                                                              |
| *Houve alteração de Profissional Técnico?                                                  |                  |            |                                               |                                                                              |
|                                                                                            |                  | Próximo    |                                               |                                                                              |

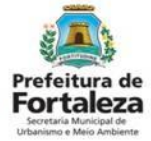

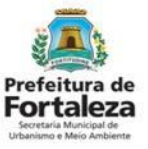

#### PASSO 7

Preencha os novos dados solicitados.

| Fortaleza                               |                |   |          |                              |
|-----------------------------------------|----------------|---|----------|------------------------------|
| FORTALEZA ONLINE                        |                |   |          | A decide as a first start of |
| Dados do Novo Proprietário do Anúncio 🚳 |                |   |          |                              |
| *CNPJ:                                  | *Razão Social: |   |          |                              |
|                                         |                |   |          |                              |
| Nome Fantasia:                          |                |   |          |                              |
| *Natureza Jurídica:                     |                |   |          |                              |
|                                         |                |   |          | -                            |
| *Endereço:                              |                |   | Nº:      |                              |
|                                         |                |   | 0        |                              |
| Complemento:                            |                |   | *CEP:    |                              |
| *UF:                                    | *Município:    |   | *Bairro: |                              |
|                                         | *              | * |          | -                            |
| *Contato1:                              | Contato2:      |   | *Email:  |                              |
|                                         |                |   |          |                              |
| Dados do Novo Responsável Legal         |                |   |          |                              |
| *Vinculo:                               |                |   |          |                              |
| Responsável Legal                       |                |   |          | -                            |
| *CPF:                                   | *Nome:         |   |          |                              |
| *Endereço:                              |                |   | Nº:      |                              |
|                                         |                |   | 0        |                              |

Dependendo das alterações informadas no passo 6, você será direcionado para as fases de preenchimento das informações correspondentes.

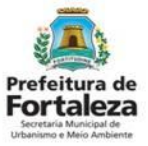

#### PASSO 8

Nesta etapa você deverá verificar e confirmar as informações prestadas.

| LICE<br>N° do documento<br>LPP00000002220<br>Datos do reponder patie(s) publicidade(s)                                      | INÇA DE               |                                           | Prefeitura de<br>Fortaleza                                                                                                    |
|----------------------------------------------------------------------------------------------------|-----------------------|-------------------------------------------|----------------------------------------------------------------------------------------------------|
| LICE N° do documento LPP000000/2020 Dato do responsável pela(s) publicidade(s)                                              | NÇA DE                | PUBLICIDA                                 |                                                                                                    |
| N° do documento Data d<br>LPP0000000/2020 28/04<br>Dados do responsável pela(s) publicidade(s)                              | 2 - 1 - 1 - 1 - 1 - 1 |                                           | ADE INCOMENTATION OF A                                                                                                    |
| Dados do responsável pela(s) publicidade(s)                                                                                 | /2020                 | Alterado em<br>28/04/2020                 | Data de Validade<br>27/04/2025                                                                                                    |
| Concedido a                                                                                                    |                       | E PME PME PME P<br>IP PME PME PME P       | CNPJICPF                                                                                                    |
| Enderson                                                                                                    |                       | F SMF DUE PNF D                           |                                                                                                    |
| RUA ROSINHA SAMPAIO Nº1087 JARDIM                                                                                           | GUANABA               | RA AS                                     | MI PART FAIL PART PART PART                                                                                                    |
| Dados do local de instalação da(s) publicidade(s)<br>Inscrição IPTU Entereon (Conforme IPTU Indicado)                       |                       |                                           | A design of the second                                                                                                    |
| 1234560 RUA ROSINHA SAMPAIO Nº1                                                                                             | 087 JARD              | M GUANABARA                               |                                                                                                    |
| Dados do(s) anúncio(s)<br>Eschada 1. RUA PODINIA SAMPANO                                                                    | a second              |                                           |                                                                                                    |
| PUBLICITÁRIO - Outdoor (27.0 m²)                                                                                            |                       | and a state of                            | CONTRACTOR OF THE PARTY OF THE PARTY OF                                                                                                    |
| AT A CAR PART OF THE PART OF THE PART OF THE                                                                                | 1121012               | -                                         |                                                                                                    |
| CPF Nome                                                                                                    | do Responsá           | let                                       |                                                                                                    |
| MIR CONTRACTOR OF THE END OF THE PARTY                                                                                      |                       | and L                                     | AND THE PART PART PART PART PART                                                                                                    |
| Dados do(s) responsável(els) técnico(s)<br>CPF Nome Resc                                                                    | onsável               | Formação Profisi                          | Ional Principal RNP                                                                                                    |
|                                                                                                    | -                     | ARQUITETO                                 | PEANISTA                                                                                                    |
| Observações                                                                                                    |                       |                                           |                                                                                                    |
| 01. Requerente deste Licença (pessoa que prencheu os dao                                                                    | os no Portaneza       |                                           | CONCERNING INCOMENDATION                                                                                                    |
| 02. Esta licença refere-se as questões de ordenamento da par<br>Sistema Fortaleza Oriline, conforme Lei Complementar nº 270 | 2019 (Código d        | le da poluição visual, ter<br>la Cidade). | ndo sido emitida com base nas informações prestadas no                                                                                                    |
| 03. O empreendimento ficará passivel de fiscalização e monit                                                                | oramanto pelo l       | Orgão competente.                         | nt pat pat pat pat pat pat pat pat pat pa                                                                                                    |
| 04. Esta Licença de Publicidade possui validade de 5 anos, de                                                               | evendo ser reno       | vada por igual periodo.                   | WE THE THE PART THE THE PART PART                                                                                                    |
| Informações alteradas:                                                                                                    |                       |                                           | NE PAR PAR HAR PAR PAR PAR PAR HAR PAR                                                                                                    |
| Responsavel Legal                                                                                                    |                       |                                           | ME PART PART PART PART PART PART PART PART                                                                                                    |
|                                                                                                    | -                     |                                           |                                                                                                    |
| ESTA LICENÇA NÃO EXIME O ESTABELECIM                                                                                        | ENTO DE P             | ARIAS PARA O FX                           | E FUNCIONAMENTO, BEM COMO OUTRAS                                                                                                    |
| Fica proibida a instalação de anúncios, nos termos do Art                                                                   | 121 ap Art. 12        | 24 da Lei nº 270/2019 (                   | (Código da Cidade) nas seguintes situações:                                                                                                    |
| I – nas árvores de qualquer porte, admitindo-se, no entan<br>Código da Cidade.                                              | to, sua veicula       | ção nos protetores de r                   | mudas, que atendam às condições previstas no                                                                                                    |
| II – nas pistas de rolamento dos legradouros públicos:<br>III – acoplados a semáforos ou em locais em que prejudio          | uem, de quale         | uer maneira, a sinaliza                   | ção do trânsito ou outra destinada à orientação pública                                                                                                    |
| ou que causem insegurança ao tránsito de veículos e ped                                                                     | testres;              | o triasilo cúbico:                        | AT PAR PAR PAR PAR PAR PAR PAR PAR PAR                                                                                                    |
| V - em viadutos, túneis, pontes e semelhantes, anda que                                                                     | de damínio es         | tadual ou federal, salv                   | o quando autorizado pelo órgão competente;                                                                                                    |
| fachada;                                                                                                    | and an intervelops in | are surger as, com exce                   | A REAL PROPERTY AND A REAL PROPERTY AND A REAL |
| The second sent que preparaguern arevos de letter/os,                                                                       |                       |                                           | WE DATE THE PART PART PART PART PART PART PART                                                                                                    |
| VIII – em áreas de proservação ambiental:                                                                                   | and the fact that had | the second second second second second    | All part part part part part part part part                                                                                                    |
| VIII - em áreas de preservação ambientat                                                                                    |                       | 22.2.2                                    | un char char char char char char char char                                                                                                    |

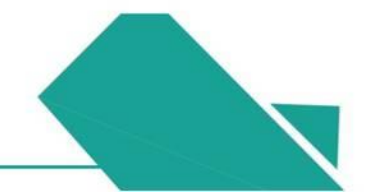

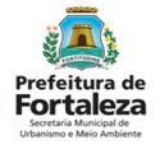

#### PASSO 8 - OBSERVAÇÕES

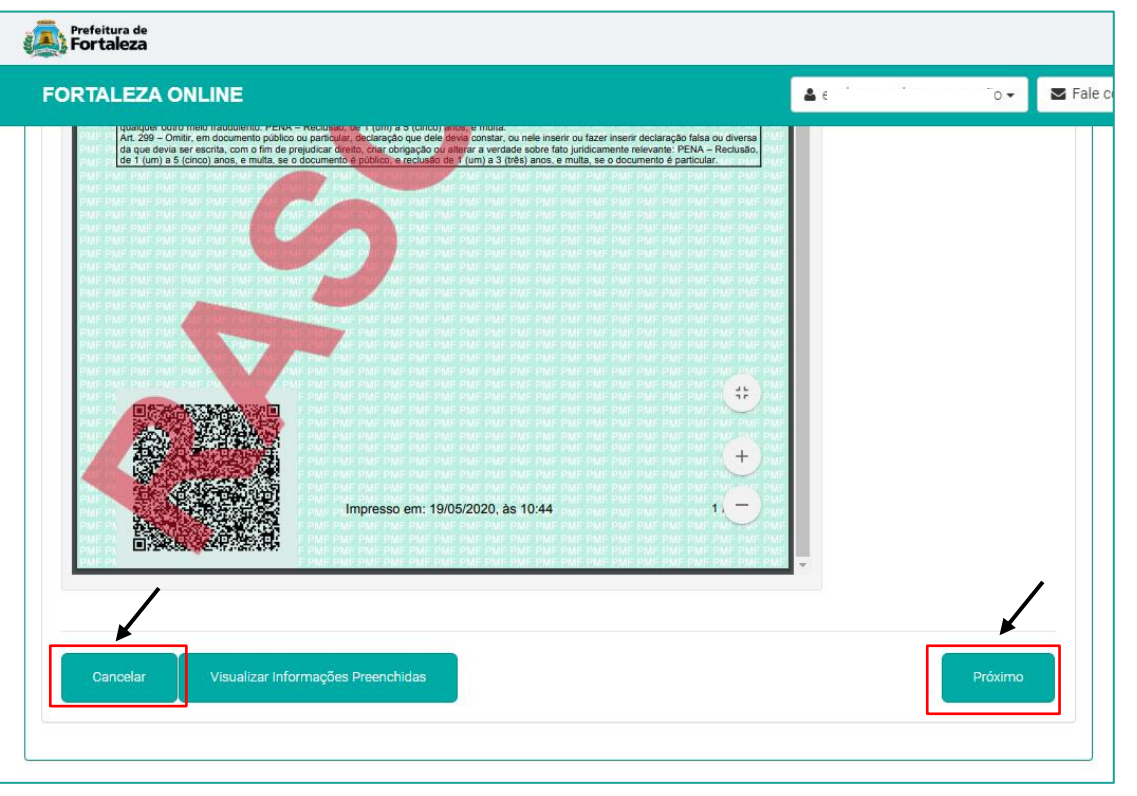

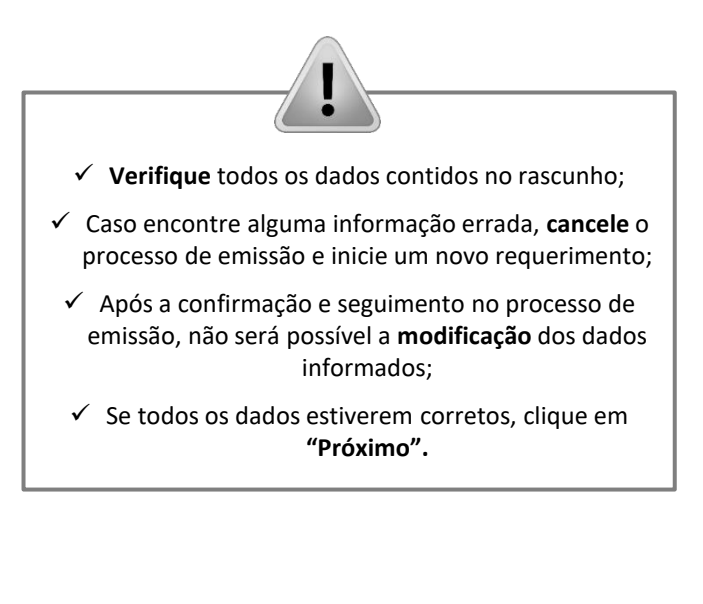

#### PASSO 9

Nesta etapa após as confirmações e a compensação do pagamento da Taxa, clique em "EMITIR".

| Prefeitura de<br>Fortaleza                                                                         | Parabéns, sua emissão foi                                                                                                    |                                  |                                    |                              |
|----------------------------------------------------------------------------------------------------|----------------------------------------------------------------------------------------------------|----------------------------------|------------------------------------|------------------------------|
| ORTALEZA ONLINE                                                                                    | E                                                                                                    | 4                                | evelyn cavalcante mourão 🗸 🛛 🖉 Fal | você poderá visualizar o núm |
| Responsável Lega<br>O Responsável Legal dev<br>Publicidade > Pesquise s<br>deverá estar devidament | da sua Licença de Publicida<br>alterada (mantém a mesm<br>numeração da emissão). Aba<br>você poderá fazer o Downloa<br>documento emitido. |                                  |                                    |                              |
| Responsáv                                                                                          | el Legal Situ                                                                                                    | Jação E-mail                     | Ação                               |                              |
| evelyn cavalcante mourão                                                                           | Confirmado                                                                                                    | evelyn.mourao@hotmail.com        | Reenviar Email                     | Aviso                        |
| RNP                                                                                                | Nome                                                                                                    | Responsabilidade                 | Situação                           | N°: LPP000593/2020           |
| 6666 EVELYN CAVALCANTE MOURÃO                                                                      |                                                                                                    | instalados)                      | Confirmado                         | └ <b>─</b> ▶                 |
|                                                                                                    |                                                                                                    |                                  |                                    |                              |
| Lista de Documen                                                                                   | tos de Arrecadação Emitidos:                                                                                                    |                                  |                                    |                              |
| Lista de Documen                                                                                   | tos de Arrecadação Emitidos:<br>Situação                                                                                                  | Data do Vencimento               | Ação                               |                              |
| Lista de Documen<br>Nº DAM<br>2020.02866087-45                                                     | tos de Arrecadação Emitidos:<br>Situação<br>PAGO                                                                                          | Data do Vencimento<br>29/05/2020 | Ação<br>Download                   | Download do Documento        |

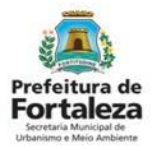

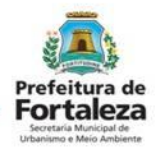

CONFIRMAÇÃO DO RESPONSÁVEL LEGAL

### PASSO 9 - OBSERVAÇÕES

|                                                                                                    | -                                                                                        |                                                                                                    |                                                                      | E PROFISSIONAL TÉCNICO                                                                                           |
|----------------------------------------------------------------------------------------------------|------------------------------------------------------------------------------------------|----------------------------------------------------------------------------------------------------|----------------------------------------------------------------------|----------------------------------------------------------------------------------------------------|
| Fortaleza                                                                                                    |                                                                                          |                                                                                                    |                                                                      | O Responsável Legal e o Profissional                                                                             |
| FORTALEZA ONLINE                                                                                                   |                                                                                          | Técnico deverão confirmar as informações                                                                            |                                                                      |                                                                                                    |
| Responsável Legal:                                                                                                 | •                                                                                        | prestadas neste requerimento por meio<br>do Sistema Fortaleza Online. Caso o<br>Responsável Legal ou o Profissional |                                                                      |                                                                                                    |
| O Responsável Legal deverá confirma<br>Publicidade > Pesquise sua Licença c<br>deverá estar devidamente cadastrado | r as informações prestadas através<br>de Publicidade > Requerimentos de l<br>no sistema. | do link enviado pelo e-mail ou diretamente no Fortalez<br>Licença de Publicidade > Aguardando Confirmação Re        | a Online, clicando em: Licença de<br>esponsável Legal. O Responsável | requerimento, o sistema já irá reconhecer<br>a sua confirmação automaticamente e<br>atualizar como "Confirmado". |
| Responsável Legal                                                                                                  | Situação                                                                                 | D E-mail                                                                                                    | Ação                                                                 |                                                                                                    |
| Lista de Profissionais Técni                                                                                       | COS<br>Nome                                                                              | Responsabilidade                                                                                                    | Situação                                                             | PAGAMENTO DA(S) TAXA(S) - DAM                                                                                    |
| 6666                                                                                                    | ~                                                                                        | Manutenção/Assistência (Para anúncios já<br>instalados)                                                             | Confirmado                                                           | confirmação do Responsável Legal e                                                                               |
| Lista de Documentos de Ar                                                                                          | recadação Emitidos:                                                                      |                                                                                                    |                                                                      | O sistema irá atualizar a situação para                                                                          |
| N° DAM<br>2020.02866087-45 PAGO                                                                                    | Situação                                                                                 | Data do Vencimento 29/05/2020                                                                                       | Ação<br>Download                                                     | "PAGO" quando a(s) taxa(s) for(em)<br>compensada(s).                                                             |
| Validar Pagamento do DAM                                                                                           |                                                                                          |                                                                                                    |                                                                      | Obs: Este campo não será exibido para os casos que forem isentos de taxa                                         |
| Visualizar Informações Preenchidas                                                                                 |                                                                                          |                                                                                                    | Emitir                                                               |                                                                                                    |

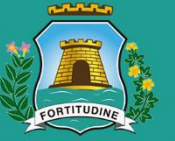

### Prefeitura de Fortaleza

Urbanismo e Meio Ambiente

### Célula de Licenciamento para Funcionamento Contato - 3482.8018

Acompanhe nosso trabalho nas redes sociais:

Secretaria Municipal do Urbanismo e Meio Ambiente – SEUMA (f)

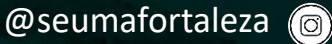